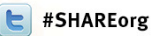

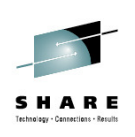

# Manage your Workloads and Performance with z/OSMF

Peter Muench (<u>muenchp@de.ibm.com</u>) IBM Corporation

> Monday, August 6, 2012 Session 11613

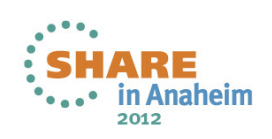

# **Trademarks**

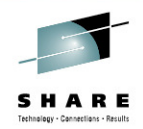

The following are trademarks of the International Business Machines Corporation in the United States, other countries, or both.

Not all common law marks used by IBM are listed on this page. Failure of a mark to appear does not mean that IBM does not use the mark nor does it mean that the product is not actively marketed or is not significant within its relevant market.

Those trademarks followed by (are registered trademarks of IBM in the United States; all others are trademarks or common law marks of IBM in the United States.

#### For a complete list of IBM Trademarks, see www.ibm.com/legal/copytrade.shtml:

\*, AS/400@, e business(logo)@, DBE, ESCO, eServer, FICON, IBM@, IBM (logo)@, iSeries@, MVS, OS/390@, pSeries@, RS/6000@, S/30, VM/ESA@, VSE/ESA, WebSphere@, xSeries@, z/OS@, zSeries@, z/VM@, System i, System i5, System p, System p5, System x, System z, System z9@, BladeCenter@

#### The following are trademarks or registered trademarks of other companies.

Adobe, the Adobe logo, PostScript, and the PostScript logo are either registered trademarks or trademarks of Adobe Systems Incorporated in the United States, and/or other countries. Cell Broadband Engine is a trademark of Sony Computer Entertainment, Inc. in the United States, other countries, or both and is used under license therefrom.

Java and all Java-based trademarks are trademarks of Sun Microsystems, Inc. in the United States, other countries, or both. Microsoft, Windows, Windows NT, and the Windows logo are trademarks of Microsoft Corporation in the United States, other countries, or both.

Intel, Intel logo, Intel Inside, Intel Inside logo, Intel Centrino, Intel Centrino logo, Celeron, Intel Xeon, Intel SpeedStep, Itanium, and Pentium are trademarks or registered trademarks of Intel Corporation or its subsidiaries in the United States and other countries.

UNIX is a registered trademark of The Open Group in the United States and other countries

Linux is a registered trademark of Linus Torvalds in the United States, other countries, or both. ITIL is a registered trademark, and a registered community trademark of the Office of Government Commerce, and is registered in the U.S. Patent and Trademark Office. IT Infrastructure Library is a registered trademark of the Central Computer and Telecommunications Agency, which is now part of the Office of Government Commerce.

\* All other products may be trademarks or registered trademarks of their respective companies

Complete your sessions evaluation online at SHARE.org/AnaheimEval

Notes: Performance is in Internal Throughput Rate (ITR) ratio based on measurements and projections using standard IBM benchmarks in a controlled environment. The actual throughput that any user will experience will vary depending upon considerations such as the amount of multiprogramming in the user's job stream, the I/O configuration, the storage configuration, and the workload processed. Therefore, no assurance can be given that an individual user will achieve throughput improvements equivalent to the performance ratios stated here. IBM hardware products are manufactured from new parts, or new and serviceable used parts. Regardless, our warranty terms apply. All customer examples cited or described in this presentation are presented as illustrations of the manner in which some customers have used IBM products and the results they may have achieved. Actual environmental costs and performance characteristics will vary depending on individual customer configurations. The customers in other countries, and the information may be subject to charace without.

This publication was produced in the United States. IBM may not offer the products, services or features discussed in this document in other countries, and the information may be subject to change without notice. Consult your local IBM business contact for information on the product or services available in your area.

All statements regarding IBM's future direction and intent are subject to change or withdrawal without notice, and represent goals and objectives only. Information about non-IBM products is obtained from the manufacturers of those products or their published announcements. IBM has not tested those products and cannot confirm the performance, compatibility, or any other claims related to non-IBM products. Questions on the capabilities of non-IBM products should be addressed to the suppliers of those products. Prices subject to change without notice. Contact your IBM representative or Business Partner for the most current pricing in your geography.

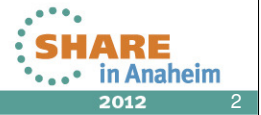

2

# z/OS Management Facility

- The IBM z/OS Management Facility provides a Web-browser based management console for z/OS.
- Helps system programmers to more easily manage and administer z/OS by simplifying day to day operations and administration.
- More than just a graphical user interface, the z/OS Management Facility provides real value
  - Automated tasks can help reduce the learning curve and improve productivity
  - Embedded active user assistance (such as wizards) guides you through tasks and helps provide simplified operations

Complete your sessions evaluation online at SHARE.org/AnaheimEval

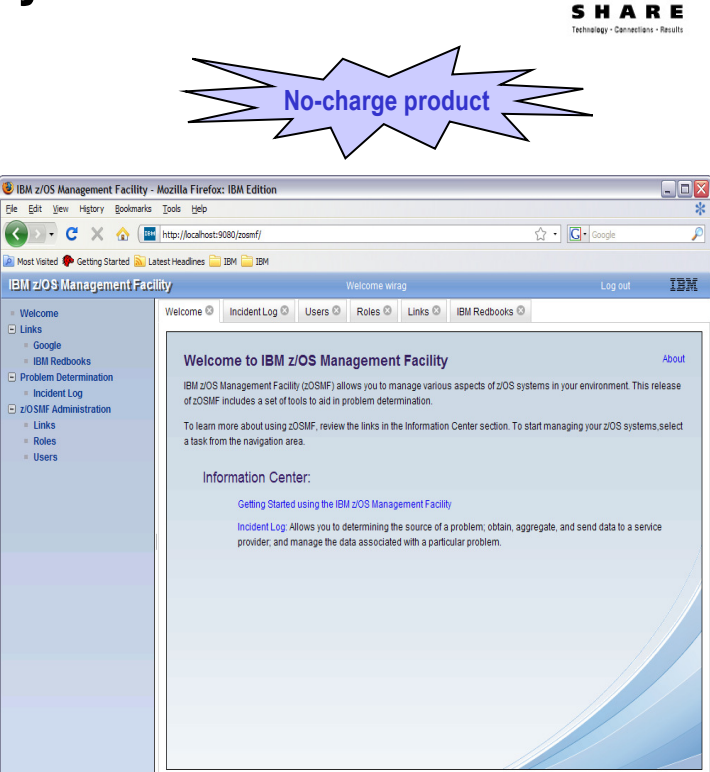

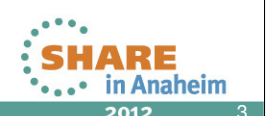

 IBM z/OS Management Facility (z/OSMF), a new zero priced product, will simplify, optimize and modernize the

Transferring data from www.ibm.c

z/OS system programmer experience starting in V1R11 with problem data management and TCP/IP Policy based configuration. With z/OS V1R12 the Workload Management and the Resource Monitoring Application have been added

 z/OSMF will deliver solutions in a task oriented, Web browser based user interface with integrated user assistance. And z/OSMF will make the day to day operations and administration of the mainframe z/OS systems easier to manage for both new and experienced system programmers. The focus is to help improve system programmer productivity, and make the functions easier to understand and use

# IBM z/OS Management Facility ... z/OS application, browser access Virtual of the state of the state o

- z/OS Management Facility is a Web 2.0 application on z/OS
  - Manages z/OS from z/OS

Nelcome to IBM 7/OS Mar

Learn Mor

 Browser communicates with z/OSMF via secure connection, anywhere, anytime

Complete your sessions evaluation online at SHARE.org/AnaheimEval

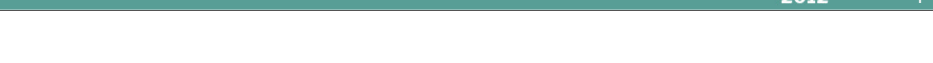

HTTP(s)

z/OS Management

Facility

application

**ARE** 

in Anaheim

- This chart explains the structure for z/OSMF and how it fits into the z/OS environment.
- z/OSMF is on the right hand side and it manages z/OS from z/OS itself. It is not an
  external application, nor does it have an external client. z/OSMF is an application on z/OS
  with direct access to z/OS data and information, and it has a browser interface from the
  workstation. z/OSMF contains the GUIs and the application code. Everything is installed
  on the z/OS server and there are no client side install requirements.
- In the middle of the screen is a workstation with a browser and it communicates with z/OSMF via HTTP(s). z/OSMF is a Web 2.0 based solution. It incorporates a browser interface that communicates with the z/OS system. The browser can be anywhere... in the data center ... or around the world. You just need a secure connection.
- And on the left is a screen capture of the z/OSMF welcome page once you log into z/OSMF.

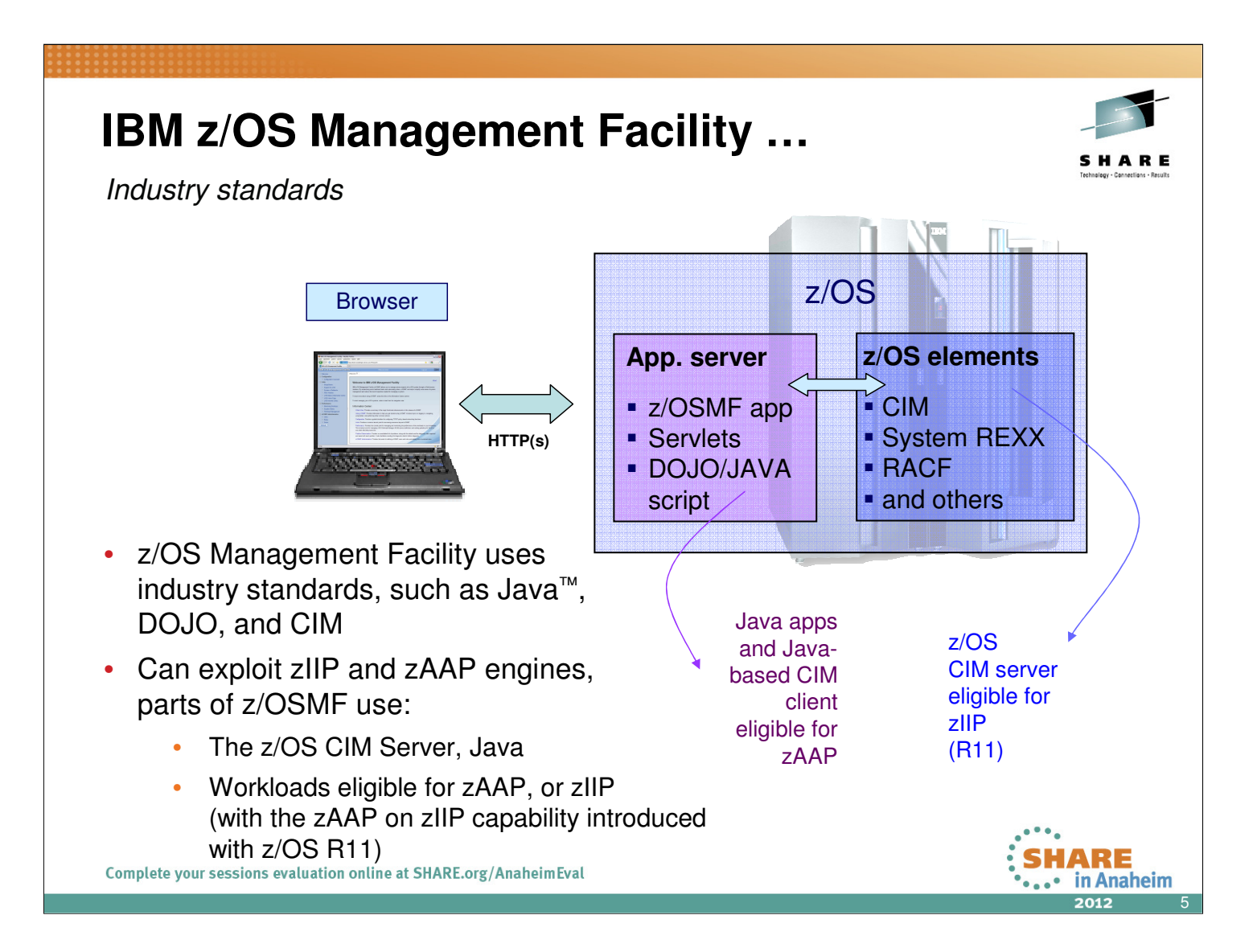

- z/OS Management Facility requires an application server and a runtime environment. The app server box you see on the right is really a special version of WebSphere Application Server V7.0 which is packaged together with z/OSMF. Scripts and documentation to make it easier to set up and config this runtime on z/OS.
- Once WebSphere Application Server has been set up and installed, the z/OS Management Facility application itself is deployed into this runtime and this is where the application servlets and GUIs reside. z/OSMF uses the DOJO technology for GUIs, which uses Java script and that helps improve performance overall because the GUI can perform all the graphics rendering in the browser on the workstation. DOJO is an Open Source DHTML toolkit written in JavaScript. DOJO allows you to build dynamic capabilities into web pages and any other environment supporting JavaScript.
- This application stack communicates with z/OS components and the components can be whatever that is
  applicable for that particular task there are not technical limitations. For the initial release the tasks and
  components we have we have added (in alphabetical order) are the Configuration Assistant for the z/OS
  Communications server which performs network configuration, Links which is a way for you to list links to
  documentation, information, and product information in an easily accessible location. Incident Log is our problem
  determination solution, which provides a consociated view of abend-related problems on your system or sysplex
  with details behind it and the ability to send the data collected as a result of a problem to a destination of choice
  IBM or ISVs. And we also provide some z/OSMF administration functions which enable you to use the tasks in
  z/OSMF.
- The applications utilize the dojo framework and Javascript and run on an special version of WebSphere® Application Server. The applications exploit functions provided by z/OS system components.
- Everything is installed on the z/OS server and there are no client side install requirements.
- z/OS V1R11 is updated so z/OS CIM server processing is eligible to run on the System (zIIP)
- zIIP eligible workloads include CIM server and CIM provider workloads.
- Other CIM-related workloads (such as CIM client and CIM-enabled resource systems processing) are not eligible for zIIP.
- Parts of z/OSMF V1R11 (and V1R12) use the z/OS CIM Server, this workload is eligible for the zIIP.

# IBM z/OS Management Facility ...

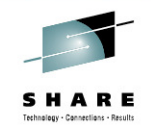

Applications / R13 plugins

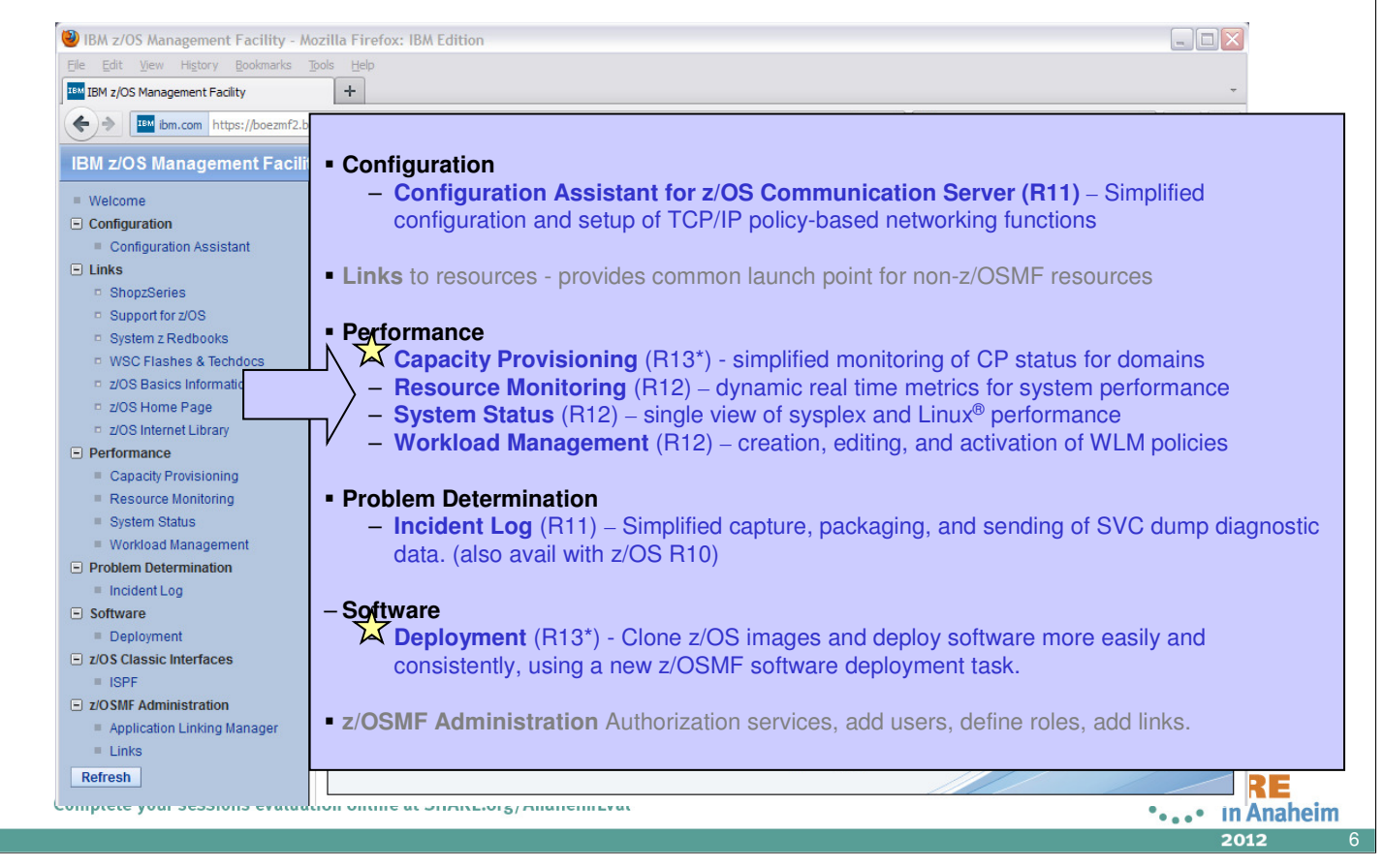

Once you've logged in , this screen shows you the full scope of what z/OSMF provides in this first release. And really the first user that logs in as a z/OSMF administrator. So when z/OSMF is first set up, always the first ID is that of an administrator – that is a requirement for setup. And the reason for this it allows the first person to get in and to add and enable others.

z/OSMF offers the following system management tasks:

Configuration category: Simplified configuration and setup of TCP/IP policy-based networking functions

#### Links category:

This is like 'My favorites' - Provides common launch point for accessing resources beyond the IBM z/OS Management Facility. Some links are pre-defined in the product.

The administrators can define additional links to share commonly used resources for their installation.

With z/OSMF R12 you can add 'links' and launch points to anywhere in the left hand navbar – and not just the "Links" category. You can customize /OSMF.

#### Performance category

**Capacity Provisioning** (R13) – simplified monitoring of z/OS Capacity Provisioning status (monitoring only, not management) – as a reminder z/OS Capacity Provisioning is part of the base of z/OS and can automate System z On/Off Capacity on Demand.

The *z/OSMF Resource Monitoring* plugin allows cross-sysplex performance monitoring from a single point of control. From the z/OSMF task tree, you can select the following subtasks:

The System Status task provides an enterprise-wide health check of all z/OS sysplexes.

For further analysis, the **Resource Monitoring task** can graphically display RMF Monitor III metrics as well as Linux metrics by means of customizable views.

Workload Manager Policy Editor -- Facilitate the creation and editing of WLM service definitions, installation of WLM service definitions, and activation of WLM service policies

#### Under the <u>Problem Determination</u> category on the navigation bar, you will find the Incident Log task.

This will help all system programmers with problem data management tasks, providing experienced teams with procedural advantages through an incident log summary and detail views of z/OS dump incidents. The Incident Log provides a consolidated list of SVC Dump related problems, along with details and diagnostic data captured with each incident. It also facilitates sending the data for further diagnostics.

Task is updated to include support for adding comments, the ability to attach user-defined data, and use of encrypted parallel FTP for sending data to IBM.

#### Software category

**Deployment** (R13) - Clone z/OS images and deploy software more easily and consistently, using a new z/OSMF software deployment task.

#### z/OSMF Administration category

Provides Authorization services for the administrator

Allows Dynamic addition of links to non-z/OSMF resources

# IBM z/OS Management Facility ...

Integrated Help Facility

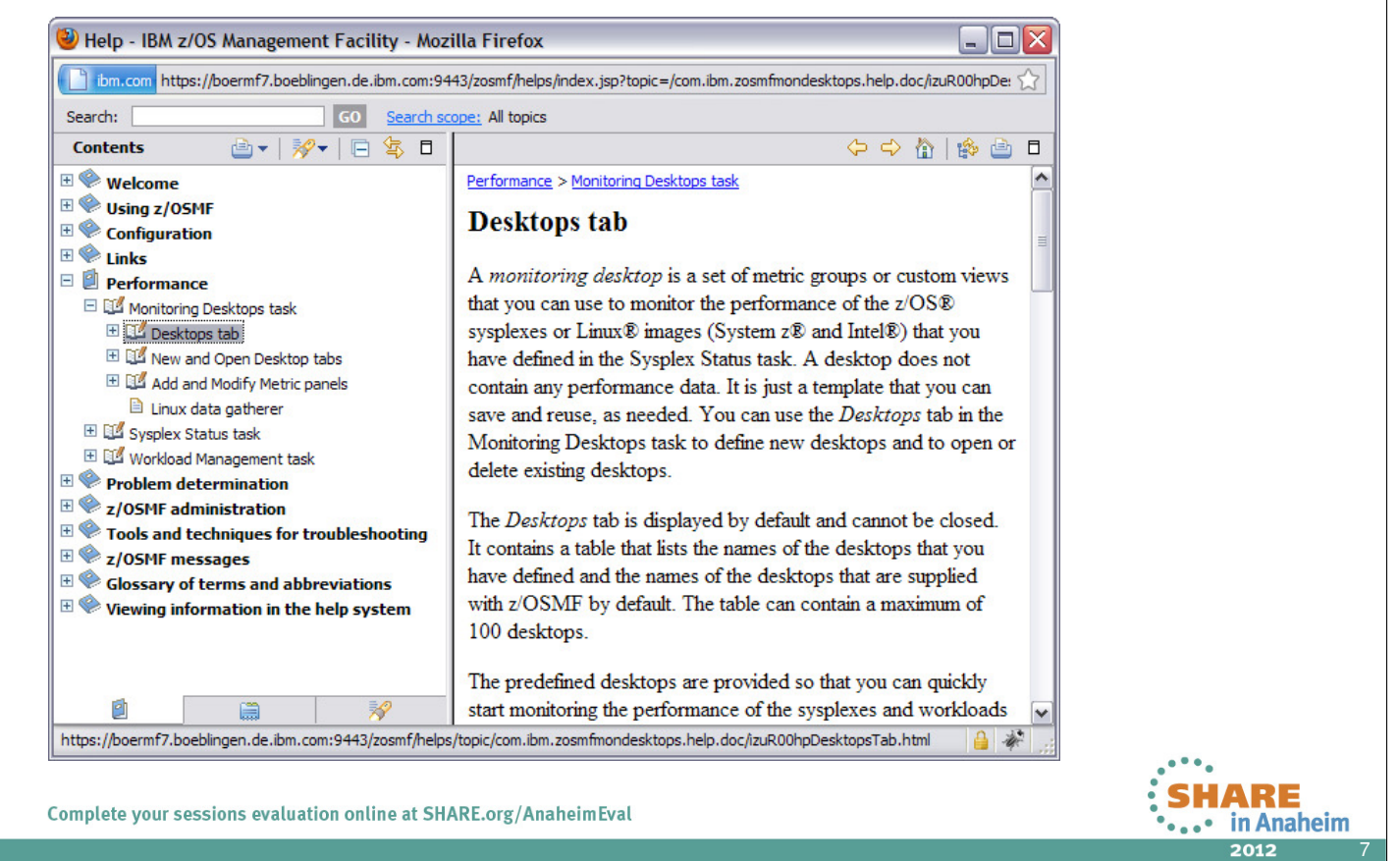

- Alltogether, the main objectives of all z/OSMF applications are simplification and ease of use.
- Comprehensive online helps are provided for each dialog.
- Tool tips, descriptive texts as well as error, warning and information indications are provided for further guidance.
- Try it and stay tuned! There is more to follow in the future!

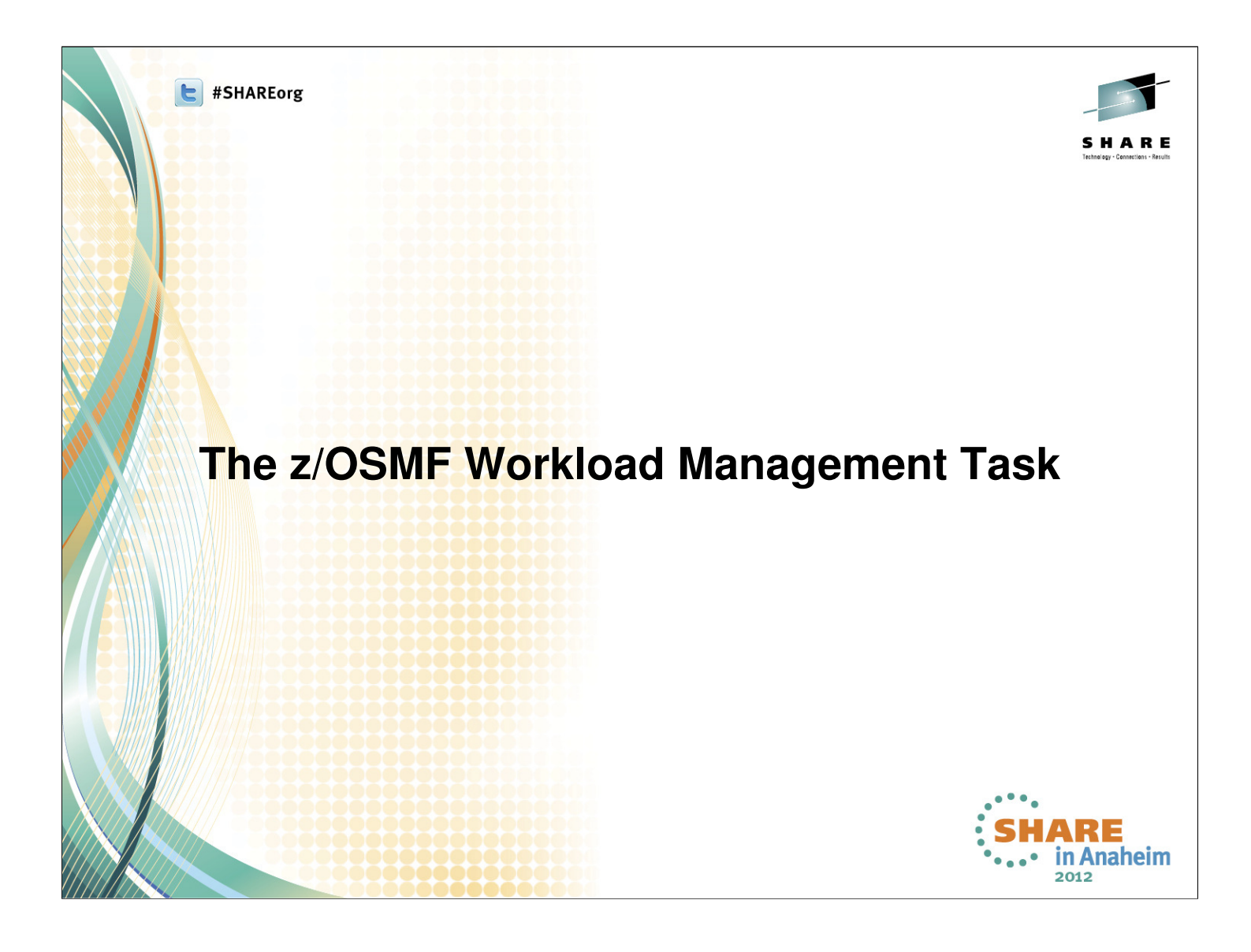

#### z/OSMF Workload Management Functions

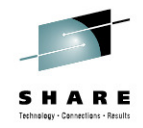

••••• in Anaheim

- Policy editor
  - · Simplified creation and editing of WLM service definitions
    - The elements of a service definition are displayed in tabular form
    - Service definition elements are created or edited directly in tables
    - The creation and editing of WLM service definitions is supported by best practice checks
  - Support for review and investigation of WLM service definitions
    - Direct navigation between policy elements
    - Filtering, sorting, and search functions
  - Serialization of the editing of the installed service definition
- Policy repository
  - WLM service definitions are stored in a repository integrated in the z/OSMF file system
  - Service definitions can be exported to the local workstation or a host data set as well as imported from a file or a host data set
  - · Policies or best-practice recommendations can be printed for further study
  - Integrated operation history makes manual tracking superfluous
  - Installation of service definitions and activation of service policies
- Monitoring of the WLM status in the sysplex
  - WLM status report is automatically updated if the WLM status on the systems changes
- · Administration and operation tasks can be performed simultaneously
  - Simplified migration: Policy elements can be copied from one service definition to another
  - Simplified operation: User can start to edit a service definition, interrupt the editing to activate a service policy, and then continue with the editing without loosing the context
     SHARE
- z/OSMF Workload Management synchronizes automatically with z/OS WLM

#### z/OSMF Workload Management – Some Benefits

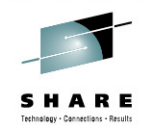

|                                                                                     | Without WLM Policy Editor**                                                                                                    | With WLM Policy Editor** in z/OSMF                                                                                                    |
|-------------------------------------------------------------------------------------|----------------------------------------------------------------------------------------------------|----------------------------------------------------------------------------------------------------|
|                                                                                     | using WLM Administrative Application                                                                                                    |                                                                                                    |
| Optimization of a service definition based on best-<br>practices                    | Read through WLM-related manuals and identify<br>best-practices. Print out the service definition<br>and investigate it with respect to proposed best-<br>practices. If required, modify the policy elements<br>correspondingly. | Check the best-practice hints the GUI displays<br>for policy elements. If required, modify the<br>policy elements correspondingly.                         |
|                                                                                     | Hours (or days when done initially)                                                                                                    | Minutes (or hours when done initially)                                                                                                    |
| Review of<br>service<br>definitions for<br>daily changes,<br>migration,             | To get an overview of a service definition you<br>have to print it to a data set, download the data<br>set, and print it out or feed it into the Service<br>Definition Formatter tool to filter and sort policy<br>elements.     | Open a service definition from the service<br>definition repository. Navigate through it using<br>links. Filter and sort policy elements in the<br>tables. |
| consolidation                                                                       | 5-10 minutes until review can start                                                                                                    | Seconds until review can start                                                                                                    |
| Transfer policy<br>elements from a<br>test service<br>definition to a<br>production | Print out the test service definition and update<br>the production service definition by typing in the<br>changes.                                                                                                    | Open the test and production service definition<br>simultaneously and copy over the changed<br>policy elements via copy&paste operations.                  |
| service definition                                                                  | Up to several minutes per policy element                                                                                                    | Seconds per policy element                                                                                                    |
| ** Based on IBM                                                                     | aboratory results, your results may vary                                                                                                    | • • • •                                                                                                    |
| Complete your sessions e                                                            | valuation online at SHARE.org/AnaheimEval                                                                                                    | <b>SHARE</b>                                                                                                    |

2012

10

#### z/OSMF Workload Management Task Overview

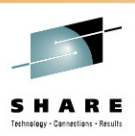

- BM z/OS Management Facility Mozilla Firefox: IBM Edition \_ 🗆 🔀 Manage Service Eile Edit View History Bookmarks Tools Help **Definitions:** Create, IBM z/OS Management Facility + modify, import, export, ← ibm.com https://boezmf2.boeblingen.de.ibm.com:9443/zosmf 🚖 🔻 🤁 🗸 G *P* 🏠 IBM z/OS Management Faci print, install service IBM definitions Welcome 😂 🛛 Workload Man... 😒 = Welcome Configuration Manage Service Policies Help Workload Management ± Links Performance for Sysplex: Activate or Capacity Provisioning Overview view the service policies in Resource Monitoring System Status the service definition that is Use this task to manage z/OS Workload Manager (WLM) service definitions. To get started, select one of the following actions. Learn more. Workload Management Problem Determination currently installed in the Manag Software WLM couple data set z/OS Classic Interfaces Service Definitions Define, modify, view, copy, import, export, print, or install a service definition. z/OSMF Administration • Manage Settings: Specify Service Policies for Sysplex Activate or view one of the service policies that is defined in the installed service definition Refresh history length, codepage, Settings Set preferences for messages, service definition history, couple data set, and sysplex. Verify the code page and time zone settings before you start working user preferences • View WLM Status: View **Displays** information about WLM Status View the status of WLM on each system in the sysplex. View details about the installed service definition and the active service poli the service definition installed in the WLM couple data set and the service policy active in the sysplex SHARE Complete your sessions evaluation online at SHARE.org/AnaheimEval .... in Anaheim 2012
  - The z/OSMF Workload Management task provides the following subtasks:
  - Manage Service Definitions: Create, modify, import, export, print, install service definitions.
  - Managed Service Policies for Sysplex: Activate or view the service policies in the service definition that is currently installed in the WLM couple data set.
  - Manage Settings: Specify history length, codepage, user preferences
  - View Status for Sysplex: Displays information about the service definition installed in the WLM couple data set and the service policy active in the sysplex.

# **Service Definition Repository**

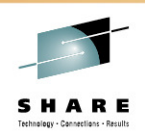

2012

- Integrated repository for service definitions
- Service definitions can be
  - Imported
  - Exported
  - Printed
  - Viewed or edited
  - Created or Copied
  - Installed on the sysplex
- Indications
  - If service definition installed and active
  - If service definitions are being viewed or edited
  - If messages exist for a service definition

|                         |                                                                | Ŧ                                           |                                   |               |             |                  |                        |                    |
|-------------------------|----------------------------------------------------------------|---------------------------------------------|-----------------------------------|---------------|-------------|------------------|------------------------|--------------------|
| vice definitions        | bm.com https://boezmf2                                         | .boeblingen.de. <b>ibm.com</b> :9443/zosmt/ |                                   |               |             |                  | N C                    | Soogle a           |
| be                      | IBM z/OS Management                                            | Facility<br>Welcome 🛽 Workload Ma           | We                                | lcome bwir    |             |                  | l                      | .og out            |
| Imported                | Configuration     Links                                        | Workload Manage                             | ment                              |               |             |                  |                        |                    |
| Exported                | Performance     Capacity Provisioning                          | Overview Service Definit                    | ons 🛛 Storo                       | all.cor       | vico d      | ofinitions i     | n ono ronog            | eitory             |
| Printed                 | <ul> <li>Resource Monitoring</li> <li>System Status</li> </ul> | Service Definitions                         | Store                             | all Sel       | vice u      |                  |                        | SILOTY             |
| Viewed or edited        | Workload Management     Problem Determination                  | Name                                        | Description                       | Activity      | Sysplex     | Messages         | Last Modified (GMT)    | Sea<br>Modified By |
| Created or Capied       | Software                                                       | Filter                                      | Filter<br>Test convice definition | Filter        | Filter      | Filter           | Filter                 | Filter             |
| Jreated of Copied       | z/OS Classic Interfaces                                        | WLM001                                      | Service Definition Prodplex       |               |             | Warning Warning  | Oct 26, 2006 9:24:05 / | AM sig011          |
| nstalled on the         | Z/USMF Administration                                          | WLM001A                                     | reimported local 1                |               |             | Warning          | May 14, 2012 10:48:3   | 9 AM bwir          |
|                         | Keiresir                                                       | wimpol01                                    |                                   |               |             | \Lambda Warning  | Oct 3, 2006 9:40:35 A  | M sig011           |
| syspiex                 |                                                                | WLMPROC                                     | Production policy -copy of c      |               |             | Information      | Feb 9, 2012 5:37:03 P  | M debug1           |
| ations                  |                                                                | WLMPROD                                     | Production policy                 |               |             | Information      | May 15, 2012 3:33:00   | PM bwir            |
| allons                  |                                                                | WLMPROD (installed & act                    | ive) Production policy v2         |               | ZMF1PLE     | X II Information | May 15, 2012 3:46:39   | PM bwir            |
| f service definition is |                                                                | WLMT1                                       | Modify Service Defi               | nition 🕨      |             | Warning          | May 15, 2012 2:46:27   | PM bwir            |
| notellad and active     |                                                                |                                             | View Service Defin                | tion 🕨        |             | A warning        | May 15, 2012 2:46:53   | PM owir            |
| installed and active    |                                                                | WLMT4                                       | View History                      |               |             | Click to vi      | ew, edit,              | AM stwirag         |
| f service definitions   |                                                                | WLMT5                                       | Print Preview                     |               |             | print, insta     | all a 🛛 🛛              | 5 AM bwir          |
|                         |                                                                | WLMTEST                                     | T. Install and Activate           | •             |             | service de       | finition               | PM bwir            |
| are being viewed or     |                                                                | WLMTEST                                     | s Delete                          |               |             |                  |                        | PM bwir            |
| edited                  |                                                                | WLMTVT                                      | P Export                          | •             |             | A Warning        | May 20, 2010 6:35:11   | AM bwir            |
| Janoa                   |                                                                | Total: 29, Selected: 1                      | View WLM Status                   |               |             |                  |                        |                    |
| f messages exist for    |                                                                | Refresh Last refresh: Ma                    | y 16, 2012 2:01:39 AM local tim   | ie (May 16, 2 | 012 12:01:3 | 9 AM GMT)        |                        |                    |
|                         |                                                                | -                                           |                                   |               |             |                  |                        |                    |

The repository synchronizes automatically with the WLM couple data set: When the Service Definitions panel is launched or refreshed, z/OSMF checks if the service definition currently installed in the WLM couple data set is contained in the Service Definitions table. If it is not contained, z/OSMF extracts the service definition automatically, displays it in the Service Definitions table, and marks it with the label "Installed". Furthermore, the service definition that is currently used by z/OS WLM to manage the system/sysplex is marked with the label "Active". If the installed service definition and the service definition used to manage the system/sysplex are identical, the corresponding service definition is marked with the label "Installed & Active".

# Service Definition Editing

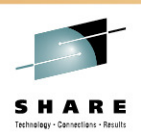

2012

- Simplified creation, modification and review of service definitions
  - Policy elements are presented in tables
  - Tables can be filtered and sorted
  - Direct editing of policy elements within tables
  - Best-practice hints are displayed automatically while specifying policy elements
  - Several service definitions can be opened simultaneously
  - Cut, Copy, Paste of policy elements between service definitions

| nplified creation,                                              | Elle Edit View History Book                                                             | narks <u>T</u> ools  <br>+ | Help             |                  |                     |                      |                     |                 |                                               |                  |                |                        |             |
|-----------------------------------------------------------------|-----------------------------------------------------------------------------------------|----------------------------|------------------|------------------|---------------------|----------------------|---------------------|-----------------|-----------------------------------------------|------------------|----------------|------------------------|-------------|
| odification and review of                                       | ttps://boezmf2                                                                          | .boeblingen.de.t           | m.com:9443/zosmf | /                |                     |                      |                     |                 |                                               |                  | <u></u>        | Google                 | P 1         |
| rvice definitions                                               | IBM 7/08 Management                                                                     | Englity                    |                  |                  |                     |                      |                     |                 |                                               |                  |                | Logart                 | TOU         |
|                                                                 | IBM 2/05 Management                                                                     | Facility                   |                  |                  |                     |                      | weicome by          | vir             |                                               |                  |                | Log out                | ibm         |
| <ul> <li>Policy elements are<br/>presented in tables</li> </ul> | Welcome     Configuration     Links     Performance                                     | Worklo                     | ad Manage        | ment             | t                   |                      |                     |                 | Best-pra<br>optimize                          | ctice  <br>servi | hints<br>ce de | help to                | Help        |
| Tables can be filtered and sorted                               | Capacity Provisioning     Resource Monitoring     System Status     Workload Management | Overview                   | Service Definit  | ions 🖸           | Modify              | WLMPROD 8            | Modify WL           |                 | · ·                                           |                  | 1              | lotes                  | Switch To 🔻 |
| Direct editing of policy                                        | Problem Determination     Software                                                      |                            | 🗻 🕕 🕕 Acti       | ons 👻            | Table view          | w: Tree              |                     |                 |                                               |                  | _              | 1                      | Search      |
| Direct editing of policy                                        |                                                                                         | Filter                     | •                | Period<br>Filter | Importanc<br>Filter | e Duration<br>Filter | Goal Type<br>Filter |                 | Response Time Goa<br>(hh:mm:ss.ttt)<br>Filter | Goal<br>Filter   |                | CPU Critical<br>Filter | Filter      |
| elements within tables                                          | z/OSMF Administration                                                                   |                            | AK1              |                  |                     |                      |                     |                 |                                               |                  | V              | * No                   | <b>^</b>    |
| Post practice hints are                                         | Keiresii                                                                                |                            | ≡ AK1            | 1                | * 1                 |                      | * Velocity          |                 |                                               |                  | * 95 🥂         | 1                      |             |
| best-practice mints are                                         |                                                                                         |                            | AK2              |                  |                     |                      |                     |                 |                                               |                  |                | * No                   |             |
| displayed automatically                                         |                                                                                         |                            | = AK2            | 1                | * 1                 | * 100000             | * Percentile        | Response Time   | * 00:00:10.000                                | * 66             |                |                        |             |
| while checifying policy                                         |                                                                                         |                            | = AK2            | 2                | * 2                 | * 200000             | * Percentile        | Response Time   | * 00:00:23.000                                | * 55             |                |                        |             |
| wille specifying policy                                         |                                                                                         |                            | = AK2            | 3                | * 3                 | * 300000             | * Percentile        | Response Time   | * 00:00:30.000                                | 44               |                |                        |             |
| elements                                                        |                                                                                         |                            | = AN2            | -                |                     |                      | Discretion          | any             |                                               | 011              |                |                        |             |
| Coveral corrigo                                                 |                                                                                         |                            | = AK3            | 1                | * 3                 |                      | * Velocity          | Collapse        |                                               | CIIC             |                | opy ele                | ment        |
| Several service                                                 |                                                                                         |                            | BTCHDEF          | 1                |                     |                      |                     | New Period      |                                               | on c             | lipbo          | ard for                |             |
| definitions can be                                              |                                                                                         |                            | BTCHDEF          | 1                | * 5                 |                      | * Velocity          | Cut to Clipboar | d and                                         | inse             | rtion          | into and               | other       |
| anonad aimultanaayahy                                           |                                                                                         |                            | DB2BPI4          |                  |                     |                      |                     | Paste Periods   |                                               | serv             | ice de         | efinition              |             |
| opened sinultaneously                                           |                                                                                         |                            | = DB2BP14        | 1                | * 4                 |                      | * Velocity          | Move Periods    |                                               |                  |                |                        | -           |
| Cut Conv Paste of                                               |                                                                                         |                            | DB2BPI5          |                  |                     |                      |                     | View Cross Rel  | ferences 🕨 📃                                  |                  |                | a ahaal                |             |
|                                                                 |                                                                                         | < Total: 45                | 5, Selected: 2   | _                | ш                   |                      |                     | View Messages   | 5                                             |                  | IICK U         | o checi                | •           |
| policy elements                                                 |                                                                                         | Reapply                    | Filter and Sort  |                  |                     |                      |                     |                 |                                               | W                | nere           | the                    |             |
| between service                                                 |                                                                                         | ОК                         | Apply Reset      | Car              | ncel                |                      |                     |                 |                                               | е                | leme           | nt is us               | ed          |
|                                                                 |                                                                                         |                            |                  |                  |                     |                      |                     |                 |                                               |                  |                |                        |             |

- The WLM Policy Editor in z/OSMF follows the same concept as the WLM Service Definition Editor tool. Service definition items/elements of the same type are displayed in one table. If service definition items contain child items the tables are tree tables where the parent items can be collapsed or expanded. For example, in the table with service classes, service class items can be expanded to make the periods visible. For tree tables the user can switch also to a flat table representation which provides additional sort capabilities.
- The user can switch to another section of the service definition using the "Switch to" menu.

#### **Transfer of Service Definition Elements**

- Multiple table elements can be copied from one service definition to another service definition with one copy&paste operation
  - Open the source service definition(s) in View tab(s) and switch to the table with the elements that you want to copy over
  - 2. Open the target service definition in a *Modify* tab and switch to the same table
  - 3. Select the elements in the table in the *View* tab and select action *Copy to clipboard*
  - 4. Switch to the *Modify* tab and trigger table action *Paste*
- You can copy&paste multiple table elements within the same service definition
  - E.g. you can copy the Periods of a Service Class from the Service Classes table to a Service Class Overrides table of a Service Policy if you want to make only small goal changes in the Service Policy
  - E.g. you can duplicate Classification Rules and insert them under another parent Classification Rule

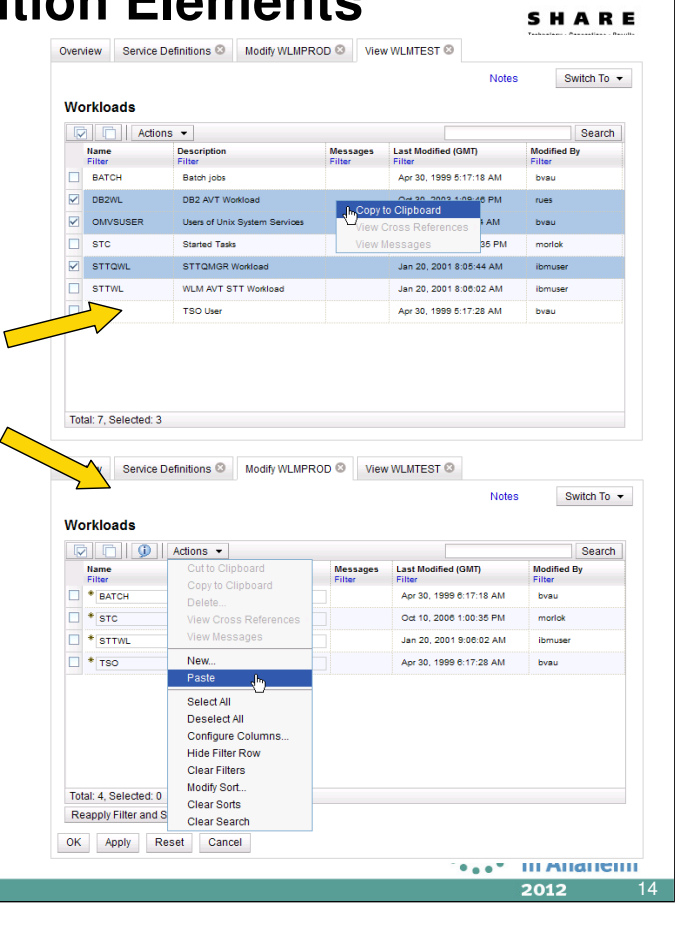

# **Build-in Prevention Against Data Loss**

- While you are editing a service definition in a New/Copy/*Modify* tab, the browser sends temporary copies of the service definition to the server when you
  - press the Apply button •
  - switch to another service definition component using the Switch To menu
- If you accidentially close the Workload Management task before saving your changes, you can open the last saved temporary copy of the service definition in a *Modify* tab and continue with the editing
- In the Service Definitions table service definitions for which a temporary copy exist have in the Activity column the label
  - Changes pending if a *Modify* tab was aborted
  - Temporary if a New or Copy tab was aborted

Overview Service Definitions (3) Service Definitions Actions -Search Name Filter WLM001A Last Modified (GMT) Description Activity Sysple Messages Modified By reimported local 1 A Warning May 14, 2012 10:48:39 AM ^ wimpoi01 A Warning Oct 3, 2006 9:40:35 AM sig011 WLMPROC Informat Feb 9, 2012 5:37:03 PM debua1 Production policy -copy of a WLMPROD Production policy Informat May 15, 2012 3:33:00 PM bwir WLMPROD (installed & active) Production policy v2 ZMF1PLEX Inform May 15, 2012 3:46:39 PM bwir WLMPROD 🔞 Error May 15, 2012 4:13:32 PM bwir WLMT1 A Warning May 15, 2012 2:46:27 PM bwir WLMT2 May 15, 2012 2:46:53 PM A Warning bwir WLMT3 A Warning Apr 20, 2011 3:13:27 PM bwir WLMT4 Feb 3, 2011 10:19:34 AM A Warning stwirag WLMTES Nov 22, 2011 3:53:12 PM Test policy Informat Aug 15, 2011 1:31:14 PM WLMTEST Sorting Demo 1 Infor bwir WLMTVT May 20, 2010 6:35:11 AM Policy from Fran bwir 🗥 Warning Complete your sessions evaluation online at SHARE Total: 29, Selected: 0 Refresh Last refresh: May 15, 2012 6:14:27 PM local time (May 15, 2012 4:14:27 PM GMT)

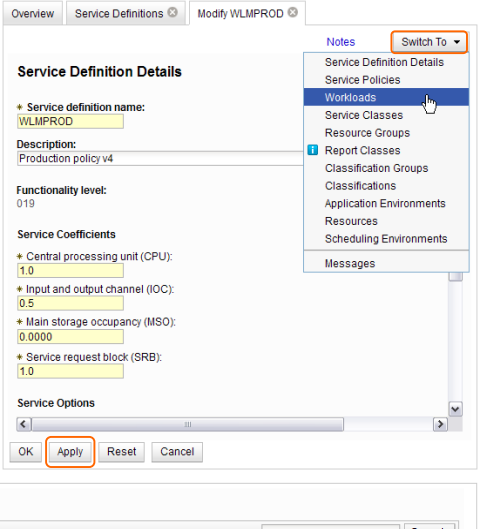

# **Multi-User Synchronisation**

- In z/OSMF Workload Management locking ensures that a service definition is only modified by one user at a time
- A service definition is locked in shared mode
  - if the service definition is opened in a View tab
  - if the service definition *History* tab is open
  - if the *Print Preview* tab for the service definition is open
- A service definition is locked in exclusive mode if the service definition is opened in a *Modify* tab
- A service definition that is locked cannot be deleted
- A service definition that is locked exclusively can not be modified by other users
- If a Modify/View/History/Print Preview tab is aborted the corresponding lock is released automatically
- In an emergency situation you would have to contact the user who has exclusively locked the service definition and ask him to release the lock such that you can modify the service definition

| Overview              | Service Defini                 | tions 🛛                         | Modify WLMT1 🛛                                                                                                    | History WLMT2 🛛                                                           |                                      |
|-----------------------|--------------------------------|---------------------------------|----------------------------------------------------------------------------------------------------|---------------------------------------------------------------------------|--------------------------------------|
| Service               | Definitions                    |                                 |                                                                                                    |                                                                           |                                      |
|                       | Actions -                      | ]                               |                                                                                                    |                                                                           |                                      |
| Name                  |                                | Des                             | cription                                                                                                    | Activity                                                                  | Sysplex                              |
| WLM00                 | 01                             | Ser                             | er<br>vice Definition Prodplex                                                                                           | Filter                                                                    | ritter                               |
|                       | 01A                            | rein                            | nported local 1                                                                                                    |                                                                           |                                      |
| wimpol                | 01                             |                                 |                                                                                                    |                                                                           |                                      |
|                       | ROC                            | Pro                             | duction policy -copy of c                                                                                                |                                                                           |                                      |
|                       | ROD                            | Pro                             | duction policy                                                                                                    |                                                                           |                                      |
|                       | ROD (installed & a             | tive) Pro                       | duction policy v2                                                                                                    |                                                                           | ZMF1PLE)                             |
|                       | 1                              |                                 |                                                                                                    | A Being modified                                                          | 1                                    |
|                       | 2                              |                                 |                                                                                                    | Being viewed                                                              | 1                                    |
|                       | 2                              |                                 |                                                                                                    |                                                                           | ,<br>                                |
|                       | 4                              |                                 |                                                                                                    |                                                                           |                                      |
| WI MT                 | Ect                            | Ter                             | taolia                                                                                                    |                                                                           |                                      |
|                       |                                | 100                             | i poney                                                                                                    |                                                                           |                                      |
|                       | Eð I                           | Sor                             | ung verno                                                                                                    |                                                                           |                                      |
| U WLMT                |                                | Information                     |                                                                                                    | <b>V</b> · · · · ·                                                        |                                      |
| Total: 28,<br>Refresh | Selected: 0<br>Last refresh: N | IZU<br>Ser<br>mod<br>201<br>but | W422I<br>vice definition "WLMT1"<br>dified by user "bwir" . It<br>2 4:27:27 PM GMT" . Yo<br>you cannot delete it.<br>ose | with description "" is<br>has been locked since<br>u can view the service | being<br>e "May 15,<br>e definition, |

#### **Service Definition History** IBM z/OS Management Facility - Mozilla Firefox: IBM Edition - 🗆 🛛 <u>E</u>lle <u>E</u>dit <u>View</u> History <u>B</u>ookmarks <u>T</u>ools <u>H</u>elp IBM z/OS Management Facility + ttps://boezmf2.bo ☆ ▽ C 3 - Googk 🔎 🏫 blingen.de.**ibm.com**:9443/zosmf IBM z/OS Management Facility TRM A history is provided Use filtering and sorting to find Welcome 🛛 🛛 Workload Man... 🛇 Welcome for each service the data you are interested in Configuration Help Workload Management 🗉 Links definition listing the Performance Overview Service Definitions I History WLMPROD I Capacity Provisioning activities performed on Resource Monitoring History for WLMPROD System Status the service definition Data from past 2 months Workload Management Actions -Search Problem Determin A service definition Sysplex Action Filter Filter Date and Time (GMT) User ID Filter Software z/OS Classic Interfaces ZMF1PLEX Activate service policy DSHIFT May 15, 2012 3:35:22 PM bwir history contains edit, ZMF1PLEX Badup in data set BWIR.POLICY.T7095980.XML z/OSMF Administration May 15, 2012 3:33:01 PM bwir Refresh Modify May 15, 2012 3:33:00 PM install, activate, import, ZMF1PLEX Install in WLM couple data set May 15, 2012 3:33:00 PM bwir Modify May 15, 2012 3:31:32 PM bwir export activities ZMF1PLEX Install in WLM couple data set May 15, 2012 3:31:32 PM bwir ZMF1PLEX Activate service policy DSHIFT May 15, 2012 2:44:23 PM bwir The history displays for ZMF1PLEX Install in WLM couple data set May 15, 2012 2:44:22 PM bwir each activity timestamp and user The user can customize how long the history is kept Total: 8 Refresh Last refresh: May 16, 2012 1:39:50 AM local time (May 15, 2012 11:39:50 PM GMT) .... •...• in Anaheim Complete your sessions evaluation online at SHARE.org/AnaheimEval 2012

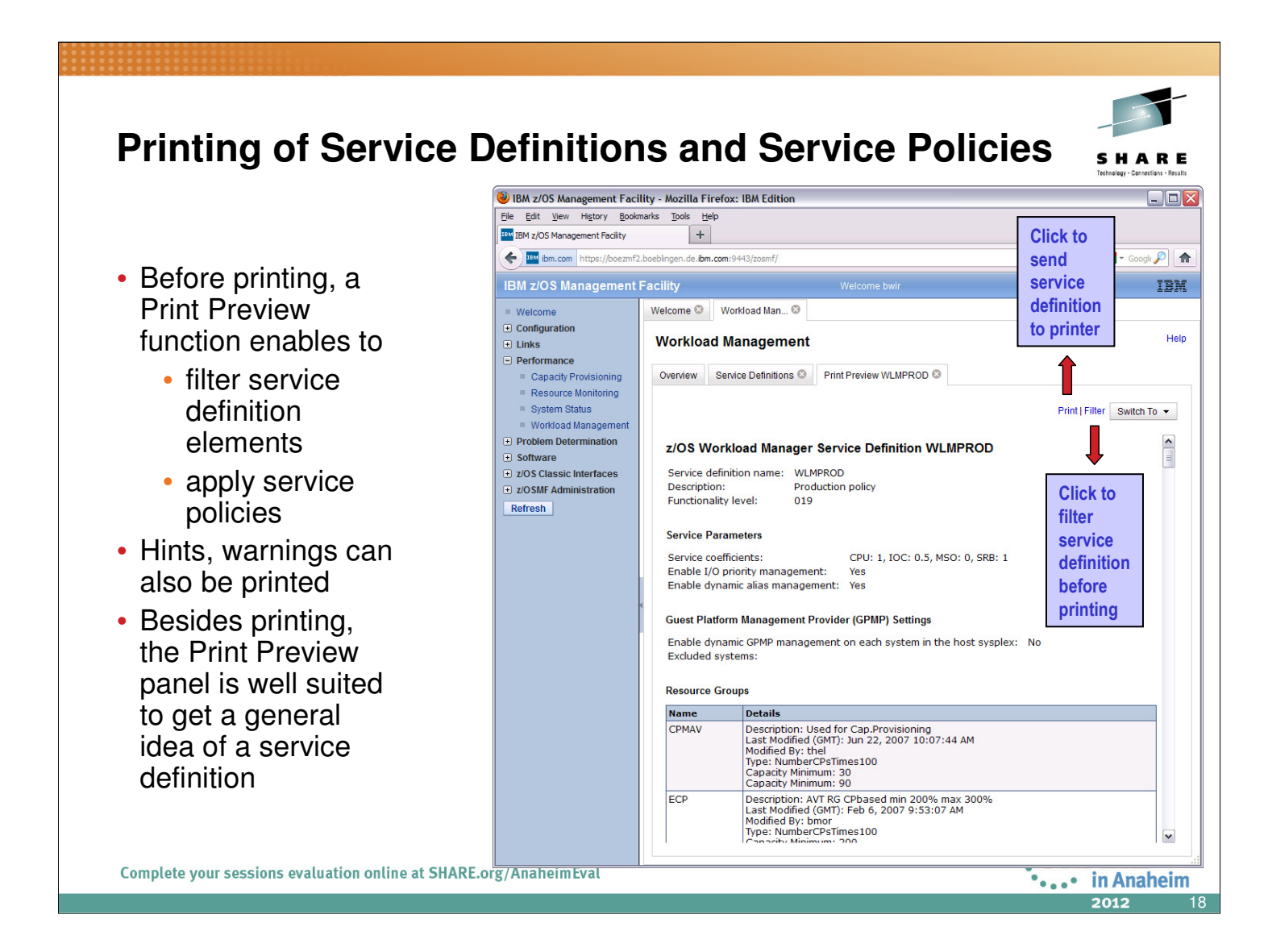

- The Print Preview panel displays a service definition as HTML document. If the user triggers the print action the content of the Print Preview panel is send to the printer. Even if a service definition should not actually be printed out, the Print Preview panel provides a clearly formatted view of a service definition well suited to get a general idea.
- The Print Preview panel allows to view a service definition with an applied service policy. The service policy to apply on the service definition can be selected with the "Switch To" menu. If a service policy is selected, the service definition is displayed with service classes and resource groups after the overrides of the selected service policy have been applied. Therefore, the user can see how the service definition looks like if a certain service policy would be activated.

#### Service Definition Installation and **Service Policy Activation**

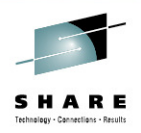

- A wizard enables to install and activate a service definition
  - 1. Review properties of currently installed service definition and the one that is going to be installed
  - 2.Select service policy to be activated
  - 3. Review summary of install and activate that will be done and trigger it
- If a backup data set has been specified in the Settings, a copy of the installed service definition is stored in that data set

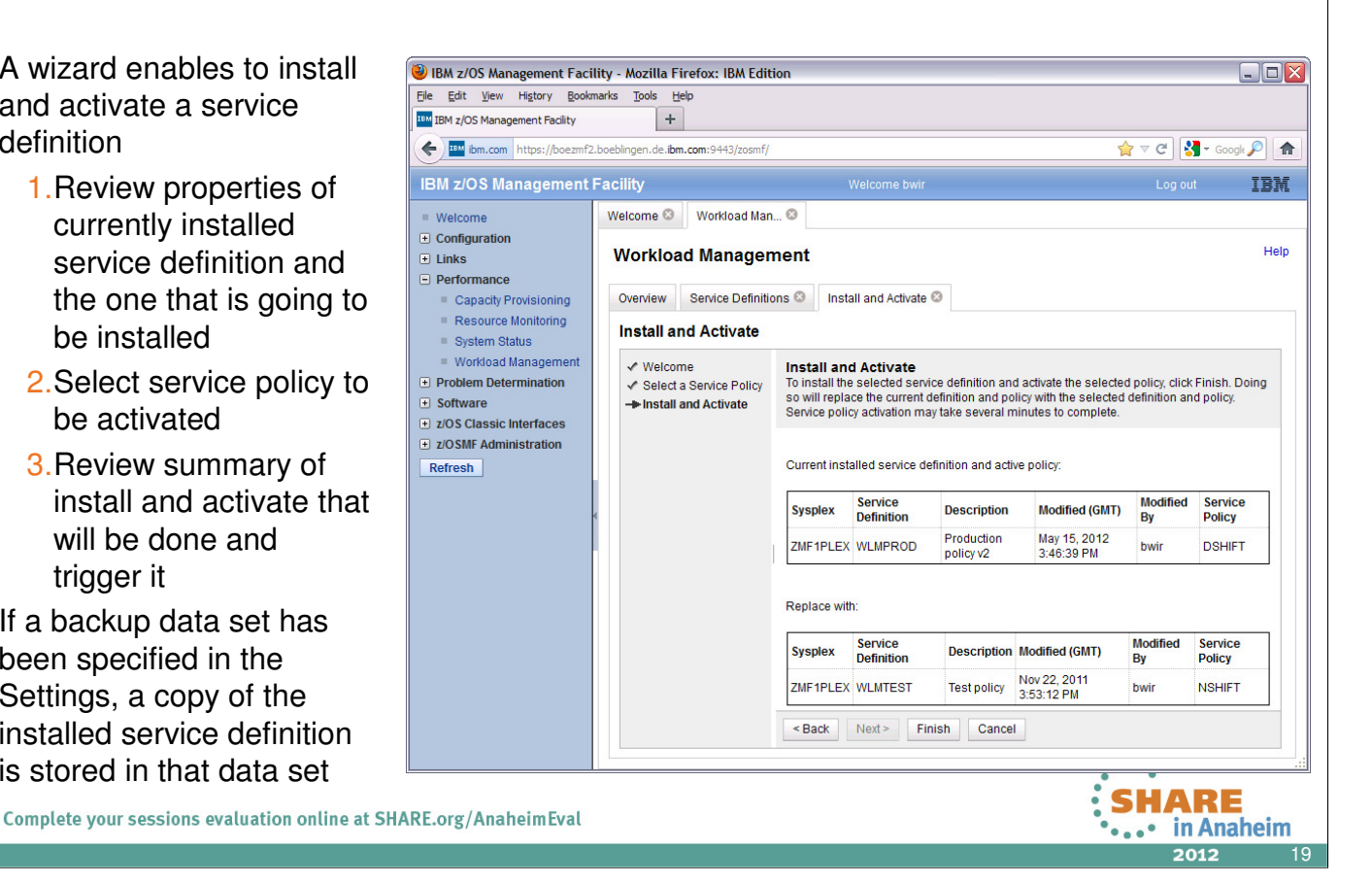

# **Manage Service Policies**

- The Manage Service Policies task enables to
  - View or print the service policies of the installed service definition
  - Activate a service policy of the installed service definition
- The Manage Service Policies panel displays the state of the service policies in the installed service definition

| The Manage Service<br>Policies task enables to                                                                               | IBM z/OS Management Facil Ele Edit View Higtory Bookn     IBM z/OS Management Facility     Imit Elm z/OS Management Facility     Imit Elm z/OS Management Facility | lity - Mozilla Fi<br>narks <u>T</u> ools He<br>+<br>.boeblingen.de.ibm                                | refox: IBM Edition                                                                                 |                                                                                                    |                                               | <b>☆</b> 1                                           | ି ୯   <mark>ଧ୍</mark> ତ - ୧ | Googk P 🔒   |
|----------------------------------------------------------------------------------------------------|----------------------------------------------------------------------------------------------------|----------------------------------------------------------------------------------------------------|----------------------------------------------------------------------------------------------------|----------------------------------------------------------------------------------------------------|-----------------------------------------------|------------------------------------------------------|-----------------------------|-------------|
| <ul> <li>View or print the<br/>service policies of<br/>the installed service<br/>definition</li> </ul>                       | IBM z/OS Management I<br>Welcome<br>Configuration<br>Links<br>Performance<br>Capacity Provisioning<br>Resource Monitoring                                          | Facility<br>Welcome S<br>Workloa<br>Overview                                                          | Workload Man ©<br>d Management<br>Service Policies for Sy                                          | Welcome bwir                                                                                              |                                               |                                                      | Log out                     | IBM<br>Help |
| <ul> <li>Activate a service<br/>policy of the<br/>installed service<br/>definition</li> </ul>                                | System Status Workload Management Orbitem Determination Software Z/OS Classic Interfaces Z/OSMF Administration Refresh                                             | Service I<br>Installed ser<br>WLMPROD<br>Description:<br>Production p<br>Service politic<br>Actions ~ | Policies for Syspl<br>vice definition:<br>volicy v2<br>cles defined in WLMPR(<br>Activation Status | ex ZMF1PLEX                                                                                               | Modified By                                   | Description                                          |                             | Search      |
| The Manage Service<br>Policies panel displays<br>the state of the service<br>policies in the installed<br>service definition |                                                                                                    | VILMST                                                                                                | Filter<br>Adive<br>TAV<br>to view, print,<br>lected: 0<br>.ast refresh: May 16, 20                 | Filter<br>Mar 7, 2012 2:50:57 FM<br>Mar 7, 2012 3:20:47 FM<br>Feb 23, 2012 3:31:08 FM<br>, modify, or act | Filter<br>bwir<br>bwir<br>debug4<br>tivate se | Filter<br>Day shift<br>Night shift<br>Default Policy |                             | >           |
| Complete your sessions evaluation online at SH                                                                               | ARE.org/AnaheimEval                                                                                                    |                                                                                                    |                                                                                                    |                                                                                                    |                                               | SI                                                   | HAR<br>in A                 | E<br>naheim |

• The Manage Service Policies panel displays the state of the service policies contained in the service definition that is installed in the WLM couple data set. For example, it indicates the service policy which is currently active. The panel enables to activate another service policy or to view and print service policies.

#### View WLM Status IBM z/OS Management Facility - Mozilla Firefox: IBM Edition The View WLM Ele Edit View History Bookmarks Tools Help IBM z/OS Management Facility + Status task displays (+) III ibm.com https://boezmf2.boeblingen.de.ibm.com:9443/zosmf/ 👷 🔻 🤁 🖌 Google 🔎 🏫 IBM z/OS Management Facility IBM The active service Welcome 🛛 🛛 Workload Man... 🛇 = Welcome policy Configuration Help E Links Workload Management The WLM status - Performance Overview WLM Status 🛇 Capacity Provisioning Resource Monitoring on the systems in WLM Status for Sysplex ZMF1PLEX from System ZMF2 System Status Active Service Policy Workload Management the sysplex Name: Description: DSHIFT Problem Determination Day shift 1 May 15, 2012 3:50:35 PM GMT Software Activated: The installed + 7/OS Classic Interfaces Activated by: bwir from system 7MF2 Related service definition: Functionality level: WLMPROD z/OSMF Administration service definition Refresh May 15, 2012 3:50:35 PM GMT Installed: Installed by: bwir from system ZMF2 The WLM Status Systems Used Service Activated (GMT) Policy Filter Actions -Search panel comprises the Name Filter WLM Status GPMP Status Filter Filter WLM Version Level CDS Format Level ZMF1 DSHIFT May 15, 2012 3:50:35 PM Active Unavailable information provided DSHIFT May 15, 2012 3:50:35 PM Active ZMF2 Unavailable ZMF3 DSHIFT May 15, 2012 3:50:35 PM Active Unavailable by the MVS console ZMF4 DSHIFT May 15, 2012 3:50:35 PM Active Unavailable ZMF5 DSHIFT May 15, 2012 3:50:35 PM Active Unavailable command D WLM, SYSTEMS Total: 5 Installed Service Definition Information may be Name: WLMPROD Description: Production policy v2 automatically Check Installed: May 15, 2012 3:50:35 PM GMT Installed by: bwir from system ZMF2 checkbox to refreshed Automatic refresh | ast refresh: May 16, 2012 1:24:49 AM local time (May 15, 2012 11:24:49 PM GMT) automatically Complete your sessions evaluation online at SHARE. refresh data •••• in Anaheim 2012

 The Sysplex Status panel displays information that is produced by the MVS console command D WLM,SYSTEMS. In addition, the panel displays the service definition that is currently installed in the WLM couple data set and provides the option to automatically refresh the panel content.

#### • • • • • • • • • • • • • • • • • • • • • • • • • • • • • • • • • • • • • • • • • • • • • • • • • • • • • • • • • • • • • • • • • • • • • • • • • • • • • • • • • • • • • • • • • • • • • • • • • • • • • • • • • • • • • • • • • • • • • • •

#### Settings

- Specify how long to keep the service definition history
- Specify if consistency checking with the WLM couple data set should be performed
- Specify the code page and time zone for the sysplex
- Specify a backup sequential data set name for the sysplex
  - Name may contain variables &&TIME&&, &&USER&& which are replaced with the current time and logon userid
- Specify if confirmation messages should be displayed (user-specific setting)

Complete your sessions evaluation online at SHARE.org/AnaheimEval

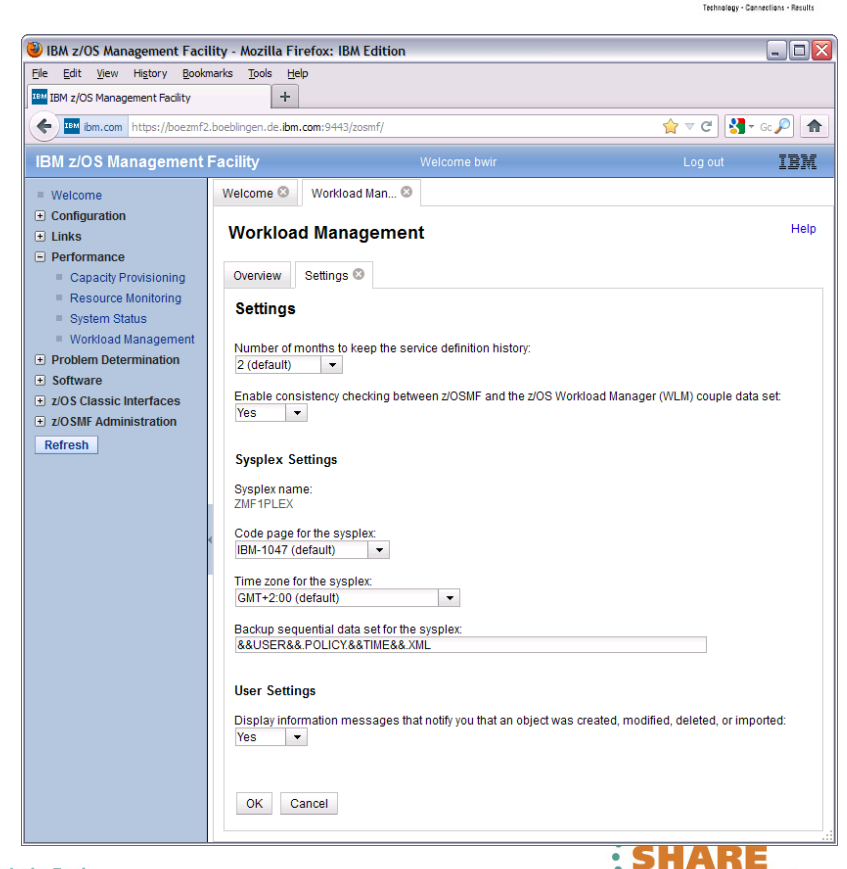

# ARE

••••• in Anaheim

#### **Fine-grained Authorization (V1.13)** Separate authorization levels for Viewing of service definitions, Welcome 🕲 🛛 Workload Man... 🕲 🛛 Roles 🕲 service policies, and WLM status Roles > Properties for z/OSMF Use Properties for z/OSMF User Installation and activation of service policies Role: z/OSMF User Modification of service definitions Description (maximum 100 characters): User can perform any tasks that are not defined as z/OSMF administration tasks In repository authorization mode the WLM authorization of roles is controlled by three tasks on the Roles panel: Workload Management Users with this role: No users Workload Management Install • Workload Management Modify In SAF authorization mode the WLM authorization OK Restore Defaults Cancel of roles is controlled via the SAF resource names: ZOSMF.WORKLOAD\_MANAGEMENT.WORKLOAD\_MANAGEMENT.VIEW ZOSMF.WORKLOAD\_MANAGEMENT.WORKLOAD\_MANAGEMENT.INSTALL • ZOSMF.WORKLOAD MANAGEMENT.WORKLOAD MANAGEMENT.MODIFY • To enable a role to launch the Workload Management task it is not sufficient to provide authorization for 'installation' or 'modification'; in addition the role has to be authorized for 'viewing'. SHARE Complete your sessions evaluation online at SHARE.org/AnaheimEval • ...• in Anaheim 2012

| Persistent Se                                                                                                    | ttings (V1.                                                                                                    | 13)                                             |                   |                                                                                                    |                                                                   | S                                          | HARE<br>nalegy - Canactions - Results |
|----------------------------------------------------------------------------------------------------|----------------------------------------------------------------------------------------------------|-------------------------------------------------|-------------------|----------------------------------------------------------------------------------------------------|-------------------------------------------------------------------|--------------------------------------------|---------------------------------------|
| <ul> <li>Settings for a user are pe</li> <li>Sorting/filtering/config</li> <li>Recently used data s of service definitions</li> <li>Selections in Print Pre</li> <li>Selections in Export t</li> </ul> | rsistent between se<br>juration of (tree)-tab<br>et names during imp<br>eview Filter dialog<br>o Local Workstation                                                                  | essions<br>ble columr<br>port/expor<br>n dialog | ns<br>rt m        | ter Formatted Serv<br>gplay:<br>) All<br>) Belection<br>  Pervice para<br>  Pervice para | ice Definition<br>meters<br>oups<br>lies<br>ses<br>n groups<br>ns |                                            |                                       |
|                                                                                                    | Export Service Definition to Local Workst                                                                                                    | ation                                           |                   | Application e<br>Resources<br>Scheduling e<br>V Notes                                                                                                    | environments<br>environments                                      |                                            |                                       |
| Import Service Definition from Host Data Set<br>To import a service definition from system BR8726MK boi<br>the sequential host data set in which the service definition<br>in XML format.              | Entire service definition as an XML file     Entire service definition as separate C     Selected service definition elements a     Service definition details     Service noticies | SV files<br>s separate CSV files                |                   | Messages<br>you want to includ<br>yes<br>No<br>OK Cancel                                                                                                    | le the description                                                | on and modification details for the servic | e definition elements?                |
|                                                                                                    | Workloads<br>V Service classes<br>Resource groups                                                                                                    | Workload Ma                                     |                   | View 20100608                                                                                                    | 20                                                                | -                                          | Help                                  |
| + Name<br>Description:                                                                                                    | Report classes     Classifications     Classification groups     Application environments                                                                                           | Workloads                                       |                   |                                                                                                    |                                                                   | Notes                                      | Switch To 👻                           |
| -                                                                                                    | Scheduling environments                                                                                                    | Acti                                            | ions -            |                                                                                                    | Massanas                                                          | Last Modified (GMT)                        | Search<br>Modified By                 |
| OK Cancel Help                                                                                                    | Resources                                                                                                    | Filter                                          | Filter            | test                                                                                                    | Filter                                                            | Dates from Feb 20 2002 3:00:00 PM          | Filter                                |
| L                                                                                                    | OK Cancel Help                                                                                                    | SODA                                            | Temporal Affinity | tests HBB7705                                                                                                    |                                                                   | Mar 4, 2002 11:35:18 AM                    | ibmuser                               |
|                                                                                                    |                                                                                                    | STTWL                                           | wim ctt queue tes | t JBB7713                                                                                                    |                                                                   | Mar 4, 2002 11:35:56 AM                    | ibmuser                               |
| Complete your sessions evaluation onlin                                                                                                    | e at SHARE.org/AnaheimEval                                                                                                    |                                                 |                   |                                                                                                    |                                                                   | SHA<br>20                                  | RE<br>Anaheim                         |

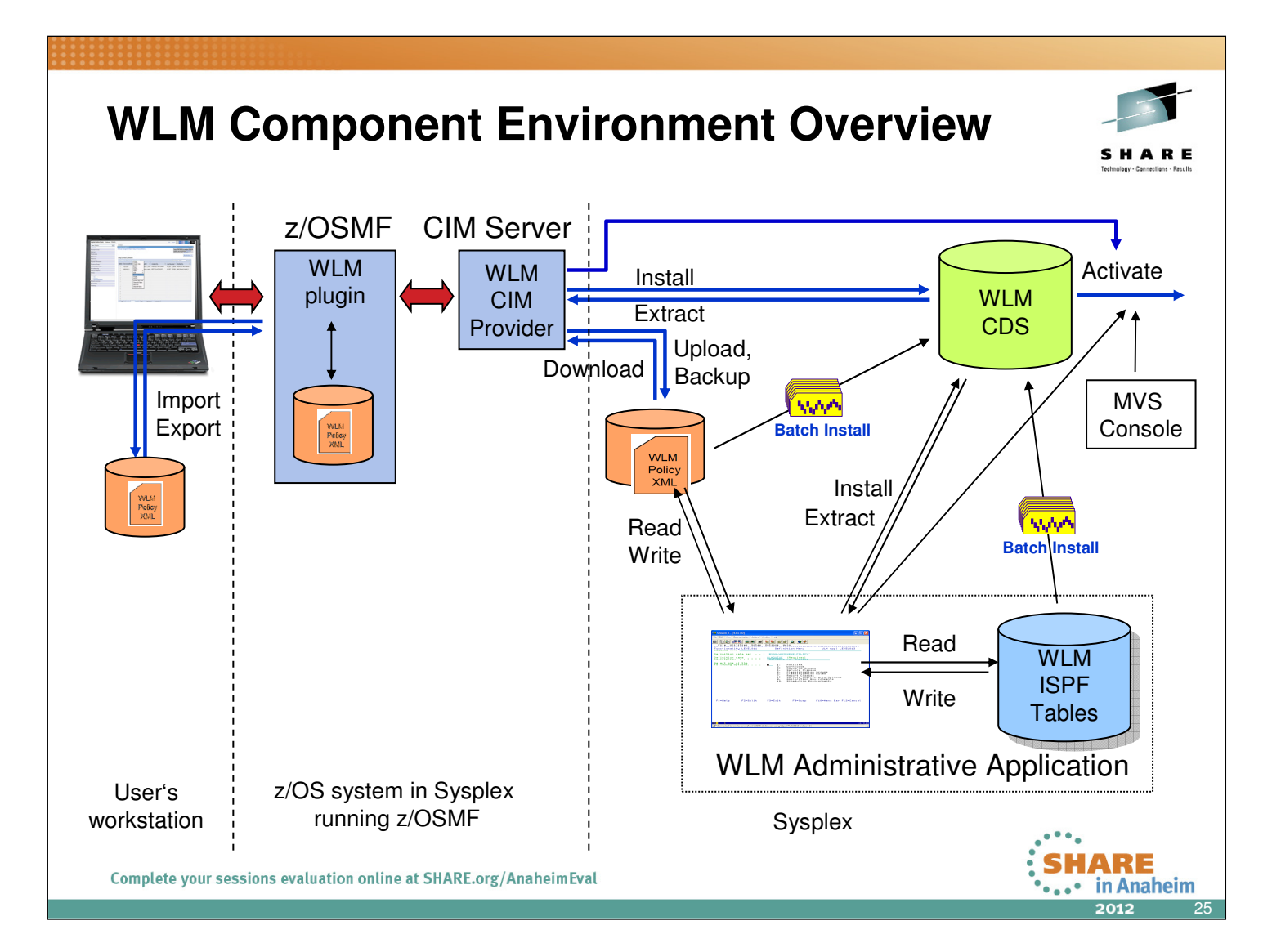

- Today, service definitions are created or edited with the ISPF-based WLM Administrative Application. The WLM Administrative Application incorporates the function of a policy editor that stores created service definitions as ISPF tables. The WLM Administrative Application can also be used to extract or install a service definition from the WLM couple dataset or to activate a service policy from the service definition in the WLM couple dataset. A service definition stored as ISPF-tables in a dataset can also be installed and activated via a batch job. Furthermore, an operator can activate a service policy of the installed service definition via a MVS console command.
- The status of a service policy activation within the sysplex can be displayed by issuing the MVS console command D WLM,SYSTEMS.
- As preparatory work for the z/OSMF WLM application, WLM APIs have been enhanced in z/OS 1.10 so that service definitions can be installed or extracted in XML format. Furthermore, a WLM CIM provider has been implemented that provides similar status information as the MVS console command D WLM,SYSTEMS and which allows to install and extract service definitions in XML format and to activate a service policy. The WLM CIM provider allows also to upload a XML service definition to a sequential dataset and to download a XML service definition from a sequential dataset. The z/OSMF WLM plugin communicates with the WLM CIM provider on the local system for all WLM-related tasks.
- The z/OSMF WLM plugin incorporates the functions provided today by the WLM Administrative Application in combination with the MVS console command D WLM,SYSTEMS. Furthermore, it improves those functions by utilizing techniques provided by the web environment.
- The z/OSMF WLM application works with XML service definitions. The WLM Administrative Application has been enhanced in V1R10 to open XML service definition datasets and write XML service definition datasets. Batch install has also been enhanced in V1R10 to install XML service definition datasets. Furthermore, the z/OSMF WLM plugin allows uploading and downloading XML service definitions from the local z/OS system as well as storing a copy of the installed service definition in a dataset on the z/OS system.
- The z/OSMF WLM plugin also allows to import and export service definitions to the local workstation of the user in order to enable the user to exchange service definitions with colleagues or to embed them in documents or presentations.

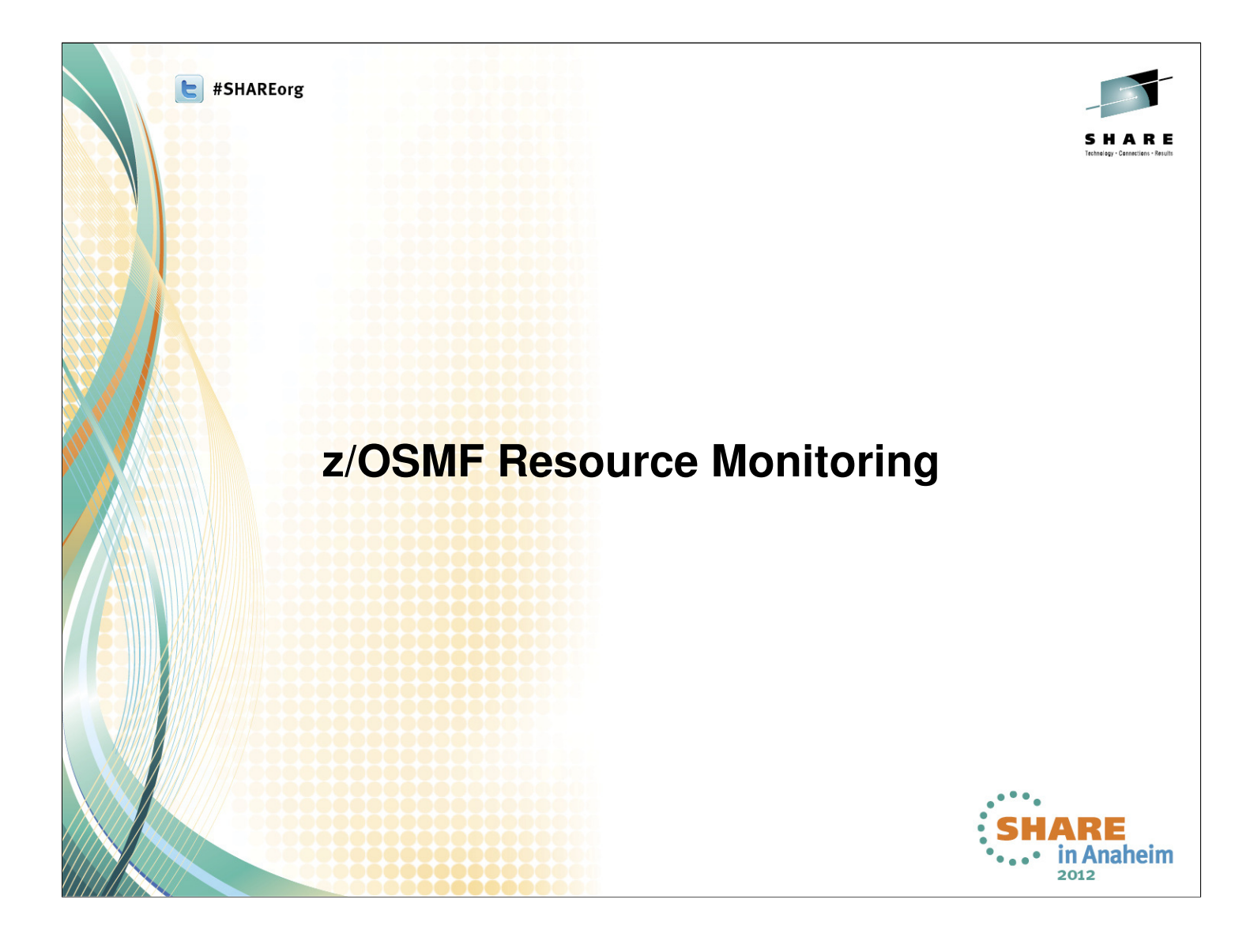

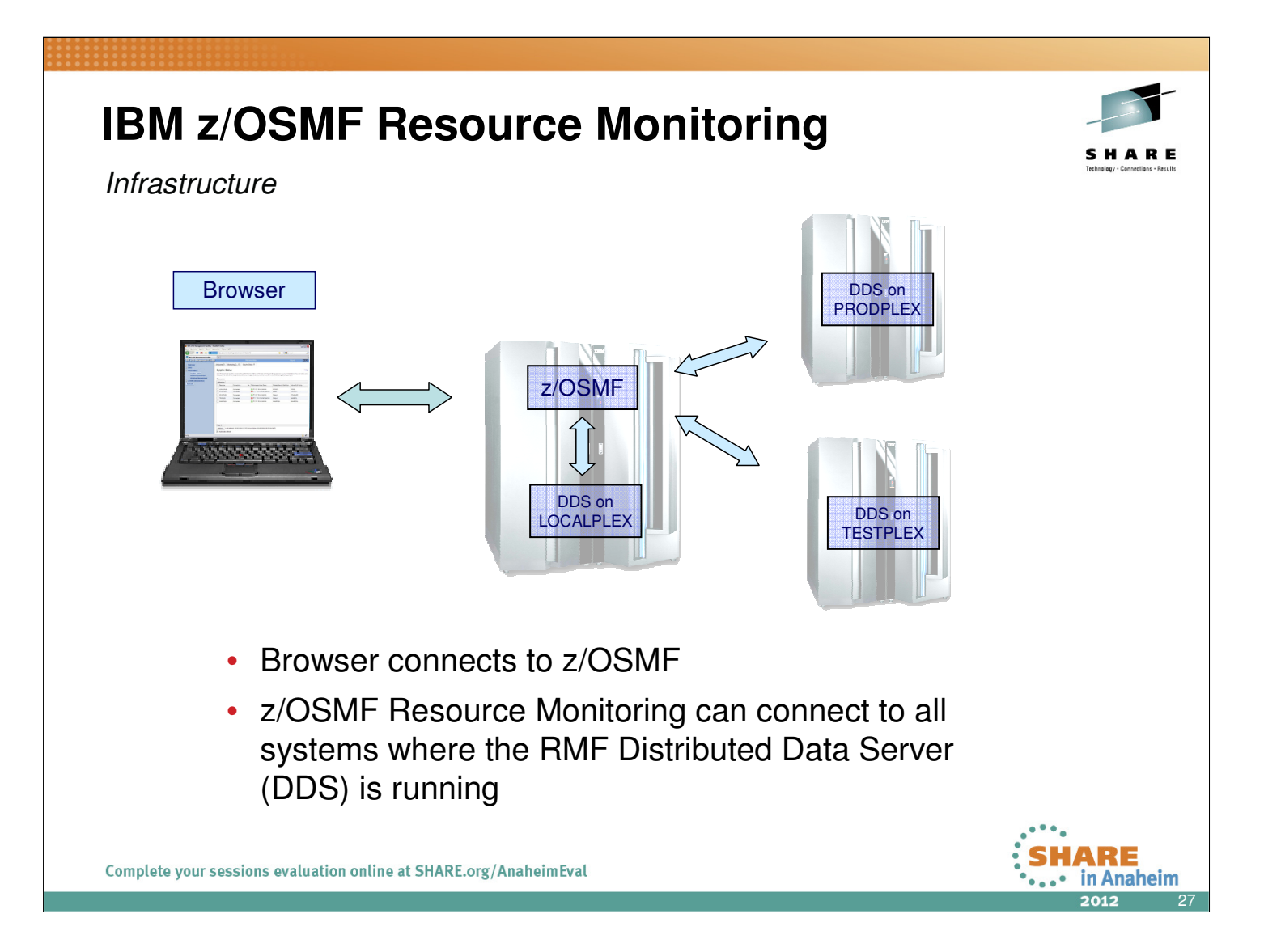

- In case you are running an instance of the RMF Distributed Data Server on the same sysplex where your z/OSMF is active, you can get started with the z/OSMF Resource Monitoring application immediately
- The application is able to detect the DDS system and connects to this DDS instance automatically
- Use the System Status task to define all other connections to your remote DDS systems
- Ensure that access to the DDS is configured properly:
  - If your installation does not requires DDS authentication you can allow global access by means of the HTTP\_NOAUTH(\*) directive in the DDS configuration member GPMSRV00
  - Otherwise the application is able to generate passtickets for DDS access. Note that the passtickets are generated on behalf of the WAS servant userid (i.e. this userid must be enabled to create the passtickets)

#### IBM z/OSMF Resource Monitoring ... System Status Task IBM z/OS Management Facility - Mozilla Firefox: IBM Edition File Edit View History Bookmarks Tools Help IBM z/OS Management Facility + ibm.com https://boezmf2.boeblingen.de.ibm.com:9443/zosmf/ 🔶 - C 🚼 - Google 🔎 🐠 🔝 IBM z/OS Management Facility IBM Welcome 🛛 System Status 🛇 Welcome Configuration System Status Help 🛨 Links Performance Use this page to quickly assess the performance of the workloads running on the sysplexes in your installation. You can also use Resource Monitoring task. Capacity Provisioning Resource Monitoring System Status Workload Mature Resources Actions - Problem Determination Performance Index Status Resource Connectivity Related Service Definition Active WLM Policy Software PI <= 1 for all periods WLMPROD O LOCALPLEX Connected DSHIFT + z/OS Classic Interfaces SYSDPLEX Connected PI <= 1 for all periods SD2047XA WLMPOL + z/OSMF Administration PI > 1 for unimportant periods Default O SCLMPLEX Refresh Connected STANDARD O SYSAPLEX PI <= 1 for all periods STANDARD Connected systest Automatic Total: 4 Refresh Last refresh: Jul 19, 2011 5:57:00 PM local time (Jul 19, 2011 3:57:00 PM GMT) ✓ Automatic refresh HARE •••• in Anaheim 2012

- The starting point for the monitoring is the *System Status* task. This task provides a comfortable way to assess the health status of all systems in your installation at a glance.
- The table contains the list of z/OS sysplexes and Linux images. You can add, modify and delete items in the table using the *Actions* menu.
- When you start the task for the first time, one default entry is provided as *LOCALPLEX* that points to the DDS in the sysplex in which *z*/OSMF is running. If you have a running DDS in this sysplex the *System Status* task detects it automatically without requiring an explicit declaration of its host name or IP address. Also, the *System Status* task can automatically detect the DDS movement within the sysplex during the *z*/OSMF session.
- In addition to the *LOCALPLEX* you can add all target sysplexes you want to monitor to the table. Now let's explore the column output as shown in the chart:
  - The PI-Status column gives you a red-yellow-green indicator for the sysplex health. This indicator is based on the WLM service class period goals and actuals.
  - If all service class periods on the system are meeting their goals (that is, have a *performance index* (PI) of less than or equal to 1), the PI Status is green.
  - If service classes with importance of 3, 4, and 5 with the PI greater than 1 are detected, the indicator is yellow.
  - If at least one important service class (that is, importance of 1 or 2) misses the WLM goal, the indicator is red
- In this case it becomes essential to figure out the reasons by drilling down into the details on the respective sysplex. This can be done within the *Resource Monitoring* task.

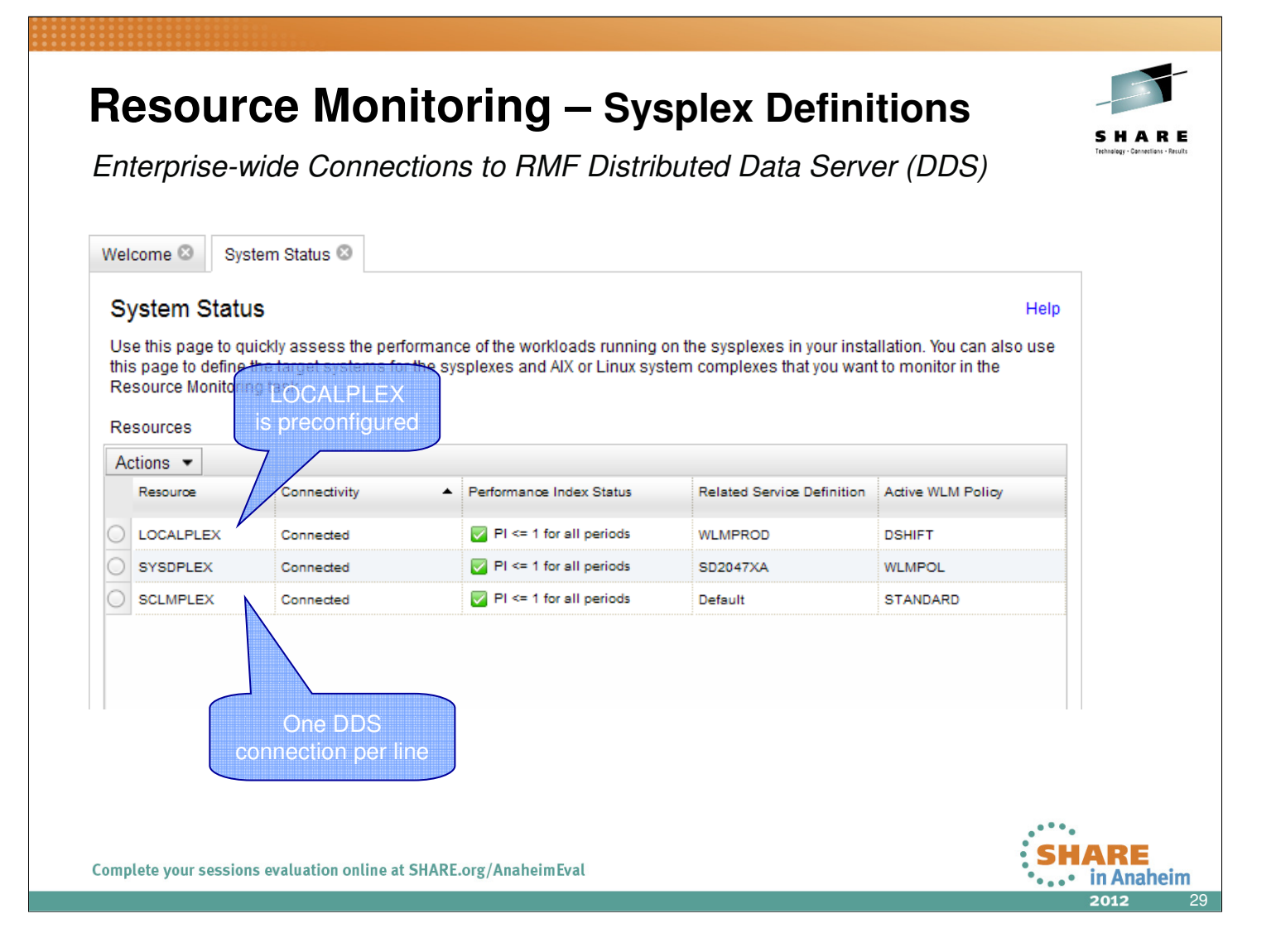

- In addition to the preconfigured LOCALPLEX, we have already defined two additional sysplexes: SCLMPLEX and SYSDPLEX
- Now let's add another sysplex: click on the Actions menu

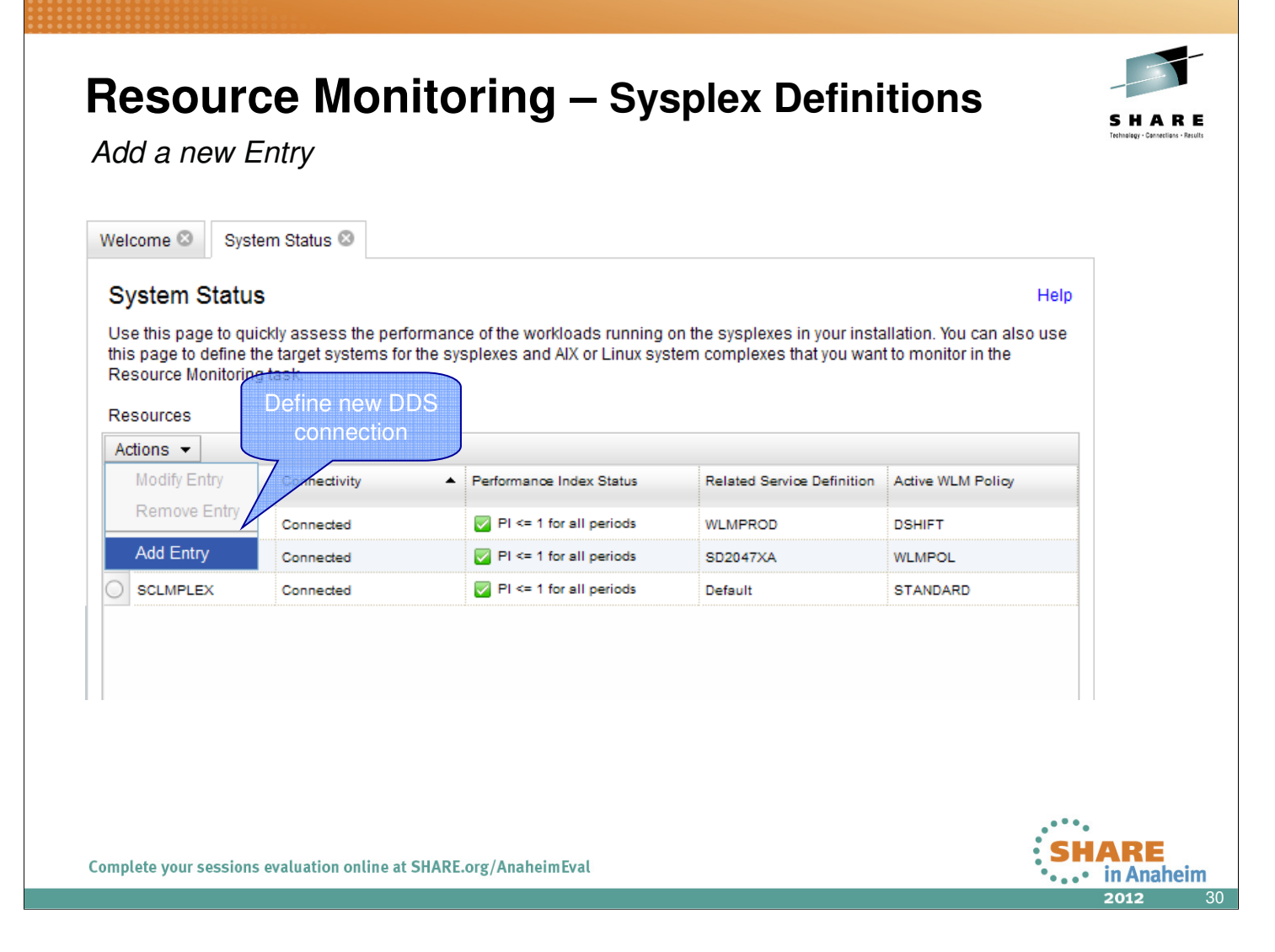

• From the Actions menu drow list select Add Entry

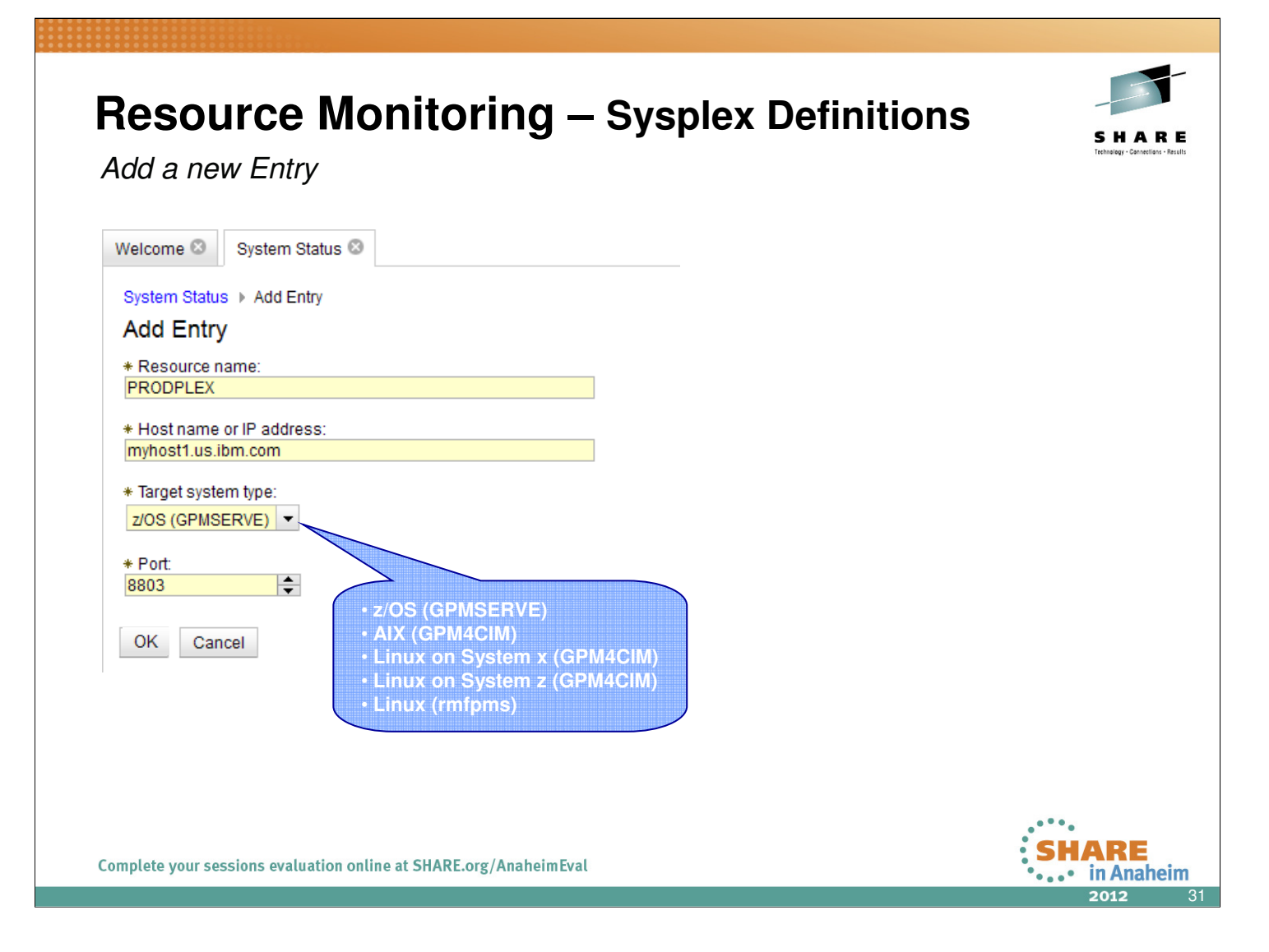

- Type any name of your choice in the Resource name entry field
- Specify a hostname or IP address where the RMF DDS is running
- Adjust the port number or confirm the default port number 8803
- Select the operating system running the DDS:
  - z/OS (GPMSERVE)
  - AIX (GPM4CIM)
  - Linux on System x (GPM4CIM)
  - Linux on System z (GPM4CIM)
  - Linux (rmfpms) ← Based on rmfpms Linux data gatherer available on RMF Homepage
- Then confirm with OK

| 'el            | come 🙁 Svs                            | stem Status 😒  |                           |                            |                   |  |
|----------------|---------------------------------------|----------------|---------------------------|----------------------------|-------------------|--|
| ר<br>בי        | /stem Statu                           | IS             |                           |                            | Help              |  |
| ke<br>Re<br>Ad | source Monitori<br>sources<br>tions 🔻 | ng task.       |                           |                            |                   |  |
|                | Resource                              | Connectivity   | Performance Index Status  | Related Service Definition | Active WLM Policy |  |
| )              | LOCALPLEX                             | Connected      | PI <= 1 for all periods   | WLMPROD                    | DSHIFT            |  |
| )              | SYSDPLEX                              | Connected      | ☑ PI <= 1 for all periods | SD2047XA                   | WLMPOL            |  |
| )              | SCLMPLEX                              | Connected      | PI <= 1 for all periods   | Default                    | STANDARD          |  |
| 0              | PRODPLEX                              | Connected      | PI <= 1 for all periods   | SD2047XA                   | WLMPOL            |  |
|                |                                       | New Sysplex is |                           |                            |                   |  |

• The new connection will be activated dynamically and an additional row for the new sysplex is displayed instantly

| BM z/OS Management Facility -<br>Elle Edit <u>Vi</u> ew Higtory <u>B</u> ookmarks                            | Mozilla Firefox: IBM Edition                                                                                                   |                                          |       |
|----------------------------------------------------------------------------------------------------|----------------------------------------------------------------------------------------------------|------------------------------------------|-------|
| IBM z/OS Management Facility                                                                                 | +                                                                                                    | 🔶 z 🧭 🖓 z Coocle                         |       |
| IBM z/OS Management Faci                                                                                     | lithr Walcome bornu                                                                                                    |                                          |       |
| = Welcome                                                                                                    | Welcome S Resource Mon S                                                                                                    |                                          |       |
| Configuration     Links     Performance     Capacity Provisioning     Resource Monitoring     Sectors Status | Resource Monitoring       Dashboards     CPU & Workload Activity       CPU & Workload Activity (Running)       Stard     Pause | Metric Gr                                | Help  |
| <ul> <li>Workload Management</li> </ul>                                                                      | Execution Velocity                                                                                                    | ✓ CPU Consumption                        |       |
| Problem Determination     Software     z/OS Classic Interfaces     z/OSMF Administration                     | IRLM.1 0 75                                                                                                    | SCLM.SA#PRDB1<br>[0069]<br>SCL2.RMFGAT 1 | 31.7  |
| Refresh                                                                                                    | 0<br>0MVSKERN.1 0<br>0                                                                                                    | [0058] 1<br>SCLM.RMFGAT<br>[0070] 1      | etric |
|                                                                                                    | BATCHMED.1 40 91                                                                                                    | SCLM.NET [0073]                          |       |
|                                                                                                    | BATCHHI.1 0 40                                                                                                    | SCL4.RMFGAT 0.9<br>[0039] 0.9            |       |
|                                                                                                    | STCCMD.1 0 40                                                                                                    | SCL3.RMFGAT 0.8<br>[0036] 0.8            |       |
|                                                                                                    | STCSYS.1 0 30                                                                                                    | SCL3.XCFAS 0.5<br>[0006] 0.5             |       |
|                                                                                                    | OMVS.1 0 30                                                                                                    | SCLM.XCFAS 0.4<br>[0006] 0.4             |       |
|                                                                                                    |                                                                                                    |                                          |       |

- The *Resource Monitoring* task allows you to monitor the performance of the z/OS sysplexes, AIX system complexes (System p), Linux system complexes (System z and System x) in your environment. The performance data is displayed in so called *Monitoring Dashboards*.
- A *Monitoring Dashboard* is a customizable view containing different performance metrics that you can group and arrange flexibly.
- You can create and save your own dashboards or open and modify the predefined dashboards that are with the task in z/OSMF.
- When you start a Monitoring Dashboard it begins retrieving the online data from the DDS periodically.
- By default, the most current snapshot is displayed
- It's possible to browse through the data collected since the start of the current session.
- A dashboard contains multiple metric groups; their size and column count are adjustable. You add one or multiple metrics to each group.

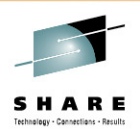

Predefined Dashboards

| BM Z/OS Management Facility     | Welcome bpmu Log out                                                                                                    | IBM                         |
|---------------------------------|----------------------------------------------------------------------------------------------------|-----------------------------|
| Welcome                         | Welcome 🕄                                                                                                    |                             |
| Configuration                   |                                                                                                    |                             |
| Configuration Assistant         |                                                                                                    |                             |
| Links                           | Welcome to IBM 7/OS Management Eacility                                                                                           | About                       |
| ShopzSeries                     | Welcome to IBM 2/05 Management Facility                                                                                           |                             |
| Support for z/OS                | IBM® z/OS® Management Facility (z/OSMF) provides a framework for managing various aspects of a z/OS system through a Web bro      | wser                        |
| System z Redbooks               | interface. By streamlining some traditional tasks and automating others, z/OSMF can help to simplify some areas of z/OS system ma | inagement.                  |
| WSC Flashes & Techdocs          |                                                                                                    |                             |
| z/OS Basics Information Center  | To learn more about z/OSMF, visit the links in the Learn More section.                                                            |                             |
| z/OS Home Page                  | To start managing your 7/OS systems, select a task from the pavigation area                                                       |                             |
| z/OS Internet Library           |                                                                                                    |                             |
| Performance                     | Learn More                                                                                                    |                             |
| Capacity Provisioning           | Edit Mole.                                                                                                    |                             |
| Resource Monitoring             | What's New                                                                                                    |                             |
| System Status                   | z/OSMF tasks at a glance                                                                                                    |                             |
| Workload Management             |                                                                                                    |                             |
| Problem Determination           | Getting started with Z/OSMF                                                                                                    | /                           |
| Incident Log                    |                                                                                                    | /                           |
| - Software                      |                                                                                                    |                             |
| Deployment                      |                                                                                                    |                             |
| J z/OS Classic Interfaces       |                                                                                                    |                             |
| = ISPF                          |                                                                                                    |                             |
| z/OSMF Administration           |                                                                                                    |                             |
| Application Linking Manager     |                                                                                                    |                             |
| Links                           |                                                                                                    |                             |
| Refresh                         |                                                                                                    |                             |
|                                 |                                                                                                    |                             |
|                                 |                                                                                                    |                             |
|                                 |                                                                                                    |                             |
| mploto your cossions ovaluati   | n online at SHAPE org/AnabaimEval                                                                                                 | HARE                        |
| Simplete your sessions evaluati |                                                                                                    | <ul> <li>in Anah</li> </ul> |

 To open the Resource Monitoring task, select Resource Monitoring from the z/OSMF navigation tree

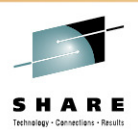

| Welcome                                                                   | Welcome 🛛 Resource Mon 🛇       | 3                                                          |              |
|---------------------------------------------------------------------------|--------------------------------|------------------------------------------------------------|--------------|
| Configuration                                                             |                                |                                                            |              |
| Configuration Assistant                                                   | Resource Monitoring            |                                                            | Help         |
| . Links                                                                   | Dashboards                     |                                                            |              |
| ShopzSeries                                                               |                                |                                                            |              |
| Support for z/OS                                                          | Dashboards                     |                                                            |              |
| <ul> <li>System z Redbooks</li> <li>WOO Fleekee &amp; Techdoor</li> </ul> | Actions 🔻                      |                                                            |              |
| WSC Flashes & lechdocs                                                    | Name                           |                                                            | •            |
| ZOS Basics information Center<br>z/OS Home Page                           | Common Storage Activity        |                                                            |              |
| <ul> <li>z/OS Internet Library</li> </ul>                                 | Coupling Facility Overview     |                                                            |              |
| Performance                                                               | Execution Velocity             |                                                            |              |
| Capacity Provisioning                                                     | General Activity               |                                                            |              |
| Resource Monitoring                                                       | Overall Image Activity         |                                                            |              |
| System Status                                                             | Performance Index              |                                                            |              |
| Workload Management                                                       | Response Time                  |                                                            |              |
| Problem Determination                                                     | Using & Delays                 |                                                            |              |
| Incident Log                                                              | C XCF Activity                 |                                                            |              |
| Software                                                                  |                                |                                                            |              |
| Deployment                                                                |                                |                                                            |              |
| J z/OS Classic Interfaces                                                 |                                |                                                            |              |
|                                                                           |                                |                                                            |              |
| Application Linking Manager                                               |                                |                                                            |              |
| <ul> <li>Links</li> </ul>                                                 |                                |                                                            |              |
| Refresh                                                                   |                                |                                                            |              |
| Non con                                                                   | Tatali O                       |                                                            |              |
|                                                                           | Defrech Lectrofrech: Jul 10, 2 | 2011 10:20:27 PM local time ( Jul 10, 2011 9:20:27 PM CMT) |              |
|                                                                           | Reliesh Jul 19, 2              | 2011 10.29.27 FM 100al unite (Jul 19, 2011 0.29.27 FM GMT) |              |
|                                                                           |                                | - In star Frank                                            | SHARE        |
| omplete your sessions evaluation                                          | on online at SHARE.org/Ana     | aneimEval                                                  | •••• in Anah |

- The z/OSMF resource monitoring application provides a set of preconfigured *Monitoring Dashboards* for all performance relevant areas.
- All preconfigured *Monitoring Dashboards* are applicable for all of your defined sysplexes. In other words, the internal format of these definitions does not contain any references to specific resource names (e.g. system or job names).
- Hence, the preconfigured *Monitoring Dashboards* are **generic** Dashboards (in contrast to **non-generic** Dashboards). Generic Dashboards can only contain metrics which are associated with the sysplex resource as the top-level resource.

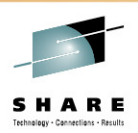

| IBM 2/05 Management Facility       | /                              | Welcome bpmu                                              | Log out | IBM      |
|------------------------------------|--------------------------------|-----------------------------------------------------------|---------|----------|
| Welcome                            | Welcome 🛛 Resource Mon 🛇       | 3                                                         |         |          |
| Configuration                      |                                |                                                           |         |          |
| Configuration Assistant            | Resource Monitoring            |                                                           |         | Help     |
| Links                              | Dashboards                     |                                                           |         |          |
| ShopzSeries                        |                                |                                                           |         |          |
| Support for z/OS                   | Dashboards                     |                                                           |         |          |
| System z Redbooks                  | Actions -                      |                                                           |         |          |
| WSC Flashes & lechdocs             | Name                           |                                                           |         | -        |
| <ul> <li>z/OS Home Page</li> </ul> | Common Storage Activity        |                                                           |         |          |
| z/OS Internet Library              | Coupling Facility Overview     |                                                           |         |          |
| Performance                        | Execution Velocity             |                                                           |         |          |
| Capacity Provisioning              | General Activity               |                                                           |         |          |
| Resource Monitoring                | Overall Image Activity         |                                                           |         |          |
| System Status                      | Performance Index              |                                                           |         |          |
| Workload Management                | Response Time                  |                                                           |         |          |
| Problem Determination              | Using & Delays                 |                                                           |         |          |
| Incident Log                       | XCF Activity                   |                                                           |         |          |
| Software                           |                                |                                                           |         |          |
| Deployment                         |                                |                                                           |         |          |
|                                    |                                |                                                           |         |          |
| = ISFF                             |                                |                                                           |         |          |
| Application Linking Manager        |                                |                                                           |         |          |
| = Links                            |                                |                                                           |         |          |
| Refresh                            |                                |                                                           |         |          |
|                                    | Total: 0                       |                                                           |         |          |
|                                    | Refresh Last refresh: Jul 19-2 | 2011 10:42:10 PM local time (Jul 19: 2011 8:42:10 PM GMT) |         |          |
|                                    | Trenesh Lastrenesh. Jul 13, 2  |                                                           |         |          |
| omplate your sessions ovaluati     | on online at SHARF org/Anal    | ahoimEval                                                 | SH/     | ARE      |
| omplete your sessions evaluation   | on ontine at SHARE.OIS/Alla    | anemitvat                                                 |         | in Anahe |

- As an example for a preconfigured *Monitoring Dashboard*, now let's open the *Common Storage Activity* Dashboard:
- Either double click *Common Storage Activity* or click the corresponding radio button and open the Dashboards *Actions* menu.

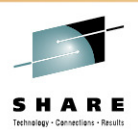

| Wetcome       Wetcome       Resource Mon.       Help         Configuration       Configuration Assistant       Help         Linke       Dashboards       Help         Support for 200S       System Redbooks       Help         200S Plassics Information Center       Open       Open in New Tab or Window         200S Internet Library       Open in New Tab or Window       Delete         Performance       Open in New Tab or Window       Delete         200S Internet Library       Destrobards       Resource Monitoring         Performance       Destrobards       Resource Internet Advirty         Resource Monitoring       Destrobards       Resource Time         Vorkford Management       Performance       Performance         Paploration       Response Time       Using & Delays         Statist Administration       Response Time       Using & Delays         Statist Refresh       XoF Activity       Referesh         Totai: 9       Refresh       Last refresh: Jul 19, 2011 10:42:10 PM local time (Jul 19, 2011 8:42:10 PM GMT)                                                                                                    | IBM z/OS Management Facility                  |                                             | Welcome bpmu                                             | Log out IBM |
|----------------------------------------------------------------------------------------------------|-----------------------------------------------|---------------------------------------------|----------------------------------------------------------|-------------|
| Configuration Configuration Assistant Configuration Assistant Configuration Assistant Configuration Assistant Configuration Assistant Configuration Assistant Configuration Center System Z Redbooks Configuration Configuration | = Welcome                                     | Velcome 🛛 Resource Mon 🛇                    |                                                          |             |
| Configuration Assistant Links Shop2Series Support for 20S System 25 Reabooks VSC Flashes & Techoocs 20S Home Page 20S Home Page 20S Home P                                                                                                    | Configuration     Configuration Applicate     | Resource Monitoring                         |                                                          | Help        |
| ShopZseries       Dashboards         ShopZseries       Dashboards         ShopZseries       Dashboards         ShopZseries       Dashboards         ShopZseries       Dashboards         ShopZseries       Dashboards         ShopZseries       Dashboards         ShopZseries       Dashboards         System Z Redboks       Copen         20S Basics Information Center       Open in New Tab or Window         20S Internet Library       New         Performance       New         System Status       Berest Advity         Resource Monitoring       System Status         Worldoad Management       Performance index         Problem Determination       Response Time         Deloloyment       XOS F Advity         2 JOS SitMi Administration       Actions Last refresh: Jul 19, 2011 10.42:10 PM local time (Jul 19, 2011 8.42:10 PM GMT)         Refresh       Totai: 9         Refresh       Last refresh: Jul 19, 2011 10.42:10 PM local time (Jul 19, 2011 8.42:10 PM GMT)                                                                                                    |                                               | recording internet                          |                                                          |             |
| Support for 2/0S     System 2 Redbools     WSC Flashes & Techdocs     USS Flashes & Techdocs     USS Flashes & Techdocs         | ShopzSeries                                   | Dashboards                                  |                                                          |             |
| System z Redbooks     Work Plashes & Techdocs     zOS Basics Information Center     zOS Home Page     zOS Internet Libray     Performance     Copen      Open      Open        | Support for z/OS                              | Dashboards                                  |                                                          |             |
| WSC Flashes & Techdocs     vOgen     vOgen in New Tab or Window     Delete     Open in New Tab or Window     Delete     Vost Home Page     vost Internet Library     Performance     Capacity Provisioning     Resource Monitoring     System Status     Workload Management     Problem Determination     vost Notad Management     Delotyment     vost Notad Management     Vost Octassic Interfaces     Incident Log     Software     Deployment     vost Classic Interfaces     InsPF     ZOS Stassic Interfaces     Links     Refresh     Total: 9     Refresh: Jul 19, 2011 10:42:10 PM local time (Jul 19, 2011 8:42:10 PM GMT)                                                                                                    | System z Redbooks                             | Actions 🔻                                   |                                                          |             |
| 202 Basics Information Center     202 Storme Page     202 Internet Library     Performance     Capacity Provisioning     Resource Monitoring     System Status     Vorkload Management     Problem Determination     Incident Log     Software     Deployment     ZOS Classic Interfaces     INFF     ZOSSMF Administration     Application Linking Manager     Links     Refresh     Last refresh: Jul 19, 2011 10.42:10 PM local time (Jul 19, 2011 8.42:10 PM GMT)                                                                                                    | WSC Flashes & Techdocs                        | Open                                        |                                                          |             |
| c 2/OS Home Page         c 2/OS Internet Library         Performance         c Capacity Provisioning         c Resource Monitoring         C Versall Image Activity         C Versall Image Activity         Performance Index         Workload Management         Problem Determination         Incident Log         Software         = Delployment         Z/OS Classic Interfaces         Inks         Refresh         Total: 9         Refresh         Total: 9         Refresh         Complete your sessions evaluation online at SHARE.org/AnaheimEval                                                                                                    | z/OS Basics Information Center                | Open in New Tab or Window                   |                                                          |             |
| ZOS Internet Library Performance Capacity Provisioning Capacity Provisioning Capaci    | z/OS Home Page                                | Delete                                      |                                                          |             |
| Performance     General Adivity     General Adivity     General Adivity     General Adivity     General Adivity     Overall Image Adivity     Performance Index     Workload Management     Problem Determination     Inident Log     Software     Deployment     ZOS Classic Interfaces     ISPF     ZOSMF Administration     Application Linking Manager     Links     Refresh     Total: 9     Refresh     Total: 9     Refresh: Last refresh: Jul 19, 2011 10:42:10 PM local time (Jul 19, 2011 8:42:10 PM GMT)                                                                                                    | z/OS Internet Library                         |                                             |                                                          |             |
| <ul> <li>Capacity Provisioning</li> <li>General Activity</li> <li>General Activity</li> <li>General Activity</li> <li>Coverall Image Activity</li> <li>Performance Index</li> <li>Workload Management</li> <li>Problem Determination</li> <li>Incident Log</li> <li>Software</li> <li>Deployment</li> <li>ZOS Classic Interfaces</li> <li>ISPF</li> <li>ZOSMF Administration</li> <li>Application Linking Manager</li> <li>Links</li> <li>Refresh</li> <li>Total: 9</li> <li>Refresh: Lul 19, 2011 10:42:10 PM local time (Jul 19, 2011 8:42:10 PM GMT)</li> </ul>                                                                                                    | Performance                                   | New                                         |                                                          |             |
| Constant image Activity     Overall image Activity     Overall image Activity     Overall image Activity     Overall image Activity     Performance Index     Response Time     Using & Delays     XCF Activity     XCF Activity     XCF Activity     XCF Activity     Total: 9     Refresh     Total: 9     Refresh Last refresh: Jul 19, 2011 10:42:10 PM local time (Jul 19, 2011 8:42:10 PM GMT)                                                                                                    | Capacity Provisioning     Resource Menitering | O General Activity                          |                                                          |             |
| Workload Management     Problem Determination     Incident Log     Software     Deployment     ZOS Classic Interfaces     ISPF     ZOS Classic Interfaces     ISPF     ZOS MIF Administration     Application Linking Manager     Links     Refresh     Total: 9     Refresh: Jul 19, 2011 10:42:10 PM local time (Jul 19, 2011 8:42:10 PM GMT)  omplete your sessions evaluation online at SHARE.org/AnaheimEval                                                                                                    | System Status                                 | Overall Image Activity     References Index |                                                          |             |
| Problem Determination Incident Log Software Deployment ZOS Classic Interfaces ISPF ZOS MF Administration Application Linking Manager Links Refresh Total: 9 Refresh Last refresh: Jul 19, 2011 10:42:10 PM local time (Jul 19, 2011 8:42:10 PM GMT)  SHARE                                                                                                    | <ul> <li>Workload Management</li> </ul>       | Response Time                               |                                                          |             |
| incident Log Software Deployment z/OS Classic Interfaces ISPF ZOSMF Administration Application Linking Manager Links Refresh Total: 9 Refresh: Last refresh: Jul 19, 2011 10:42:10 PM local time (Jul 19, 2011 8:42:10 PM GMT) Somplete your sessions evaluation online at SHARE.org/AnaheimEval                                                                                                    | Problem Determination                         | Using & Delays                              |                                                          |             |
| Software Deployment ZOS Classic Interfaces ISPF ZOS MF Administration Application Linking Manager Links Refresh Total: 9 Refresh Last refresh: Jul 19, 2011 10:42:10 PM local time (Jul 19, 2011 8:42:10 PM GMT)  omplete your sessions evaluation online at SHARE.org/AnaheimEval                                                                                                    | Incident Log                                  | XCF Activity                                |                                                          |             |
|                                                                                                    | Software                                      | <u> </u>                                    |                                                          |             |
| <ul> <li>z/OS Classic Interfaces         <ul> <li>ISPF</li> <li>z/OSMF Administration</li> <li>Application Linking Manager</li> <li>Links</li> </ul> </li> <li>Refresh         <ul> <li>Total: 9</li> <li>Refresh</li> <li>Last refresh: Jul 19, 2011 10:42:10 PM local time (Jul 19, 2011 8:42:10 PM GMT)</li> </ul> </li> <li>omplete your sessions evaluation online at SHARE.org/AnaheimEval</li> </ul>                                                                                                    | Deployment                                    |                                             |                                                          |             |
| I SPF  ZOSMF Administration  Application Linking Manager  Links  Refresh  Total: 9  Refresh Last refresh: Jul 19, 2011 10:42:10 PM local time (Jul 19, 2011 8:42:10 PM GMT)  omplete your sessions evaluation online at SHARE.org/AnaheimEval  SHARE                                                                                                    | z/OS Classic Interfaces                       |                                             |                                                          |             |
| ZOSMF Administration     Application Linking Manager     Links     Refresh     Total: 9     Refresh Last refresh: Jul 19, 2011 10:42:10 PM local time (Jul 19, 2011 8:42:10 PM GMT)  omplete your sessions evaluation online at SHARE.org/AnaheimEval                                                                                                    | = ISPF                                        |                                             |                                                          |             |
| Application Linking Manager     Links Refresh Total: 9 Refresh Last refresh: Jul 19, 2011 10:42:10 PM local time (Jul 19, 2011 8:42:10 PM GMT)  omplete your sessions evaluation online at SHARE.org/AnaheimEval                                                                                                    | z/OSMF Administration                         |                                             |                                                          |             |
| Total: 9         Refresh         Total: 10         Refresh         Last refresh: Jul 19, 2011 10:42:10 PM local time (Jul 19, 2011 8:42:10 PM GMT)         omplete your sessions evaluation online at SHARE.org/AnaheimEval                                                                                                    | Application Linking Manager                   |                                             |                                                          |             |
| Total: 9         Refresh         Last refresh: Jul 19, 2011 10:42:10 PM local time (Jul 19, 2011 8:42:10 PM GMT)         omplete your sessions evaluation online at SHARE.org/AnaheimEval                                                                                                    |                                               |                                             |                                                          |             |
| Total: 9         Refresh       Last refresh: Jul 19, 2011 10:42:10 PM local time (Jul 19, 2011 8:42:10 PM GMT)         omplete your sessions evaluation online at SHARE.org/AnaheimEval                                                                                                    | Refresh                                       |                                             |                                                          |             |
| Refresh       Last refresh: Jul 19, 2011 10:42:10 PM local time (Jul 19, 2011 8:42:10 PM GMT)         omplete your sessions evaluation online at SHARE.org/AnaheimEval       SHARE                                                                                                    |                                               | Total: 9                                    |                                                          |             |
| omplete your sessions evaluation online at SHARE.org/AnaheimEval                                                                                                    |                                               | Refresh Last refresh: Jul 19, 20            | 011 10:42:10 PM local time (Jul 19, 2011 8:42:10 PM GMT) |             |
| Complete your sessions evaluation online at SHARE.org/AnaheimEval                                                                                                    |                                               |                                             |                                                          | SHARE       |
|                                                                                                    | Complete your sessions evaluation             | online at SHARE.org/Anah                    | neimEval                                                 | • in Anah   |

- From the Dashboards *Actions* menu, now select *Open*. This action creates a new internal tab.
- As an alternative, you can select *Open in New Tab or Window*. In this case a new browser window or browser tab is created, depending on your browser settings. This method can have two advantages:
  - The complete space of a browser window can be exploited for the display.
  - The complete URL string is visible in the address bar of your browser. This string contains the complete definition of the *Monitoring Dashboard*. You might exchange this string with other users or store the URL to your browsers favourites.

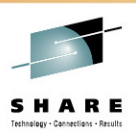

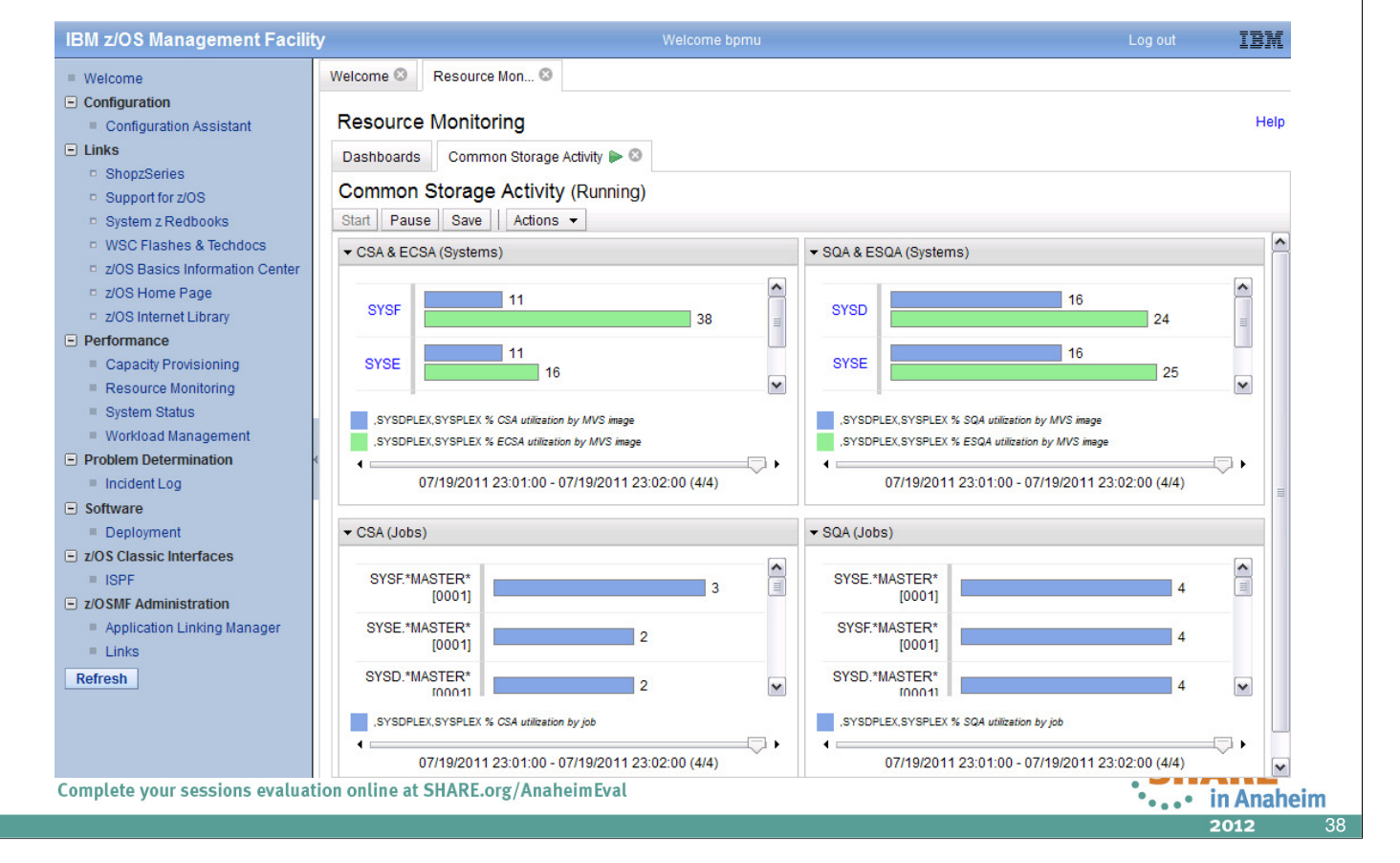

- When you open a generic *Monitoring Dashboard* or a *Monitoring Dashboard* which contains at least one generic metric definition, you will be prompted for the sysplex where the *Dashboard* should be applied to. From a drop-down box, you can then select one of the sysplexes you have defined in the *System Status* task.
- Once you have choosen your sysplex, the metric values are retrieved from the DDS instantly and displayed in terms of graphical bar charts.
- Accordingly to the Monitor III gatherer interval (mintime) the display is refreshed periodically.
- For each *Metric Group* you can control the currently displayed interval by means of a slider. The interval start and end times are displayed below the slider.
- With the Pause and Start push buttons you can stop and resume the data collection.
- As a matter of course, you can run multiple *Monitoring Dashboards* in parallel. One new tab is created for each *Monitoring Dashboard*.
- The *Common Storage Activity* dashboard consists of four *Metric Groups*. You can expand or collapse individual *Metric Groups* in order to make room for others.
- The first and second *Metric Group* displays a list of system names which are equal to the members of the sysplex. In case the instances of a list are formatted as hyperlink, additional information can be obtained:

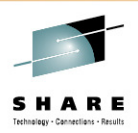

Predefined Dashboards

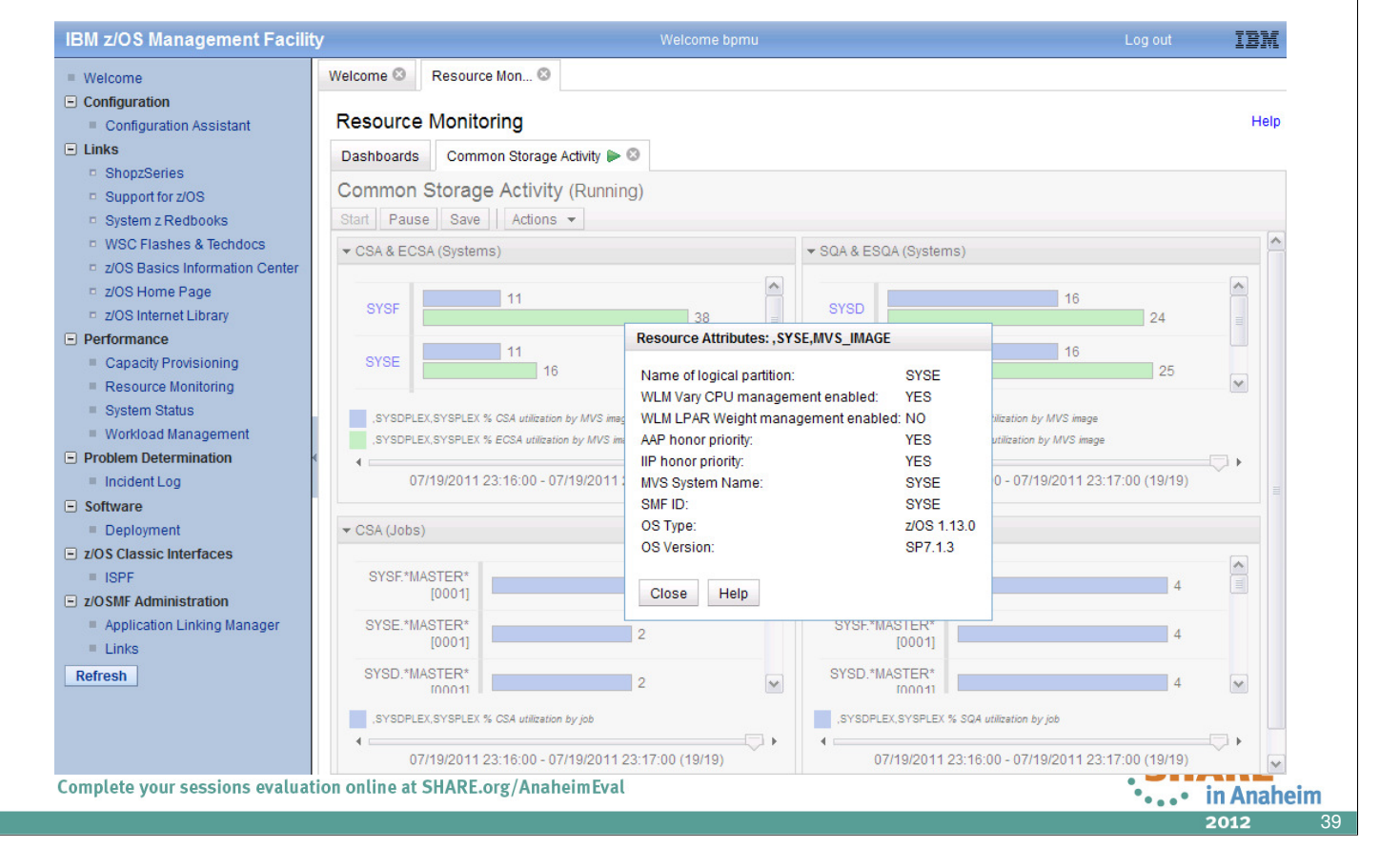

• Once you click on the SYSE hyperlink, the attibutes for the System SYSE are displayed in a popup window.

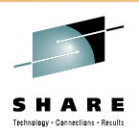

| IBM z/OS Management Faci                                       | lity Welcome bpmu                                                              | Log out IBM  |
|----------------------------------------------------------------|--------------------------------------------------------------------------------|--------------|
| Welcome                                                        | Welcome 🛽 Resource Mon 🕲                                                       |              |
| Configuration                                                  |                                                                                |              |
| Configuration Assistant                                        | Resource Monitoring                                                            | Help         |
| Links                                                          | Dashboards                                                                     |              |
| ShopzSeries                                                    |                                                                                |              |
| Support for z/OS                                               | Dashboards                                                                     |              |
| System z Redbooks                                              | Actions 🔻                                                                      |              |
| WSC Flashes & Techdocs                                         | Open                                                                           | ▲            |
| z/OS Basics Information Center                                 | Open in New Tab or Window                                                      |              |
| z/OS Home Page                                                 | Delete                                                                         |              |
| z/OS Internet Library                                          |                                                                                |              |
| - Performance                                                  | New                                                                            |              |
| Capacity Provisioning                                          | General Activity                                                               |              |
| Resource Monitoring                                            | Overall Image Activity                                                         |              |
| <ul> <li>System status</li> <li>Workload Management</li> </ul> | Performance Index                                                              |              |
| Problem Determination                                          |                                                                                |              |
|                                                                | Using & Delays                                                                 |              |
|                                                                | VCF Activity                                                                   |              |
| Deployment                                                     |                                                                                |              |
|                                                                |                                                                                |              |
| = ISPE                                                         |                                                                                |              |
| z/OSMF Administration                                          |                                                                                |              |
| Application Linking Manager                                    |                                                                                |              |
| = Links                                                        |                                                                                |              |
| Refresh                                                        |                                                                                |              |
|                                                                |                                                                                |              |
|                                                                | Total: 9                                                                       |              |
|                                                                | Refresh Last refresh: Jul 19, 2011 11:24:41 PM local time (Jul 19, 2011 9:24:4 | 1 PM GMT)    |
| Complete your sessions evalu                                   | ation online at SHARE.org/AnaheimEval                                          | •••• in Anah |
|                                                                |                                                                                |              |

- Beyond the preconfigured *Monitoring Dashboards* you want to define your own *Monitoring Dashboards* which contain your favourite metrics for your preferred systems and resources.
- From the Dashboards *Actions* drop-down menu, select *New*. This action creates a new tab with an empty *Monitoring Dashboard*.

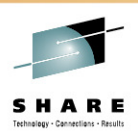

| BM z/OS Management Facilit     | Welcome bpmu                                                                             | Log out IBM                                        |
|--------------------------------|------------------------------------------------------------------------------------------|----------------------------------------------------|
| Welcome                        | Welcome 🕴 Resource Mon 🕸                                                                 |                                                    |
| Configuration                  |                                                                                          |                                                    |
| Configuration Assistant        | Resource Monitoring                                                                      | Help                                               |
| - Links                        | Dashboards New Dashboard 🔟 😳                                                             |                                                    |
| ShopzSeries                    |                                                                                          |                                                    |
| Support for z/OS               | New Dashboard (Paused)                                                                   |                                                    |
| System z Redbooks              | To start monitoring the resources in your installation, add a metric to the dashboard. T | To do so, select Add Metric from the Actions menu. |
| WSC Flashes & Techdocs         | Start Pause Save Actions -                                                               |                                                    |
| z/OS Basics Information Center |                                                                                          |                                                    |
| z/OS Home Page                 |                                                                                          |                                                    |
| z/OS Internet Library          |                                                                                          |                                                    |
| Performance                    |                                                                                          |                                                    |
| Capacity Provisioning          |                                                                                          |                                                    |
| Resource Monitoring            |                                                                                          |                                                    |
| System Status                  |                                                                                          |                                                    |
| Workload Management            |                                                                                          |                                                    |
| Problem Determination          |                                                                                          |                                                    |
| Incident Log                   |                                                                                          |                                                    |
| - Software                     |                                                                                          |                                                    |
| Deployment                     |                                                                                          |                                                    |
| z/OS Classic Interfaces        |                                                                                          |                                                    |
| = ISPF                         |                                                                                          |                                                    |
| z/OSMF Administration          |                                                                                          |                                                    |
| Application Linking Manager    |                                                                                          |                                                    |
| = Links                        |                                                                                          |                                                    |
| Refresh                        |                                                                                          |                                                    |
|                                |                                                                                          |                                                    |
|                                |                                                                                          |                                                    |
|                                |                                                                                          |                                                    |
| omploto your sossions ovaluat  | n online at SHAPE org/AnabaimEval                                                        |                                                    |
| omplete your sessions evaluat  | in ontine at Share.org/Ananenn Lvat                                                      | •••• in Anahei                                     |

- The next step is now to populate the empty *Monitoring Dashboard* with *Metrics* (resp. *Metric Groups*).
- Click on the Actions drop-down menu.

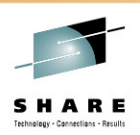

#### New Dashboard

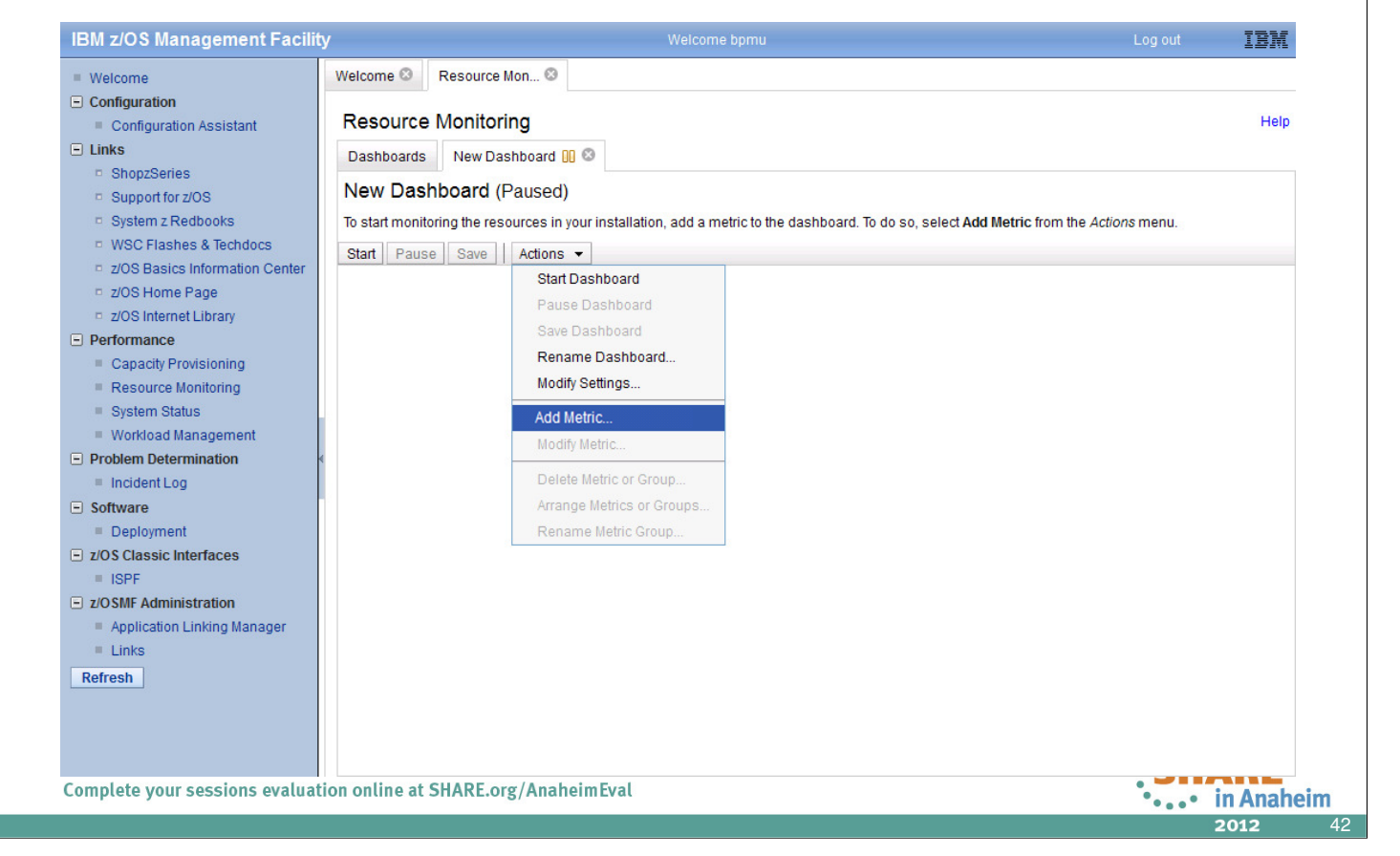

• From the *Actions* drop-down menu, select *Add Metric*. This action opens a new dialog where you can specify the details for your new *Metric*.

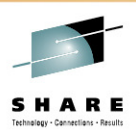

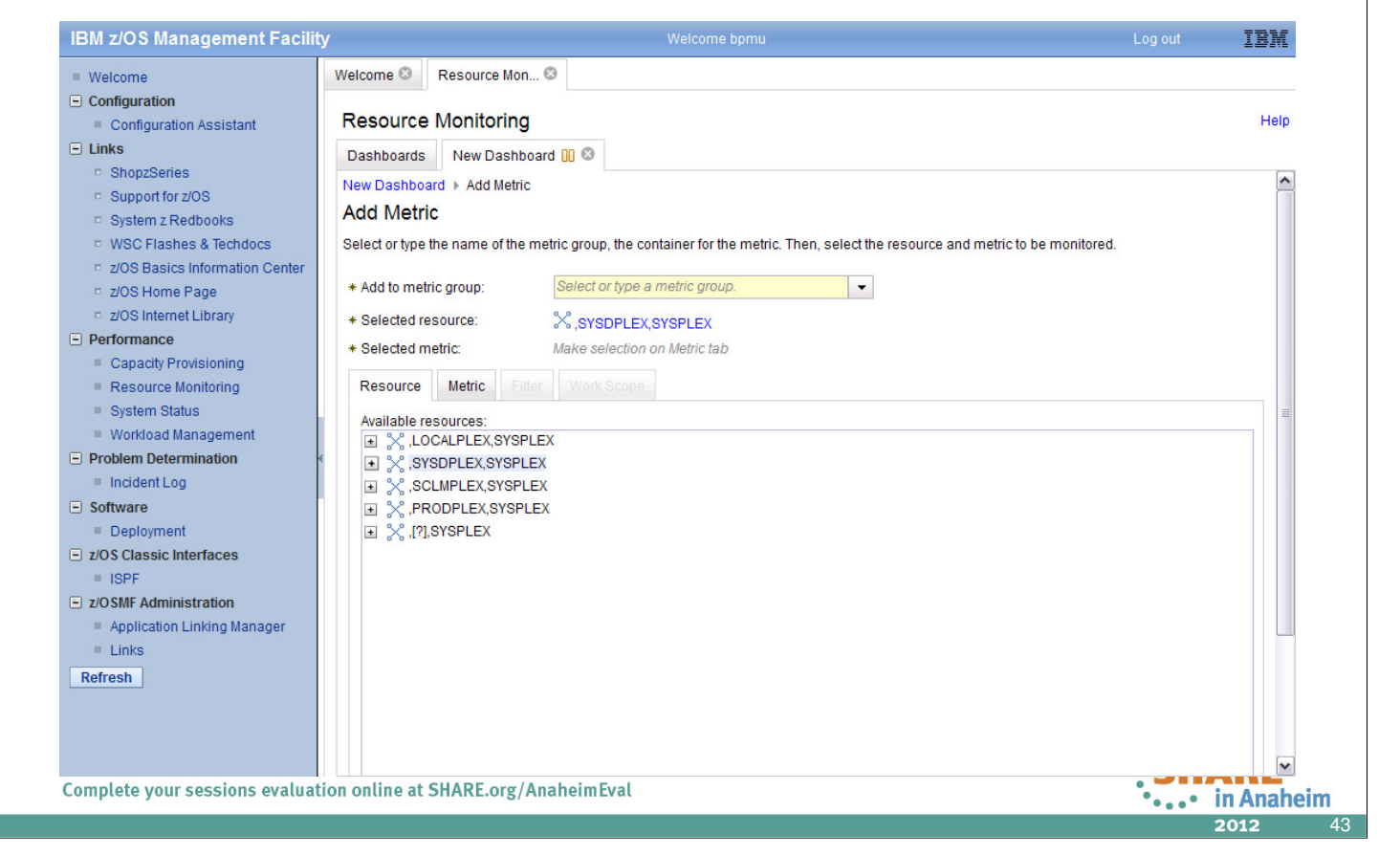

- The definition of a new metric is performed in two mandatory and two optional steps:
  - Select a target resource
  - Select the associated metric
  - Specify a filter (optional)
  - Specify a workscope (optional)
- All sysplexes you have defined in the *System Status* task are displayed on the *Resource* tab
- In order to select your target resource, navigate to the sysplex of your choice.
- Otherwise, if you want to create a generic definition, select the (?) sysplex. Note that this generic sysplex has no children and cannot be expanded.

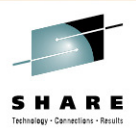

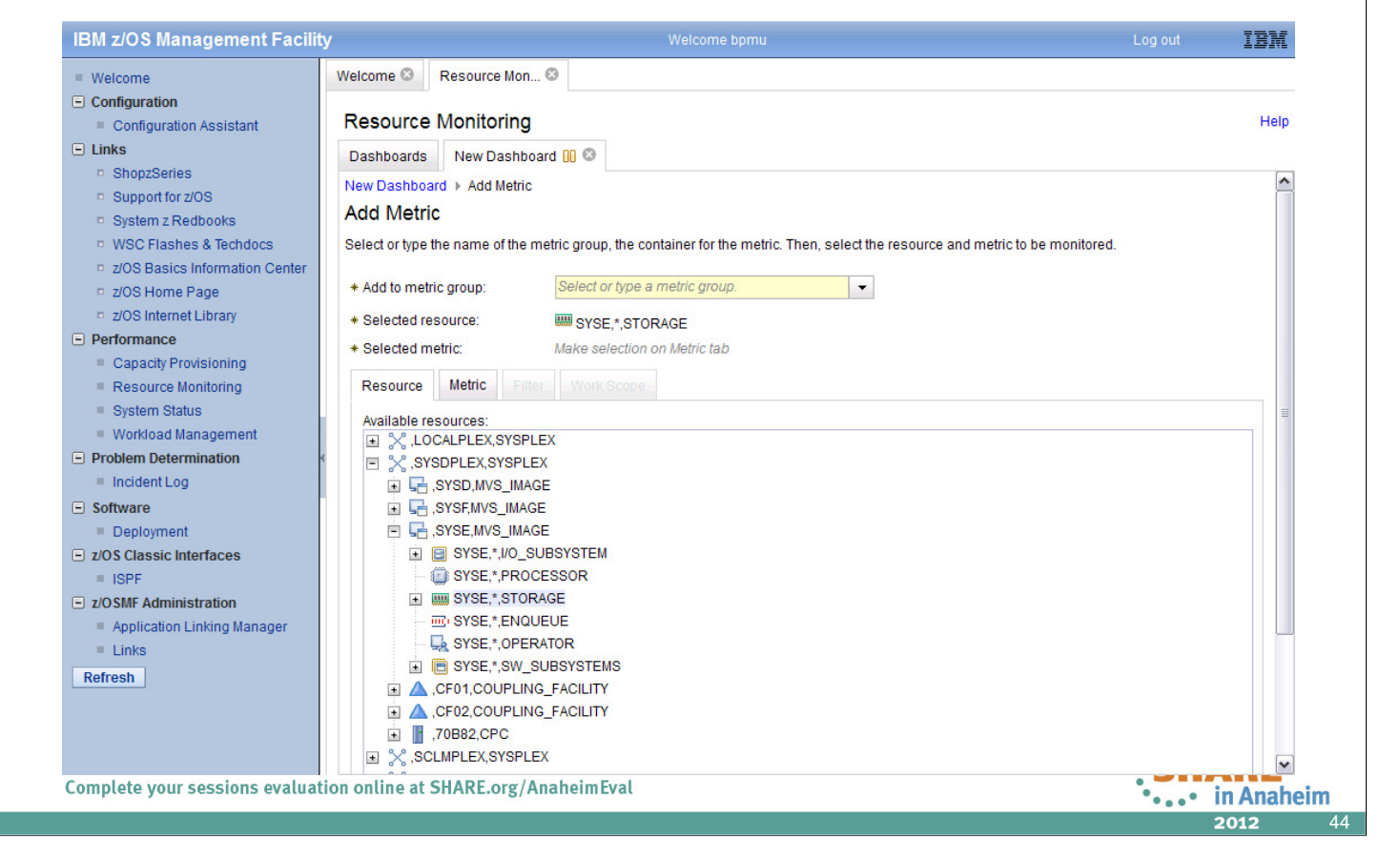

- Once you have selected the sysplex of your choice, this top level resource can be expanded and shows all contained resources (accordingly to the RMF Monitor III resource model).
- Now you are able to navigate to the resource where you want to select then the appropriate Metrics.

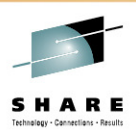

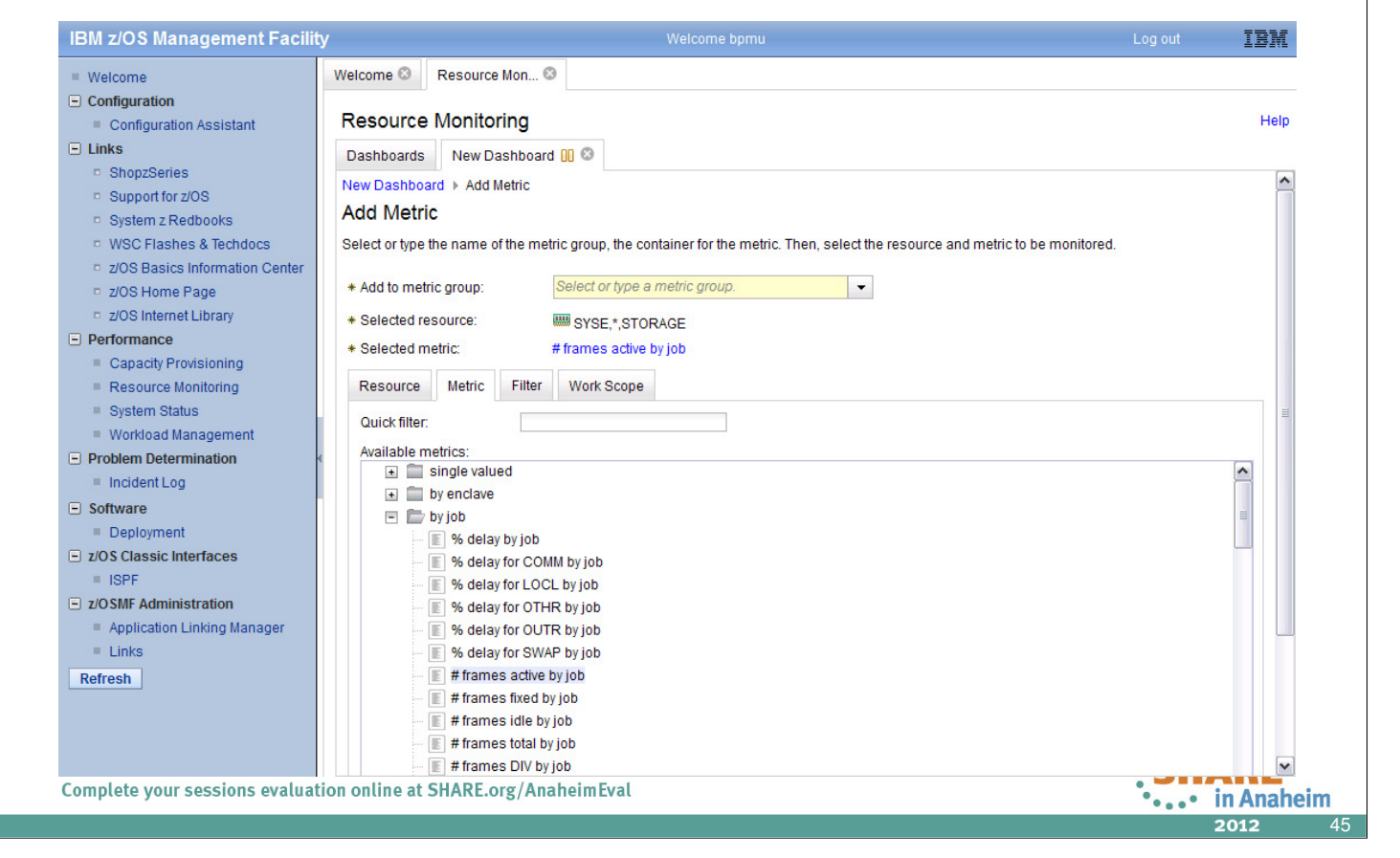

- On the *Metrics* tab, all metrics are displayed which are applicable for the curently selected resource.
- Use the Quick filter capability to find a certain metric instantly.
- For a comprehensive overview, you can expand and collapse the individual metric categories.
- Don't forget to specify a name for your *Metric Group* before you save your metric definition.

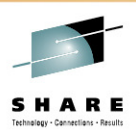

| End 200 management i aciity    |                                           |                |
|--------------------------------|-------------------------------------------|----------------|
| Welcome                        | Welcome  Resource Mon                     |                |
| Configuration                  |                                           |                |
| Configuration Assistant        | Resource Monitoring                       | Help           |
| Links                          | Dashboards New Dashboard 🕕 🚳              |                |
| ShopzSeries                    |                                           | ~              |
| Support for z/OS               | * Selected metric: # frames active by job |                |
| System z Redbooks              | Resource Metric Filter Work Scope         |                |
| WSC Flashes & Techdocs         | Filter Dattern                            |                |
| z/OS Basics Information Center | Available resource name filter pattern:   |                |
| z/OS Home Page                 | *MASTER* ANT*   DB2*   CONSOLE   *MASTER* |                |
| z/OS Internet Library          | ALLOCAS                                   |                |
| Performance                    | ANTMAIN                                   |                |
| Capacity Provisioning          | APPC Copy >>                              |                |
| Resource Monitoring            | ASCHINT                                   |                |
| System Status                  | AXR                                       |                |
| Workload Management            | AXR03                                     |                |
| Problem Determination          | Sorting                                   |                |
| Incident Log                   | Set by                                    |                |
| Software                       | Value descending                          |                |
| Deployment                     | value descending                          |                |
| z/OS Classic Interfaces        | Filters                                   |                |
| = ISPF                         | Lower threshold: Upper threshold:         |                |
| z/OSMF Administration          | 1000 to                                   |                |
| Application Linking Manager    |                                           |                |
| = Links                        | Maximum number of resources to display:   |                |
| Refresh                        | 20 V Hignest values                       |                |
|                                |                                           |                |
|                                |                                           |                |
|                                | OK Cancel                                 |                |
| mplato your sossions ovaluati  | on online at SHAPE org/AnaboimEval        |                |
| inprete your sessions evaluati | on onthe at STARLOIS/Anallenitzvat        | '•••• in Anahe |

- On the Filter tab, you can specify a rich set of filter criteria for list-valued metrics:
  - Filter Pattern: Only those instances are returned in the list which match to a certain name pattern.
  - Sorting: Determine whether the sort order is descending or ascending (by value or by name).
  - Filters: Only those instances are returned in the list which match to a lower or upper threshold value.
  - Number of resources (=list elements) to display: either highes or lowest values.

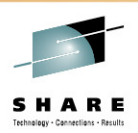

| BM 203 Management Facilit                 | / Welcome bpind                           |            |
|-------------------------------------------|-------------------------------------------|------------|
| Welcome                                   | Welcome S Resource Mon S                  |            |
| Configuration                             |                                           |            |
| Configuration Assistant                   | Resource Monitoring                       | Help       |
| Links                                     | Dashboards New Dashboard 🗓 😣              |            |
| ShopzSeries                               |                                           | ^          |
| Support for z/OS                          | * Selected metric. # frames active by job |            |
| System z Redbooks                         | Resource Metric Filter Work Scope         |            |
| WSC Flashes & Techdocs                    | Filter cooper                             |            |
| z/OS Basics Information Center            | Will M service class                      |            |
| z/OS Home Page                            | WEW Service Gass                          |            |
| <ul> <li>Z/OS Internet Library</li> </ul> | * Filter for:                             |            |
|                                           | SYSSTC -                                  |            |
| Resource Monitoring                       |                                           |            |
| <ul> <li>System Status</li> </ul>         |                                           |            |
| Workload Management                       |                                           |            |
| Problem Determination                     |                                           |            |
| Incident Log                              |                                           |            |
| Software                                  |                                           |            |
| Deployment                                |                                           | =          |
| z/OS Classic Interfaces                   |                                           |            |
| = ISPF                                    |                                           |            |
| z/OSMF Administration                     |                                           |            |
| Application Linking Manager               |                                           |            |
| Links                                     |                                           |            |
| Refresh                                   |                                           |            |
|                                           |                                           |            |
|                                           |                                           |            |
|                                           | OK Cancel                                 | ~          |
| omplete your sessions evaluat             | on online at SHARE.org/AnaheimEval        | in Anaboli |
|                                           | -                                         |            |

- Use the Work Scope tab to qualify a request for performance data in more detail with regard to address spaces and WLM entities.
- Workscopes can be applied to single valued metrics as well as to list valued metrics. For example:
  - for the metric *performance index*, the workscope parameter denotes the associated service class period.
  - for the metric % # frames active by job, you can use this parameter to focus on jobs that belong to a certain service class.
- Once you have finished all steps of your metric definition click OK

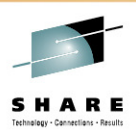

| IBM z/OS Management Facility      |                      | Welcome bpmu                                    | Log out IB  |
|-----------------------------------|----------------------|-------------------------------------------------|-------------|
| Welcome                           | Welcome 🛛 Resourc    | e Mon 🕲                                         |             |
| Configuration                     | _                    |                                                 |             |
| Configuration Assistant           | Resource Monito      | pring                                           | He          |
| Links                             | Dashboards New D     | ashboard 🕨 🚳                                    |             |
| ShopzSeries                       | New Dealtheand       |                                                 |             |
| Support for z/OS                  | New Dashboard        | (Running)                                       |             |
| System z Redbooks                 | Start Pause Save     | Actions 🔻                                       |             |
| WSC Flashes & Techdocs            |                      | 1                                               |             |
| z/OS Basics Information Center    |                      |                                                 |             |
| z/OS Home Page                    | RMFGAT               | 48874                                           |             |
| z/OS Internet Library             | [0040]               |                                                 |             |
| Performance                       | RMF [001F]           | 26349                                           |             |
| Capacity Provisioning             | GPM4CIM7             |                                                 |             |
| Resource Monitoring               | [00A8]               | 14189                                           | =           |
| System Status                     | DESZES               |                                                 |             |
| Workload Management               | [0028]               | 12336                                           |             |
| Problem Determination             | ESCM                 |                                                 |             |
| Incident Log                      | [0097]               | 10119                                           |             |
| <ul> <li>Sonware</li> </ul>       | GPMSRVLU             |                                                 |             |
| = Deployment                      | [0096]               | 9005                                            |             |
|                                   | GPMSERVE             |                                                 |             |
|                                   | [00AA]               | 8953                                            |             |
| Application Linking Manager       | GPM4CIMA             |                                                 |             |
| Links                             | [00A6]               | 7897                                            | ~           |
| Defreeh                           |                      |                                                 |             |
| Reliesh                           | SYSE,*,STORAGE # fra | mes active by job [filtered][SYSSTC,S]          |             |
|                                   |                      | 07/20/2011 00:20:00 - 07/20/2011 00:21:00 (3/3) |             |
|                                   |                      |                                                 |             |
| omplete vour sessions evaluatio   | n online at SHARE    | nrg/AnahoimEval                                 |             |
| somptete your sessions evaluation | on ontine at SHAREA  | SIS/ Andrenn Eval                               | •••• in Ana |
|                                   |                      |                                                 | 2012        |

- The *Metric Definition* dialog dissapears and the new *Metric Group* with the corresponding metric is displayed instantly on the tab. Accordingly to the Monitor III gatherer interval (mintime) the data is refreshed periodically.
- Please note, that you can adjust the display settings to fit your needs. From the *Actions* drop-down menu, choose *Modify Settings*. You can determine:
  - How many *Metric Groups* are displayed in one row (maximum column count)
  - The height of the Metric Groups (row height)
  - The color contrast (color)
- In addition, from the *Actions* drop-down menu, you can also rearrange the order of *Metric Groups* within a *Monitoring Dashboard* as well as the order of *Metrics* within a *Metric Group*.

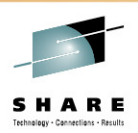

| IDM 2000 Management raciiity                  |                     |                                          |                                                 | Log out | 1911    |
|-----------------------------------------------|---------------------|------------------------------------------|-------------------------------------------------|---------|---------|
| Welcome                                       | Welcome 😣 Resource  | ce Mon 🕲                                 |                                                 |         |         |
| Configuration                                 | _                   |                                          |                                                 |         |         |
| Configuration Assistant                       | Resource Monito     | oring                                    |                                                 |         | Help    |
| - Links                                       | Dashboards New I    | Dashboard 🕨 🕲                            |                                                 |         |         |
| ShopzSeries                                   | Now Dashboard       | (Dupping)                                |                                                 |         |         |
| Support for z/OS                              | New Dashboard       | (Running)                                |                                                 |         |         |
| System z Redbooks                             | Start Pause Save    | Actions 🔻                                |                                                 |         |         |
| WSC Flashes & Techdocs                        |                     | b                                        |                                                 |         |         |
| z/OS Basics Information Center                |                     |                                          |                                                 |         |         |
| z/OS Home Page                                | RMFGAT              |                                          | 48876                                           |         |         |
| Z/OS Internet Library                         | [0040]              |                                          |                                                 |         |         |
| Performance                                   | RMF [001F]          |                                          | 26366                                           |         |         |
| Capacity Provisioning                         | GPM4CIMZ            |                                          |                                                 |         |         |
| Resource Monitoring                           | [00A8]              | 14189                                    |                                                 |         |         |
| <ul> <li>System Status</li> </ul>             | DFSZFS              | 40000                                    | Save Dashboard As                               |         |         |
| Workload Management     Problem Determination | [0028]              | 12336                                    | * Dashboard name                                |         |         |
|                                               | ESCM                | 40440                                    | Storage Soaker                                  |         |         |
|                                               | [0097]              | 10119                                    |                                                 |         |         |
| Deployment                                    | GPMSRVLU            | 0005                                     | OK Cancel Help                                  |         |         |
|                                               | [0096]              | 9005                                     |                                                 |         |         |
| ISPE                                          | GPMSERVE            | 0000                                     |                                                 |         |         |
| Z/OSMF Administration                         | [00AA]              | 8922                                     |                                                 |         |         |
| Application Linking Manager                   | GPM4CIMA            | 7007                                     |                                                 |         |         |
| = Links                                       | [00A6]              | /89/                                     |                                                 |         | ~       |
| Refresh                                       |                     | and a still for the fellow directory opt | 0.01                                            |         |         |
|                                               | atos, atorAGE #1/   | ames active by job [Intered][51551       | 0.0]                                            |         |         |
|                                               |                     |                                          | 07/20/2011 00:24:00 - 07/20/2011 00:25:00 (7/7) |         | ~ .     |
|                                               |                     |                                          |                                                 |         |         |
| Complete your sessions evaluati               | on online at SHARE. | org/AnaheimEval                          |                                                 |         | in Anah |
|                                               |                     |                                          |                                                 | • • • * | 2012    |

- Finally, you should not forget to save your new *Monitoring Dashboard*, otherwise all your definitions will be lost.
- Click on the Save push button and specify any name for your *Monitoring Dashboard*, then confirm with OK.

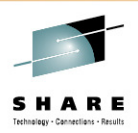

| IBM z/OS Management Facility            | Welcome bpmu                                                                             | Log out IBM    |
|-----------------------------------------|------------------------------------------------------------------------------------------|----------------|
| Welcome                                 | Welcome 🛛 Resource Mon 🖏                                                                 |                |
| - Configuration                         |                                                                                          |                |
| Configuration Assistant                 | Resource Monitoring                                                                      | Help           |
| Links                                   | Dashboards                                                                               |                |
| ShopzSeries                             |                                                                                          |                |
| Support for z/OS                        | Dashboards                                                                               |                |
| System z Redbooks                       | Actions 👻                                                                                |                |
| WSC Flashes & Techdocs                  | Name                                                                                     | •              |
| z/OS Basics Information Center          |                                                                                          |                |
| z/OS Home Page                          | Common Storage Activity                                                                  |                |
| Z/OS Internet Library                   | Coupling Facility Overview                                                               |                |
| Performance                             | Execution Velocity                                                                       |                |
| Capacity Provisioning                   | General Activity                                                                         |                |
| Resource Monitoring                     | Overall Image Activity                                                                   |                |
| <ul> <li>Workload Management</li> </ul> |                                                                                          |                |
| Problem Determination                   | Response Time                                                                            |                |
| Incident Log                            | Storage Soaker                                                                           |                |
| - Software                              | Using & Delays                                                                           |                |
| Deployment                              | C XCF Adivity                                                                            |                |
| z/OS Classic Interfaces                 |                                                                                          |                |
| = ISPF                                  |                                                                                          |                |
| z/OSMF Administration                   |                                                                                          |                |
| Application Linking Manager             |                                                                                          |                |
| = Links                                 |                                                                                          |                |
| Refresh                                 |                                                                                          |                |
|                                         |                                                                                          |                |
|                                         | Total: 10                                                                                |                |
|                                         | Refresh Last refresh: Jul 20, 2011 12:28:50 AM local time (Jul 19, 2011 10:28:50 PM GMT) |                |
| omplete your sessions evaluati          | on online at SHARE.org/AnaheimEval                                                       | ••••• in Anahe |
|                                         |                                                                                          | 2012           |

- Once you have saved your new *Monitoring Dashboard* an additional row in the *Monitoring Dashboards* list is displayed instantly.
- Please note that *Monitoring Dashboards* are stored on user level. In other words there is no sharing concept for *Monitoring Dashboards* (the same applies for Sysplex Definitions).
- However, you can transfer definitions for *Monitoring Dashboards* to other users by exchanging the complete browser URL strings.

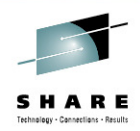

#### z/OS and Linux

| Welcome                 | Welcome S Resource Mon                          |                    |                                                 |      |
|-------------------------|-------------------------------------------------|--------------------|-------------------------------------------------|------|
| Configuration           | Welcome of Resource Mon o                       |                    |                                                 |      |
| Links                   | Resource Monitoring                             |                    |                                                 | Help |
| Performance             | Dashboards 7/0S & Linux 🍉 🕅                     |                    |                                                 |      |
| Capacity Provisioning   |                                                 |                    |                                                 |      |
| Resource Monitoring     | z/OS & Linux (Running)                          |                    |                                                 |      |
| System Status           | Start Pause Save Actions -                      |                    |                                                 |      |
| Workload Management     | ▼TCB+SRB by Job                                 |                    |                                                 |      |
| Software                |                                                 |                    |                                                 | ^    |
| z/OS Classic Interfaces | SYSE.XCFAS<br>[0006] 4.6                        | Inxrmf7.33758      | 4770320                                         |      |
| z/OSMF Administration   | SYSEXCEAS                                       | Inxrmf10.1         | 4162260                                         |      |
| Refresh                 | [0006] 4.4                                      | Inxrmf4.1          | 3920500                                         |      |
|                         | SYSD.XCFAS<br>[0006] 4.2                        | Inxrmf7.6026       | 2774690                                         |      |
|                         | SYSE.RMFGAT                                     | Inxrmf7.33761      | 2758470                                         |      |
|                         | [0040]                                          | Inxrmf9.1          | 1989600                                         | -    |
|                         | SYSERMEGAT<br>[003F] 2.5                        | Inxrmf4.20209      | 1827640                                         | =    |
|                         | SYSD.RMFGAT                                     | Inxrmf10.15978     | 1794420                                         |      |
|                         |                                                 | Inxrmf4.25124      | 670600                                          |      |
|                         | SYSE.BKGE4CIZ<br>[0034] 1.1                     | Inxrmf7.48518      | 601680                                          |      |
|                         | SYSF.GPM4CIMX 0.9                               | Inxrmf7.1468       | 428450                                          |      |
|                         |                                                 | Inxrmf4.1520       | 423990                                          |      |
|                         | [00A8] 0.8                                      | Inxrmf4.23426      | 336650                                          |      |
|                         | SYSF.GPM4CIMZ<br>[006C] 0.8                     | Inxrmf10.1335      | 301320                                          | ~    |
|                         | .SYSFPLEX.SYSPLEX % appl (TCB + SRB) by job     | .PAYPLEX,ZLINUX_SY | STEM_COMPLEX AccumulatedTotalOPUTime by process |      |
|                         | 07/20/2011 22:14:00 - 07/20/2011 22:15:00 (5/5) | 07/20/             | 2011 22:14:00 - 07/20/2011 22:15:00 (4/4)       | •    |

- The concept of the z/OSMF *Resource Monitoring* allows to combine metrics from multiple sysplexes in one *Monitoring Dashboard*.
- Moreover, it is even possible to display metrics from a z/OS sysplex together with metrics from a Linux image in a common *Monitoring Dashboard*.

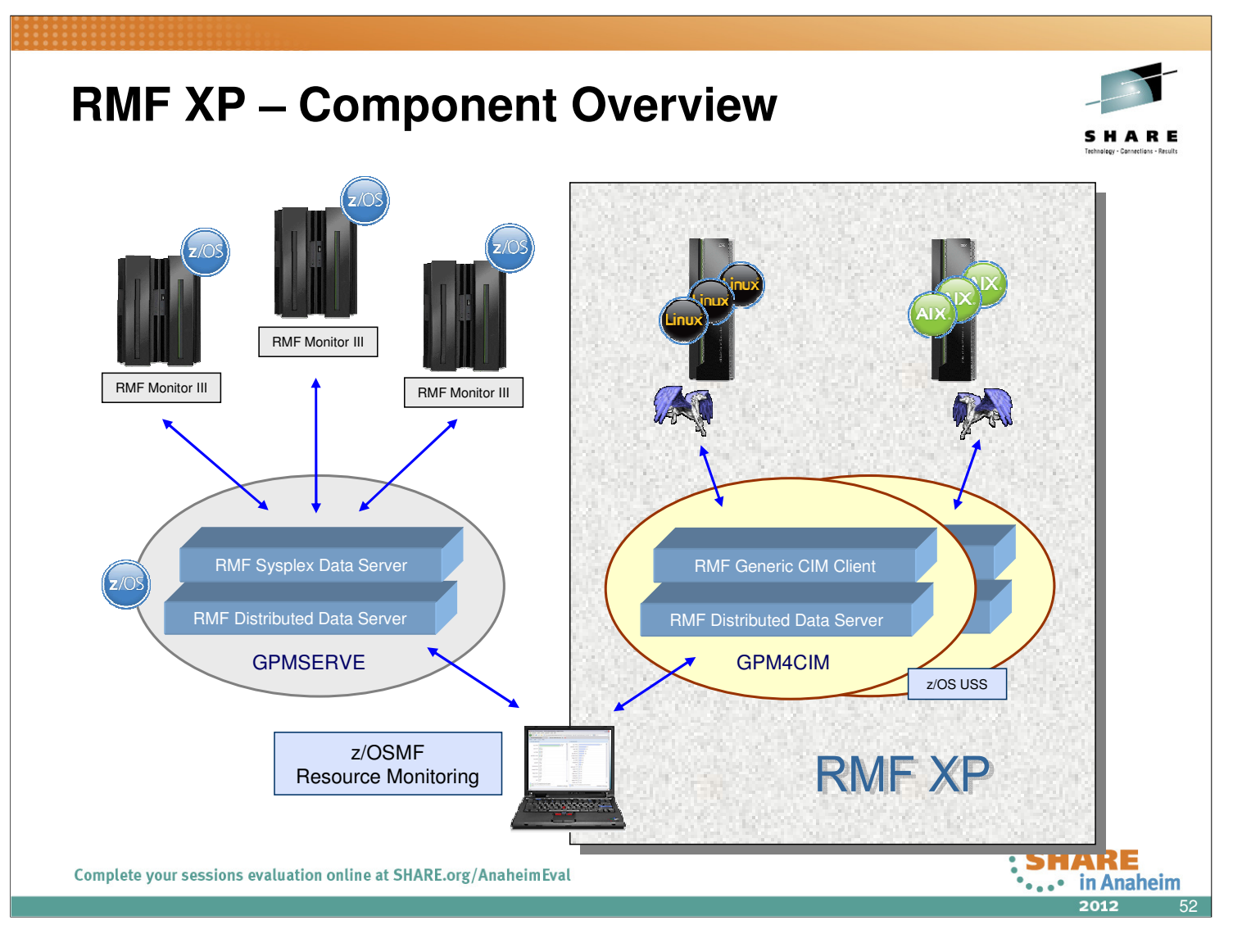

- What are the components of the new RMF XP function?
- The RMF Distributed Data Server (aka DDS) consists of two main functional entities:
  - The comunication layer to the client
  - The interface layer to the data collection backend
- For RMF XP, the existing DDS communication layer remains unchanged
- In contrast to the z/OS data collection which exploits the RMF Sysplex Data Server API's, RMF XP uses the standard CIM API's to collect the performance data from the remote Linux and AIX systems

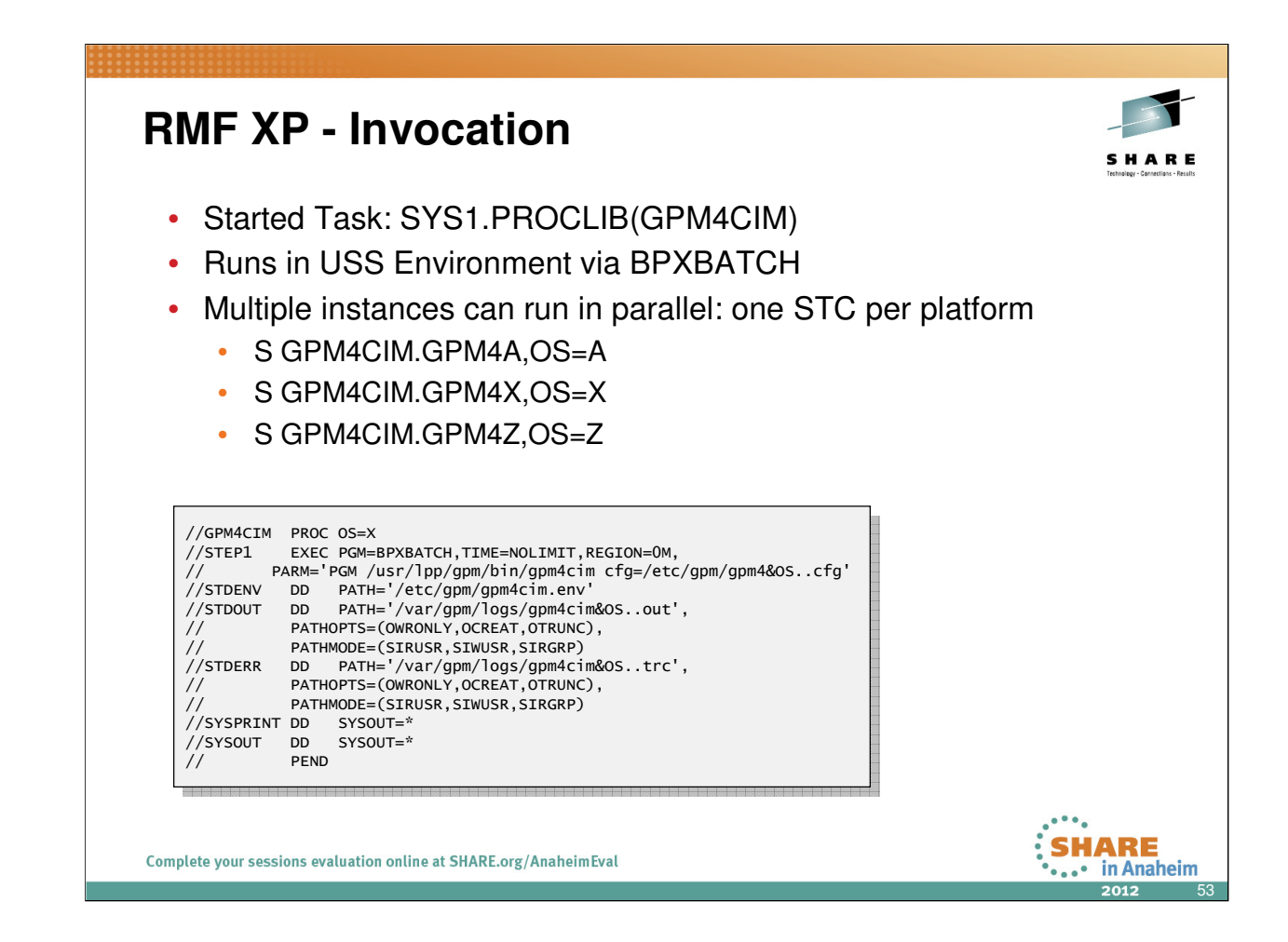

- To start RMF XP, use the new proclib member GPM4CIM
- The gpm4cim executable runs in the Unix System Services environment and receives control from the BPXBATCH utility
- One GPM4CIM instance is needed per platform type

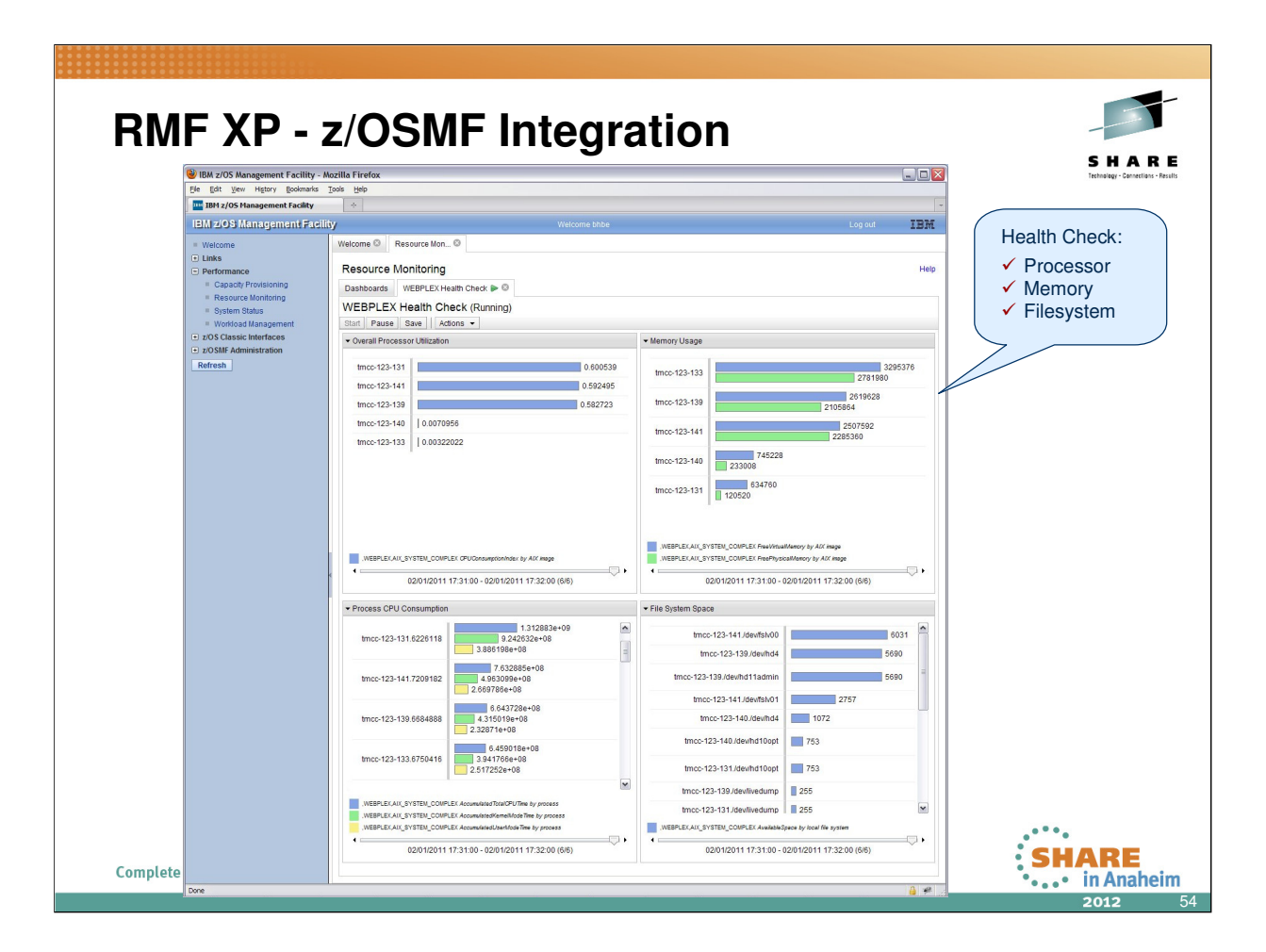

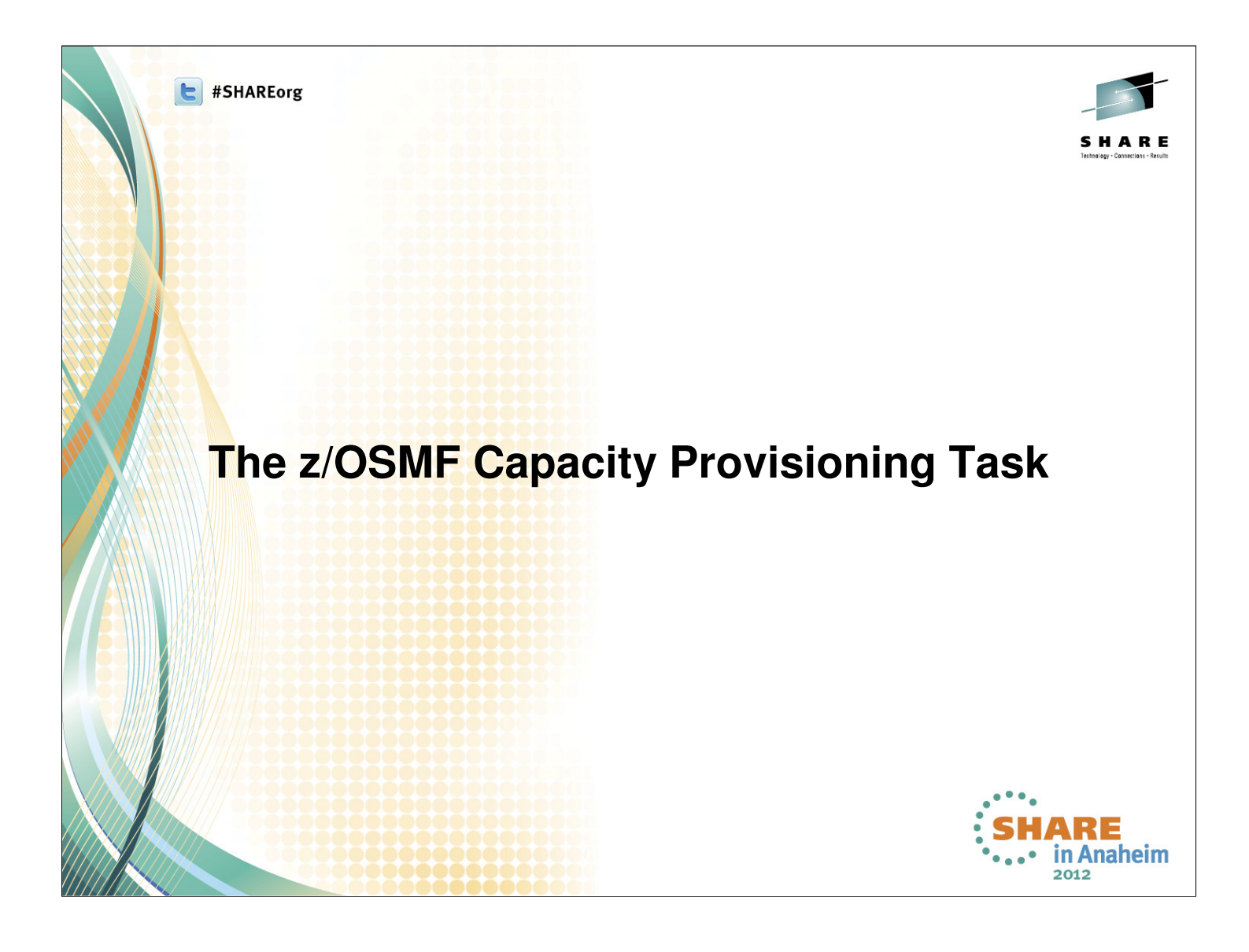

# **Functions**

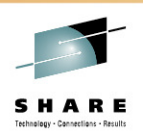

- Create, modify and delete CIM connections to your Provisioning Manger. Local and remote connections can be used.
- View the status of a Capacity Provisioning domain.
  - Domain Status Report (REPORT DOMAIN)
  - Active Configuration Report (**REPORT CONFIGURATION**)
  - Active Policy Report (REPORT POLICY)

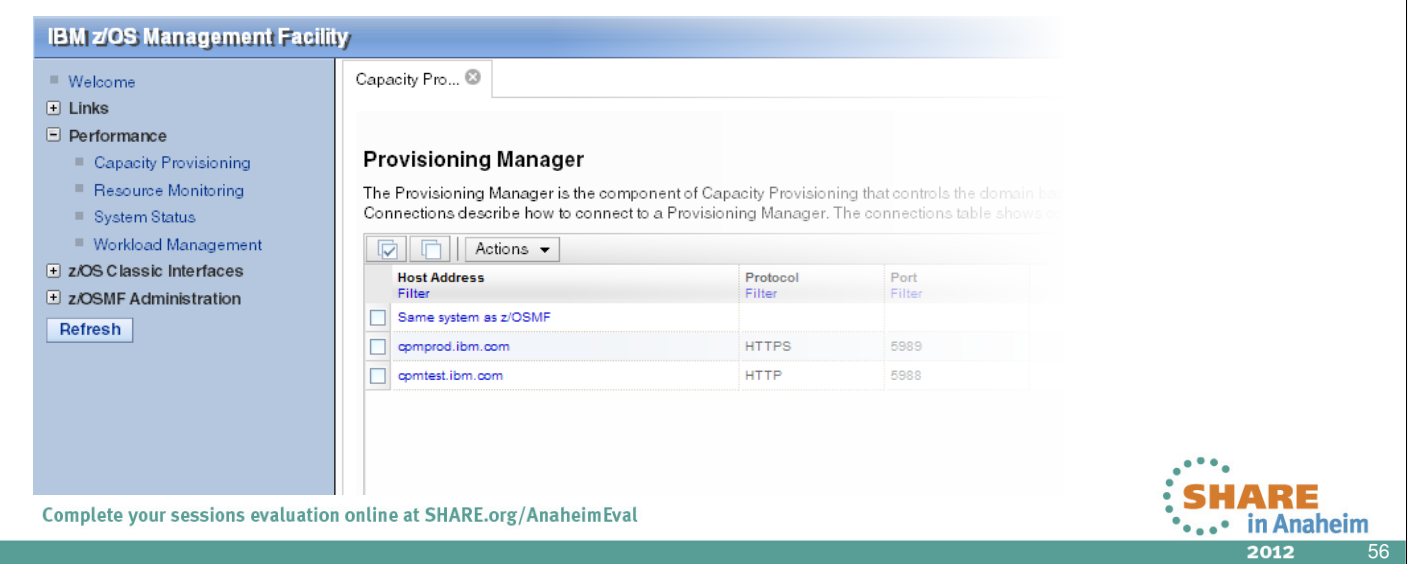

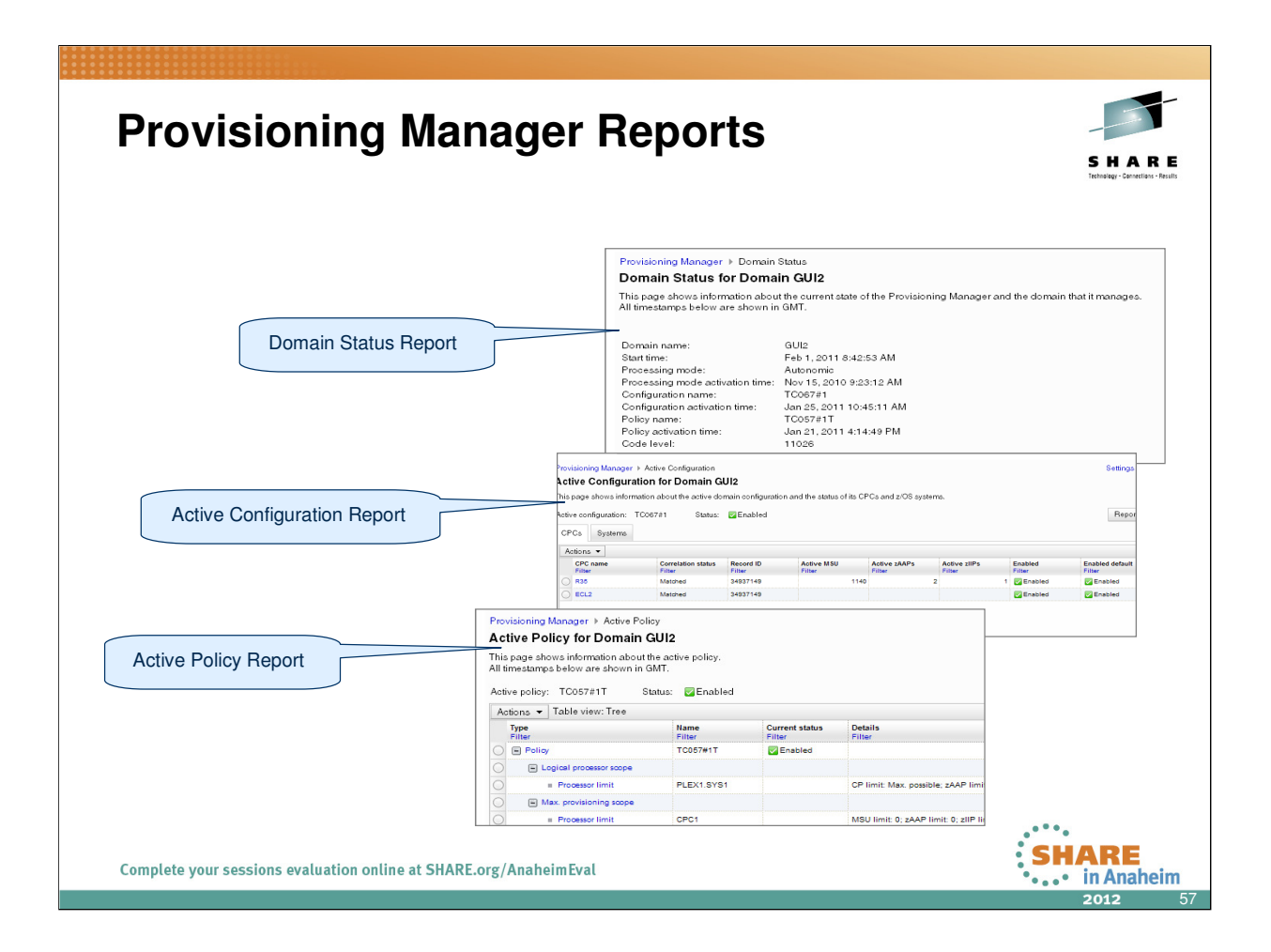

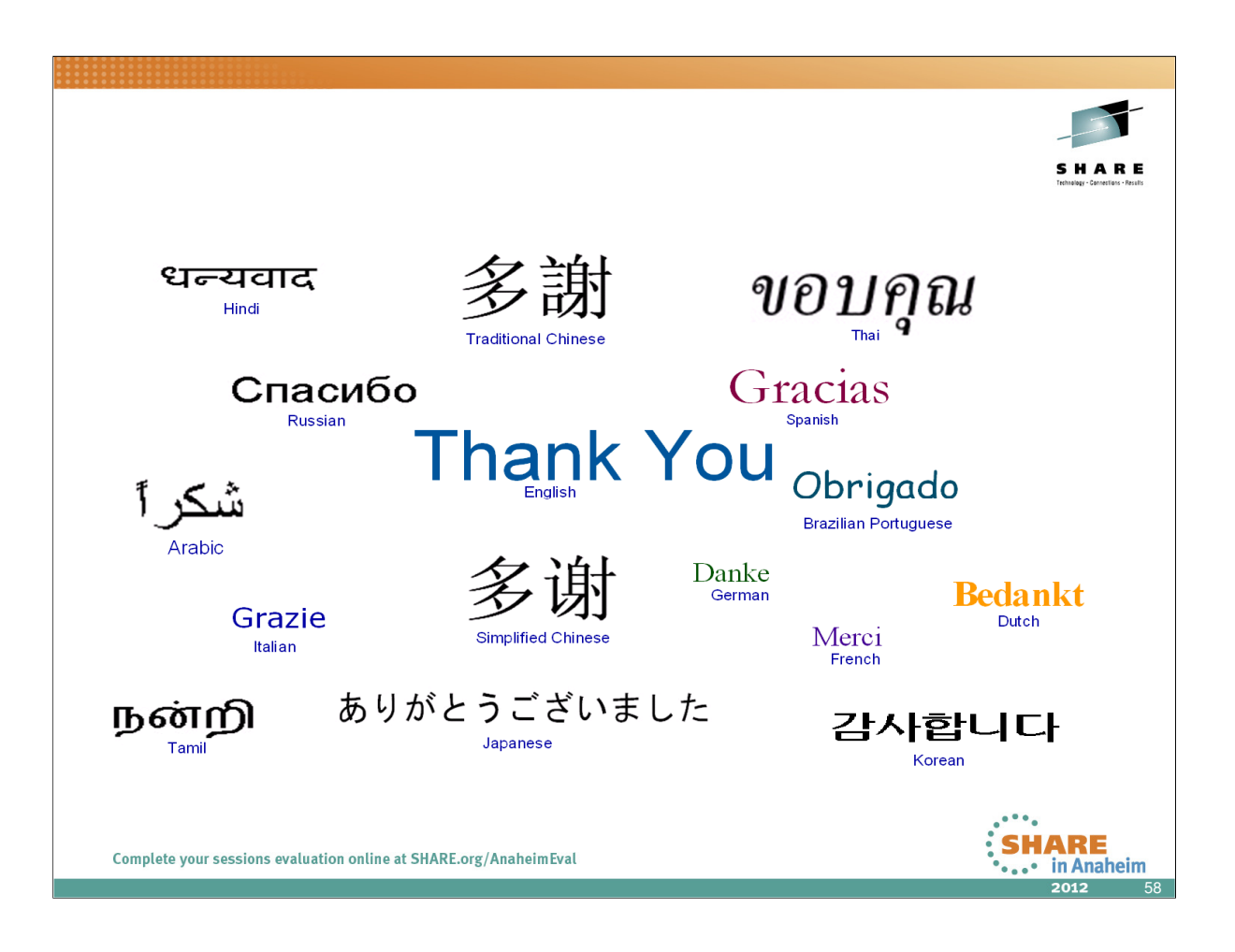

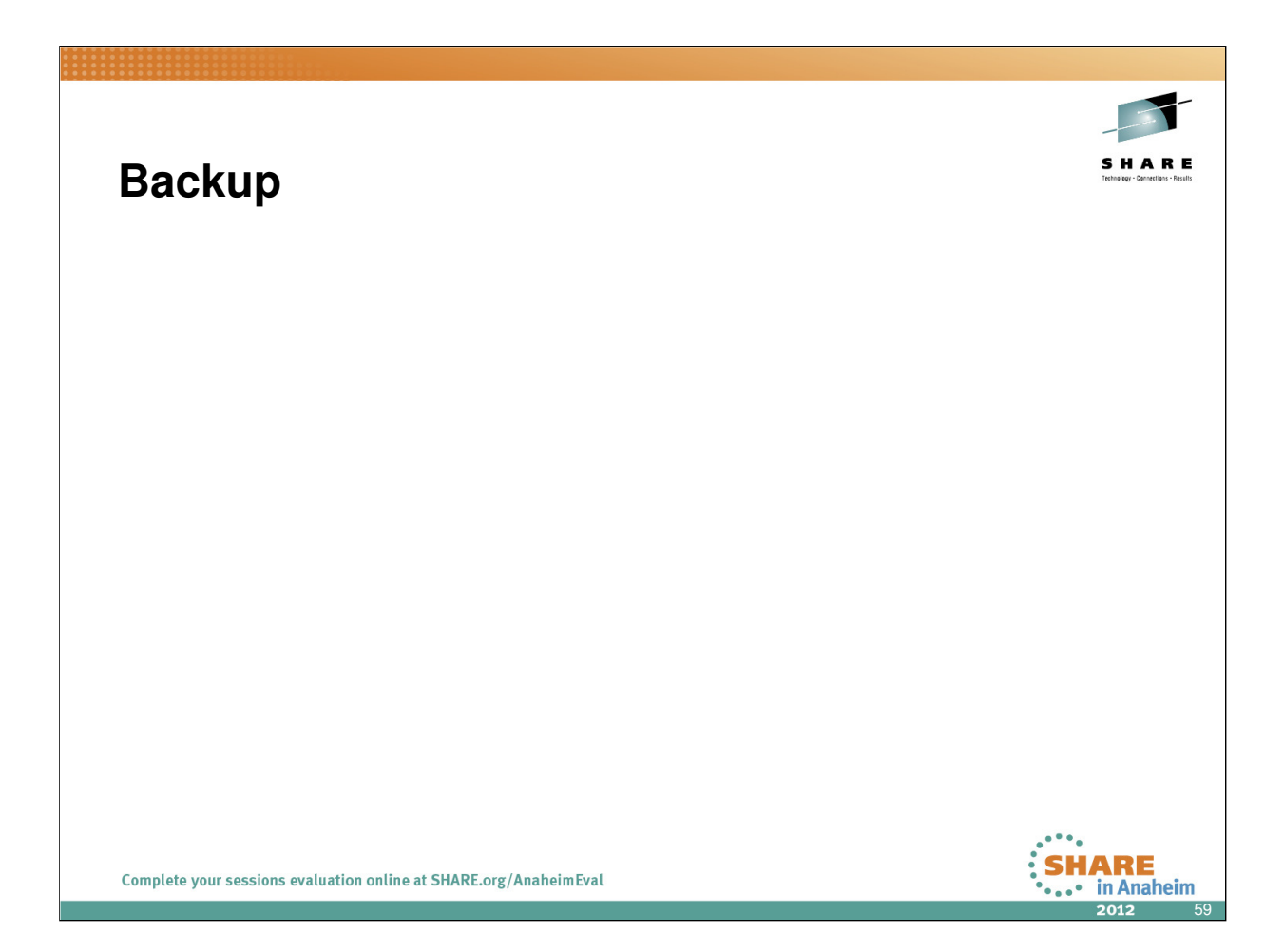

## What Else?

Distributed Data Server High Availability

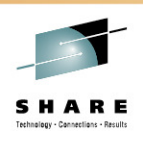

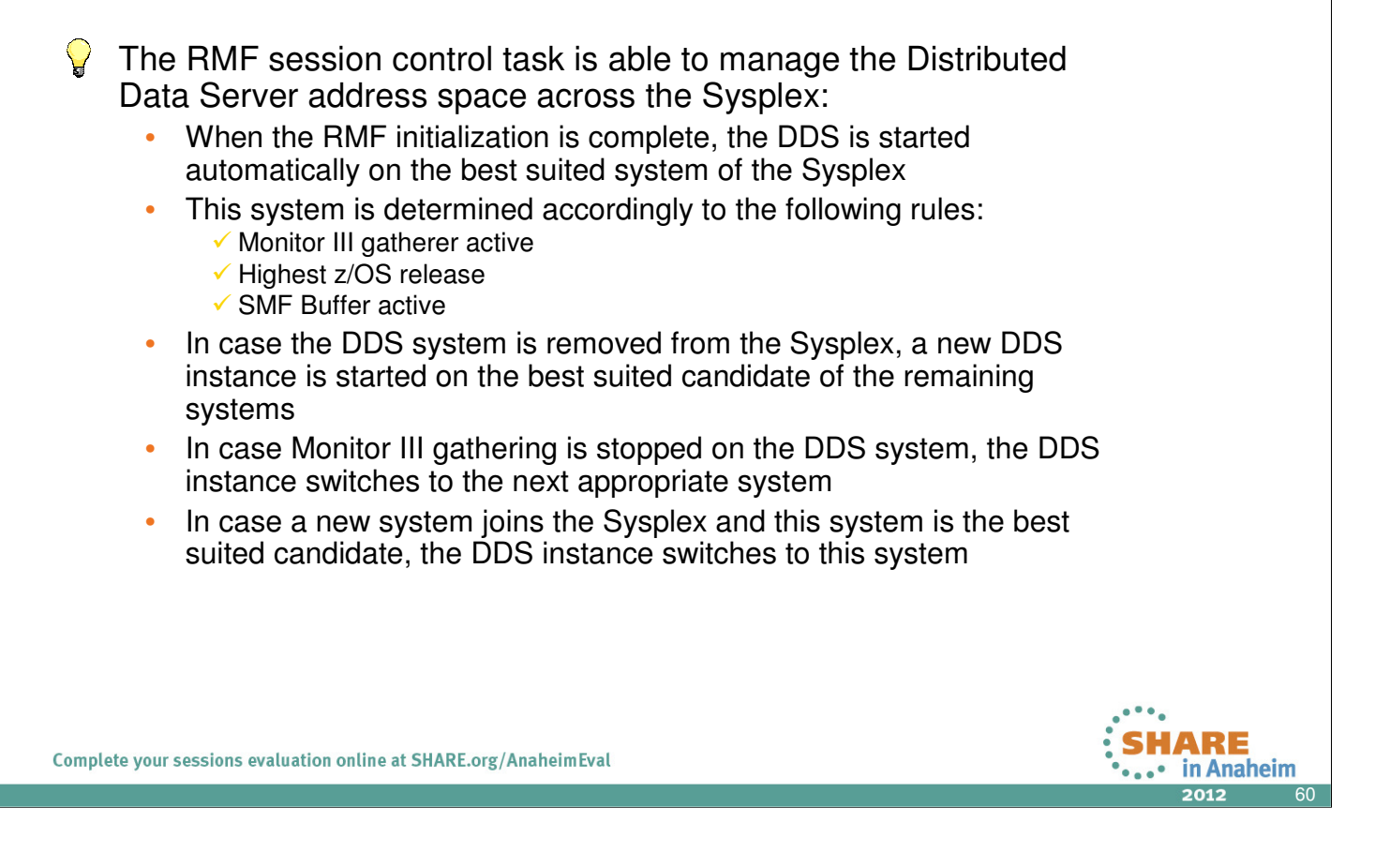

- The high availability of the Distributed Data Server is achieved in the following way:
- The DDS option will cause the RMF control task to manage the DDS address space across the Sysplex
- The DDS is started and stopped automatically, depending on the current systems status as well as the RMF Monitor III gatherer status
- The RMF control task communicates across the Sysplex and selects by its own the best suited system for the DDS
- The best suited system is determined accordingly to the following rules:
  - ✓Monitor III gatherer active
  - ✓Highest z/OS release
  - ✓SMF Buffer active

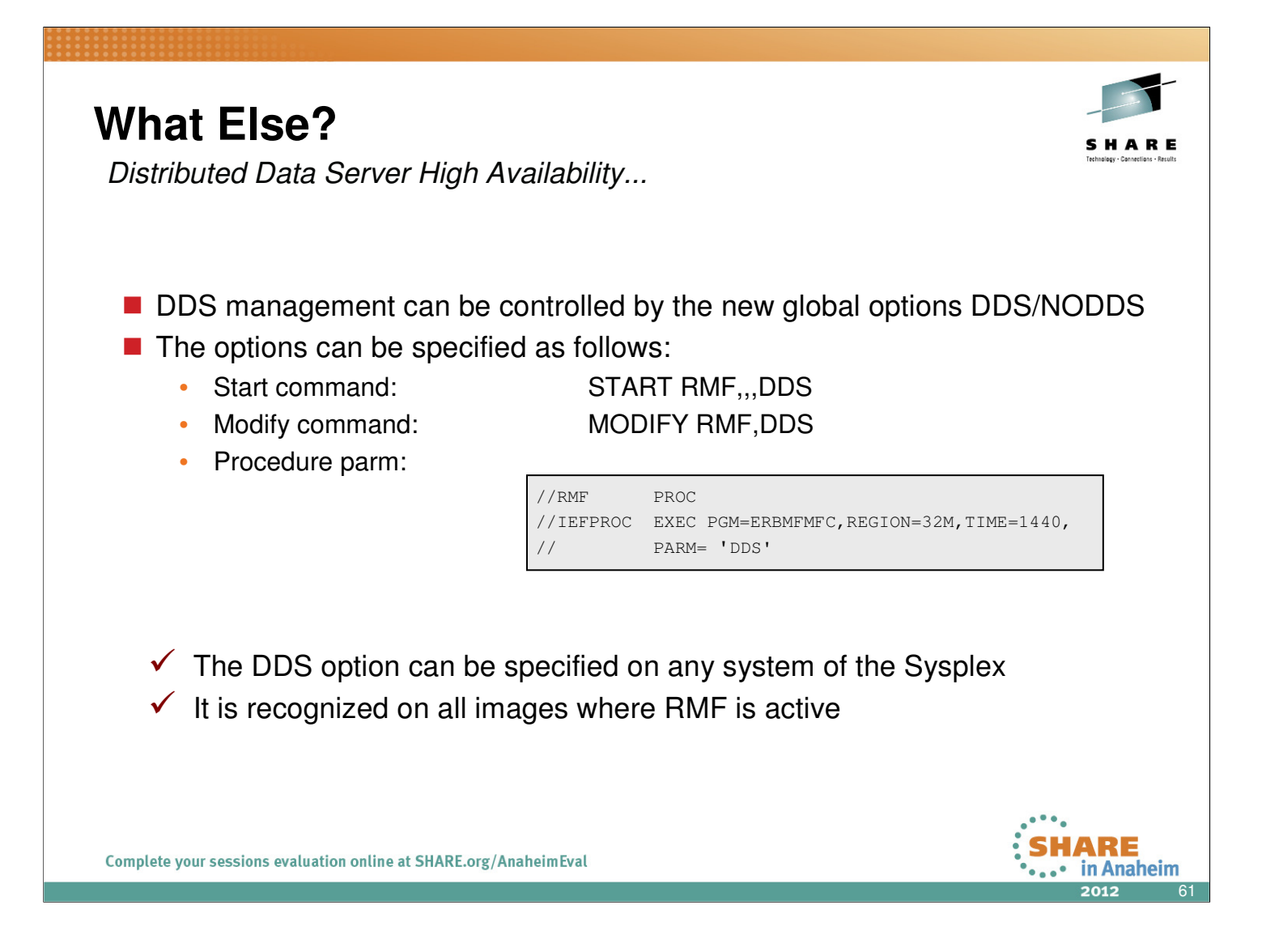

With the new DDS option, no more user interaction is needed to start and stop the Distributed Data Server. This is now automatically done by the RMF session control task

The DDS option can be specified either via console command or via the PARM statement of the RMF main procedure

Once the DDS option is specified on one single system, it is valid across the entire Sysplex

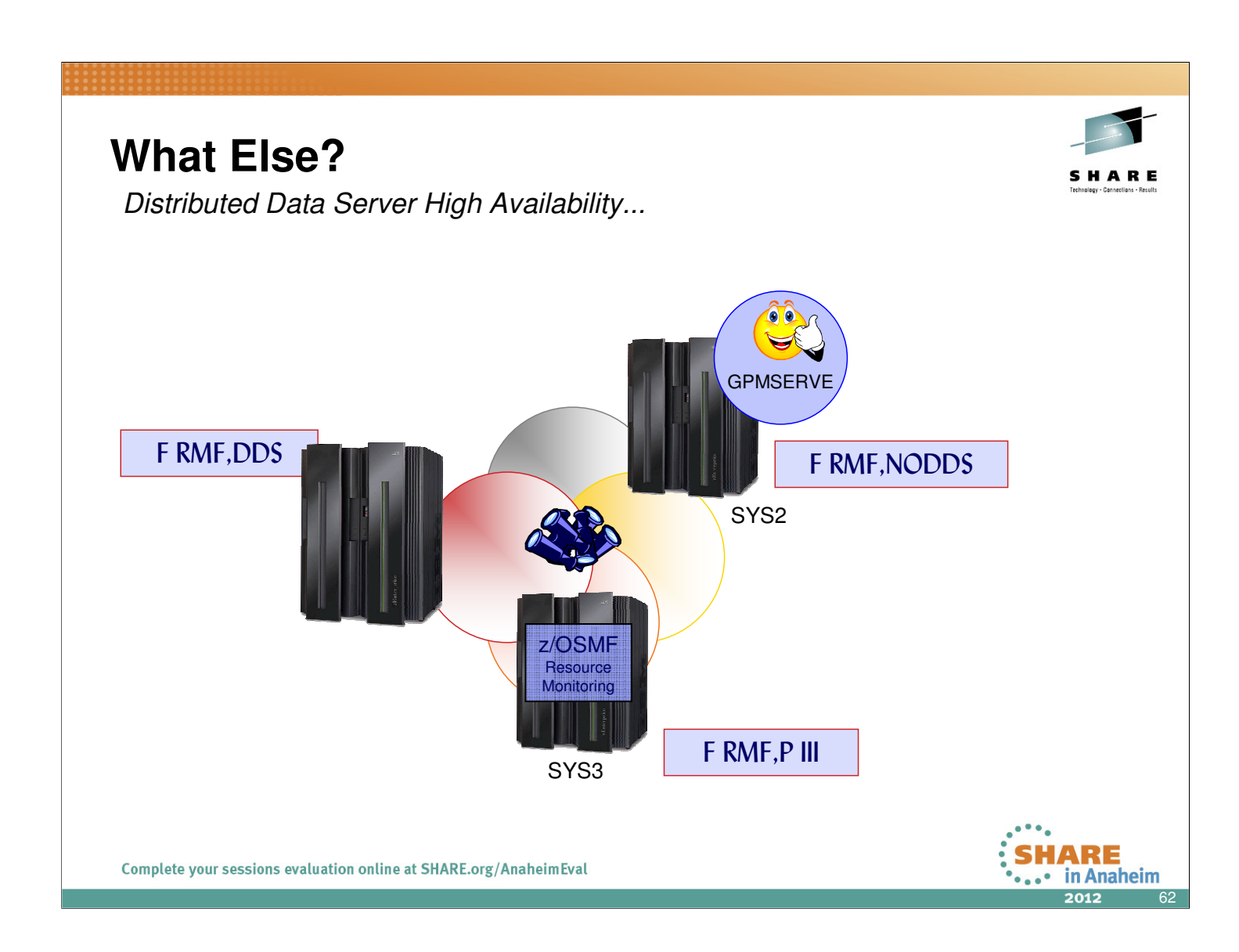

- RMF is able to start and move the Distributed Data Server instance across the Sysplex depending on the following conditions:
  - DDS option active?
  - RMF Monitor III status (RMFGAT active on the preferred system?)
  - XCF status of the individual systems

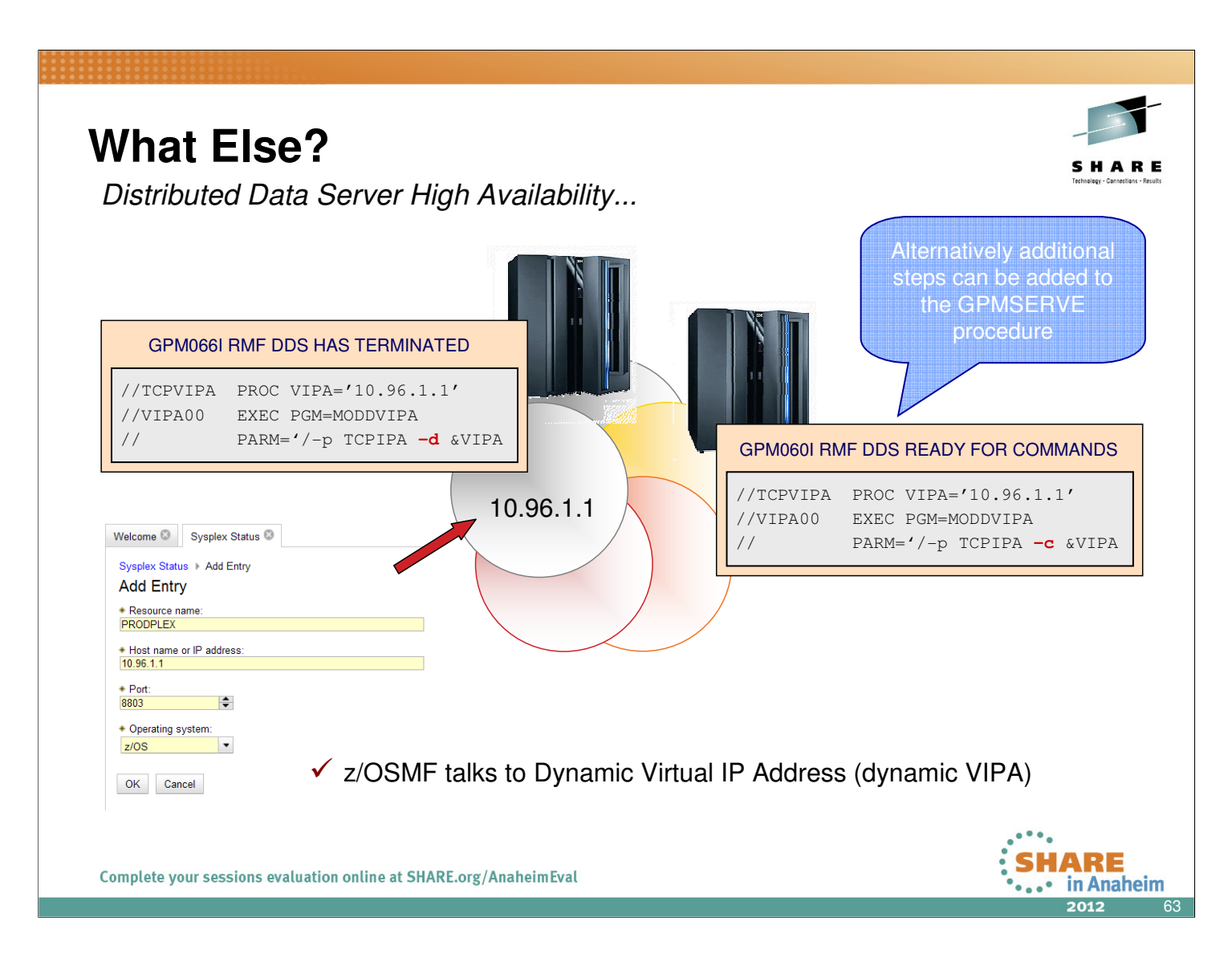

The instantiation of the DDS on alternate systems has the effect that the static IP-address, where a DDS client is talking to, becomes invalid

This shortcoming can be prevented by setting up a dynamic VIPA environment

Prereq: OSPF (Open Shortest Path First) with LSA (Link State Advertisement)

One VIPA can be configured per application (e.g. SAP has most likely other switching rules than RMF)

The switch can be triggered as follows:

By means of the parmlib message processing facility MPFLSTxx or by any automation product (e.g. TSA via Poststart command)

Alternatively the creation and deletion of the VIPA can be added as Step1 (creation) and Step3 (deletion) to the GPMSERVE procedure

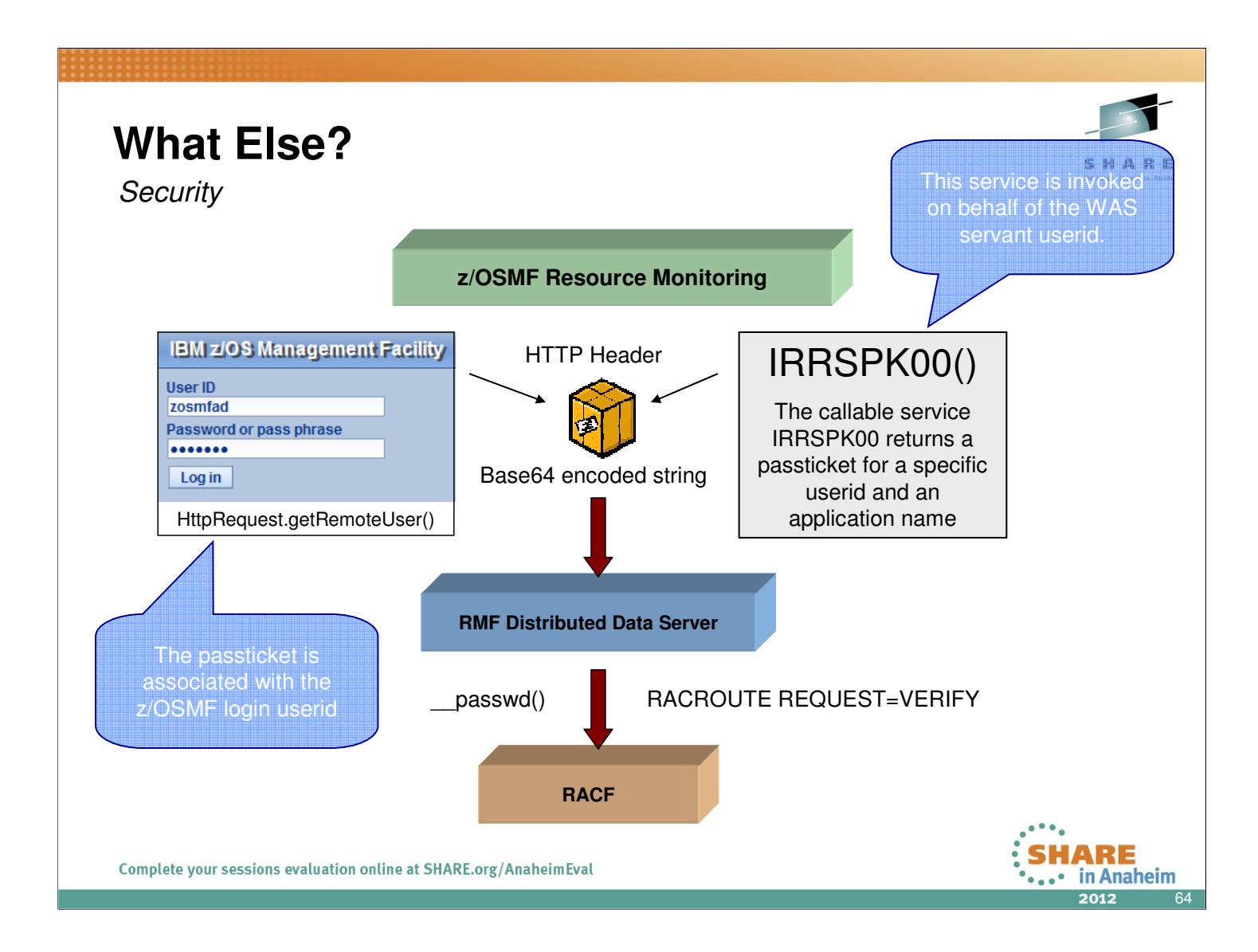

If your installation requires DDS authentication *z/OSMF Resource Monitoring* is able to generate passtickets for DDS access.

A passticket is requested for the userid which has been specified for z/OSMF login

Passtickets are generated on behalf of the WAS servant userid (i.e. this userid must be enabled to create the passtickets)

Userid and password are encoded to a Base64 string and stored to the *Authorization* HTTP header field

The DDS extracts the userid and the passticket from the *Authorization* HTTP header field and checks the validity of the credentials against RACF

#### What Else?

Passticket Setup

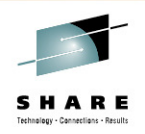

ARE

in Anaheim

- (1) Activate the security class PTKTDATA
  - SETROPTS CLASSACT(PTKTDATA)
- (2) Define a profile for the DDS in the PTKTDATA class and associate a secret secured signon key with the profile
  - RDEFINE PTKTDATA GPMSERVE SIGNON([KEYENCRYPTED|KEYMASKED](key))
- (3) Define a profile for GPMSERVE PassTicket creation (either for all userIDs or for a specific user ID) and set the universal access authority to NONE
  - RDEFINE PTKTDATA IRRPTAUTH.GPMSERVE.\* UACC(NONE)
  - RDEFINE PTKTDATA IRRPTAUTH.GPMSERVE.specific\_dds\_login\_userid UACC(NONE)
- (4) Grant the z/OSMF product the permission to generate passtickets for GPMSERVE
  - PERMIT IRRPTAUTH.GPMSERVE.\* CLASS(PTKTDATA) ID(passticket\_creator\_userid) ACCESS(UPDATE)
  - PERMIT IRRPTAUTH.GPMSERVE.specific\_dds\_login\_userid CLASS(PTKTDATA) ID(*passticket\_creator\_userid*) ACCESS(UPDATE)
- (5) Activate the changes (if class PTKTDATA is RACLISTED)
  - SETROPTS RACLIST(PTKTDATA) REFRESH

Complete your sessions evaluation online at SHARE.org/AnaheimEval

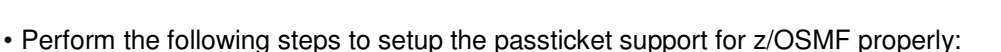

- Activate the security class PTKTDATA, if this action is not already done. For example: SETROPTS CLASSACT(PTKTDATA)
- Define a profile for the DDS in the PTKTDATA class and associate a secret secured signon key with the profile. The RACF profile name for the DDS is GPMSERVE. The key must be the same on both the system on which the PassTicket is to be generated (the z/OSMF system) and the system on which the PassTicket is to be verified (the DDS system).

For example: RDEFINE PTKTDATA GPMSERVE SSIGNON([KEYENCRYPTED|KEYMASKED](*key*)). The *key-value* represents a 64-bit (8-byte) key that must be represented as 16 hexadecimal characters. In case you are using KEYENCRYPTED, a cryptographic product must be installed and active on your system

- Define a profile for GPMSERVE PassTicket creation (either for all user IDs or for a specific user ID), and set the universal access authority to NONE.
  - Example (for all user IDs): RDEFINE PTKTDATA IRRPTAUTH.GPMSERVE.\* UACC(NONE)
  - Example (for a specific user ID): RDEFINE PTKTDATA IRRPTAUTH.GPMSERVE.specific\_dds\_login\_userid UACC(NONE)
- Grant the z/OSMF product the permission to generate passtickets for GPMSERVE.
  - Example (for all user IDs): PERMIT IRRPTAUTH.GPMSERVE.\* CLASS(PTKTDATA) ID(*passticket\_creator\_userid*) ACCESS(UPDATE)
  - Example (for a specific user ID): PERMIT IRRPTAUTH.GPMSERVE.specific\_dds\_login\_userid CLASS(PTKTDATA) ID(*passticket\_creator\_userid*) ACCESS(UPDATE)
- Activate the changes, for example: SETROPTS RACLIST(PTKTDATA) REFRESH